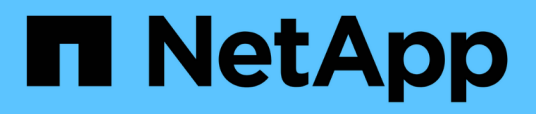

# Aggiornare manualmente l'hardware del controller con ONTAP 9.8 o versione successiva

Upgrade controllers

NetApp February 22, 2024

This PDF was generated from https://docs.netapp.com/it-it/ontap-systems-upgrade/upgrade-arl-manual-app/index.html on February 22, 2024. Always check docs.netapp.com for the latest.

## Sommario

| Aggiornare manualmente l'hardware del controller con ONTAP 9.8 o versione successiva         | . 1 |
|----------------------------------------------------------------------------------------------|-----|
| Panoramica                                                                                   | . 1 |
| Decidere se utilizzare la procedura di trasferimento degli aggregati                         | . 2 |
| Workflow di upgrade ARL                                                                      | . 2 |
| Linee guida per l'aggiornamento dei controller con ARL                                       | . 5 |
| Strumenti e documentazione richiesti                                                         | . 8 |
| Foglio di lavoro: Informazioni da raccogliere prima e durante l'aggiornamento del controller | . 8 |
| Fase 1. Preparatevi per l'aggiornamento                                                      | 10  |
| Fase 2. Spostare e dismettere il node1                                                       | 33  |
| Fase 3. Installazione e boot node3                                                           | 47  |
| Fase 4. Registrare le informazioni e dismettere il node2                                     | 85  |
| Fase 5. Installazione e boot node4                                                           | 90  |
| Fase 6. Completare l'aggiornamento                                                           | 23  |
| Risolvere i problemi                                                                         | 29  |
| Riferimenti                                                                                  | 36  |

## Aggiornare manualmente l'hardware del controller con ONTAP 9.8 o versione successiva

## Panoramica

Questa procedura descrive come aggiornare l'hardware del controller utilizzando ARL (aggregate relocation) per le seguenti configurazioni di sistema:

| Metodo                           | Versione di ONTAP                             | Sistemi supportati                                                                                                    |
|----------------------------------|-----------------------------------------------|----------------------------------------------------------------------------------------------------|
| Aggiornamento<br>manuale con ARL | amento 9.8 o versione<br>e con ARL successiva | <ul> <li>Dal sistema FAS al sistema FAS</li> <li>Da un sistema FAS a un sistema con software di<br/>victoralizzazione Floradarea V Sorias</li> </ul>                                                                                          |
|                                  |                                               | Dal sistema AFF al sistema AFF                                                                                                    |
|                                  |                                               | <ul> <li>Sistema con software di virtualizzazione FlexArray o sistema<br/>V-Series su un sistema FAS, a condizione che il sistema con<br/>software di virtualizzazione FlexArray o sistema V-Series non<br/>disponga di LUN array.</li> </ul> |
|                                  |                                               | <ul> <li>Da un sistema V-Series a un sistema con software di<br/>virtualizzazione FlexArray o un sistema V-Series</li> </ul>                                                                                                    |

Durante la procedura, l'hardware del controller originale viene aggiornato con l'hardware del controller sostitutivo, riallocando la proprietà degli aggregati non root. La migrazione degli aggregati viene eseguita più volte da un nodo all'altro per confermare che almeno un nodo fornisce i dati degli aggregati durante l'intera procedura di aggiornamento. Inoltre, è possibile migrare le interfacce logiche dei dati (LIF) e assegnare le porte di rete sul nuovo controller ai gruppi di interfacce durante la procedura.

In questo documento, i nodi originali sono denominati *node1* e *node2*, mentre i nuovi nodi sono denominati *node3* e *node4*. Durante la procedura descritta, il node1 viene sostituito dal node3, mentre il node2 viene sostituito dal node4. I termini *node1*, *node2*, *node3* e *node4* vengono utilizzati solo per distinguere tra i nodi originali e quelli nuovi. Quando si segue la procedura, è necessario sostituire i nomi reali dei nodi originale e nuovo. Tuttavia, in realtà, i nomi dei nodi non cambiano: Node3 ha il nome node1 e node4 ha il nome node2 dopo l'aggiornamento dell'hardware del controller. Questo documento utilizza il termine *sistemi con software di virtualizzazione FlexArray* per fare riferimento ai sistemi che appartengono a queste nuove piattaforme. Utilizza il termine *sistema V-Series* per fare riferimento ai sistemi hardware separati che possono essere collegati agli array di storage

#### Informazioni importanti:

(;)

- Questa procedura è complessa e presuppone che si disponga di competenze di amministrazione avanzate di ONTAP. È inoltre necessario leggere e comprendere "Linee guida per l'aggiornamento dei controller con ARL" e a. "Workflow di upgrade ARL" prima di iniziare l'aggiornamento.
- Questa procedura presuppone che l'hardware del controller sostitutivo sia nuovo e non sia stato utilizzato. I passaggi necessari per preparare i controller usati con wipeconfig i comandi non sono inclusi in questa procedura. Se in precedenza è stato utilizzato l'hardware del controller sostitutivo, è necessario contattare il supporto tecnico, in particolare se i controller eseguivano Data ONTAP in 7-Mode.
- È possibile utilizzare questa procedura per aggiornare l'hardware del controller nei cluster con più di due

nodi; tuttavia, è necessario eseguire la procedura separatamente per ogni coppia di ha (High Availability) nel cluster.

- Questa procedura si applica ai sistemi FAS, V-Series, AFF e ai sistemi con software di virtualizzazione FlexArray. I sistemi FAS rilasciati dopo ONTAP 9 possono essere collegati agli array di storage se viene installata la licenza richiesta. I sistemi V-Series esistenti sono supportati in ONTAP 9. Per informazioni sui modelli di storage array e V-Series, fare riferimento a. "Riferimenti" Per il collegamento a *Hardware Universe* e consultare la *matrice di supporto V-Series*.
- Oltre alle configurazioni non MetroCluster, questa procedura si applica alle configurazioni Fabric MetroCluster a quattro e otto nodi con ONTAP 9.8 e versioni successive.
  - Per le configurazioni MetroCluster con ONTAP 9.7 e versioni precedenti, visitare il sito Web all'indirizzo "Riferimenti" Per collegarsi a *Using aggregate Relocation to Manually Upgrade Controller hardware running ONTAP 9.7 or antecedente*.
  - Per le configurazioni MetroCluster IP e le opzioni di aggiornamento aggiuntive per le configurazioni Fabric MetroCluster, visitare il sito Web all'indirizzo "Riferimenti" Per collegarsi al contenuto aggiornamento ed espansione MetroCluster.

## Decidere se utilizzare la procedura di trasferimento degli aggregati

Questo contenuto descrive come aggiornare i controller di storage in una coppia ha con nuovi controller mantenendo tutti i dati e i dischi esistenti. Si tratta di una procedura complessa che deve essere utilizzata solo da amministratori esperti.

Utilizzare questo contenuto nelle seguenti circostanze:

- Non si desidera aggiungere i nuovi controller come nuova coppia ha al cluster e migrare i dati utilizzando gli spostamenti dei volumi.
- Si è esperti nell'amministrazione di ONTAP e si è a proprio agio con i rischi di lavorare in modalità diagnostica con privilegi.
- Si dispone di un sistema che utilizza le configurazioni Fabric MetroCluster a 4 e 8 nodi con ONTAP 9.8 o versione successiva.
- Nel sistema sono presenti aggregati ibridi.

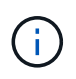

Con questa procedura è possibile utilizzare NetApp Storage Encryption (NSE), NetApp Volume Encryption (NVE) e NetApp aggregate Encryption (NAE).

Se si preferisce un metodo diverso per aggiornare l'hardware del controller e si desidera eseguire spostamenti di volume, fare riferimento a. "Riferimenti" Per collegarsi a *Upgrade spostando volumi o storage*.

Fare riferimento a. "Riferimenti" Collegamento al *Centro documentazione di ONTAP* 9 da cui è possibile accedere alla documentazione del prodotto ONTAP 9.

## Workflow di upgrade ARL

Prima di aggiornare i nodi utilizzando ARL, è necessario comprendere il funzionamento della procedura. In questo documento, la procedura viene suddivisa in diverse fasi.

#### Aggiornare la coppia di nodi

Per aggiornare la coppia di nodi, è necessario preparare i nodi originali ed eseguire una serie di passaggi sia sul nodo originale che su quello nuovo. È quindi possibile decommissionare i nodi originali.

#### Panoramica della sequenza di aggiornamento ARL

Durante la procedura, si aggiorna l'hardware del controller originale con l'hardware del controller sostitutivo, un controller alla volta, sfruttando la configurazione della coppia ha per trasferire la proprietà degli aggregati non root. Tutti gli aggregati non root devono essere sottoposti a due rilocazioni per raggiungere la destinazione finale, che è il nodo aggiornato corretto.

Ogni aggregato ha un proprietario di casa e un proprietario corrente. Il proprietario della casa è il proprietario effettivo dell'aggregato e il proprietario attuale è il proprietario temporaneo.

La figura seguente mostra le fasi della procedura. Le frecce spesse e grigio chiaro rappresentano il trasferimento degli aggregati e lo spostamento dei LIF, mentre le frecce nere più sottili rappresentano la rimozione dei nodi originali. Le immagini dei controller più piccole rappresentano i nodi originali, mentre quelle più grandi rappresentano i nuovi nodi.

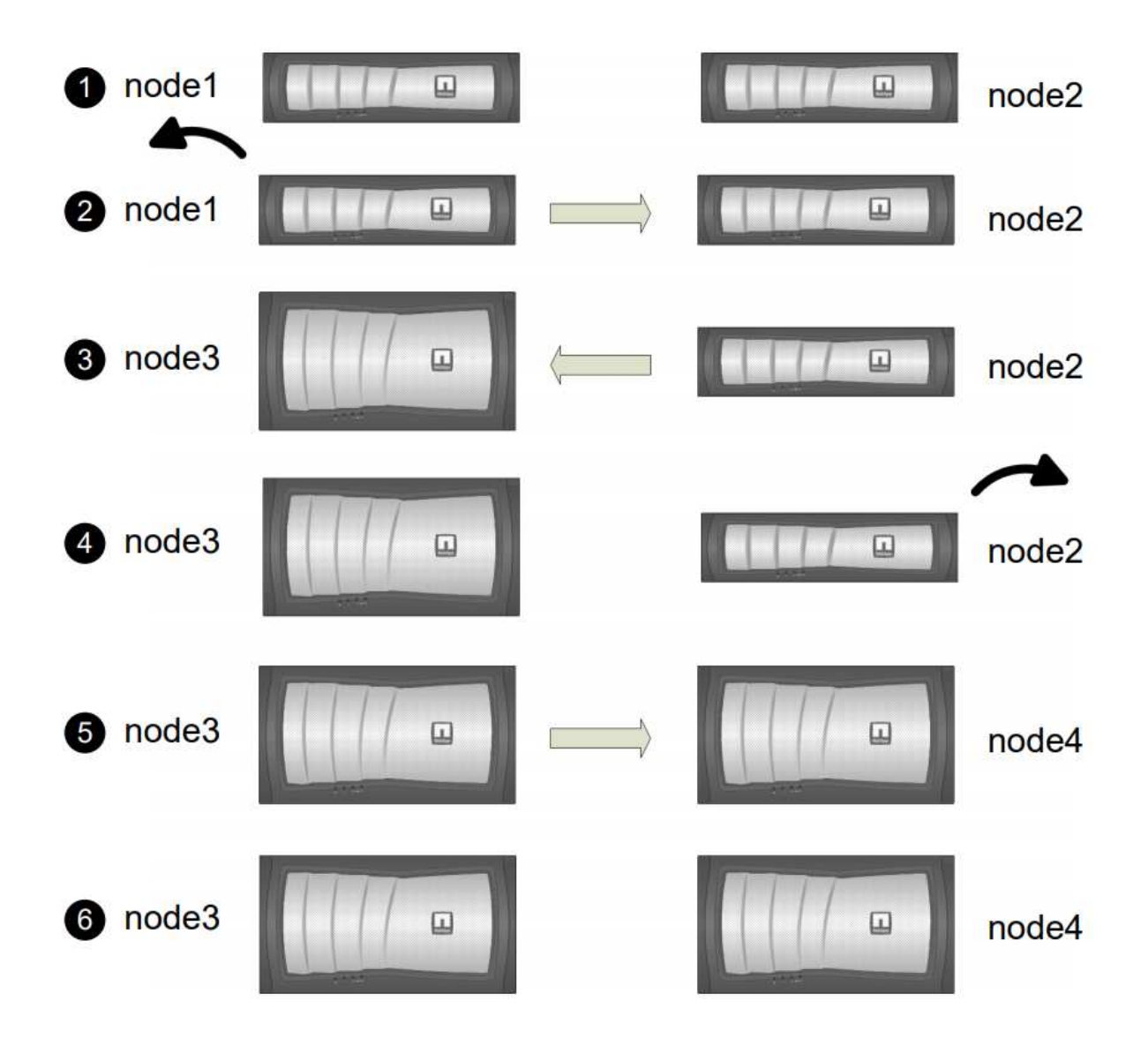

La seguente tabella descrive le attività di alto livello eseguite durante ciascuna fase e lo stato di proprietà aggregata alla fine della fase. Le fasi dettagliate vengono fornite più avanti nella procedura:

| Fase                                          | Fasi                                                                                                    |
|-----------------------------------------------|----------------------------------------------------------------------------------------------------|
| "Fase 1: Preparazione per<br>l'aggiornamento" | Durante la fase 1, se necessario, si conferma che i dischi interni non<br>contengono aggregati root o aggregati di dati, si preparano i nodi per<br>l'aggiornamento ed eseguono una serie di controlli preliminari. Se<br>necessario, occorre reimmettere i dischi per Storage Encryption e<br>prepararsi all'avvio in rete dei nuovi controller. |
|                                               | Proprietà aggregata alla fine della fase 1:                                                                                                    |
|                                               | <ul> <li>Node1 è il proprietario della casa e l'attuale proprietario degli<br/>aggregati node1.</li> </ul>                                                                                                    |
|                                               | <ul> <li>Node2 è il proprietario domestico e proprietario corrente degli<br/>aggregati node2.</li> </ul>                                                                                                    |
| "Fase 2: Ritiro del node1"                    | Durante la fase 2, è possibile spostare aggregati non root da node1 a<br>node2 e spostare le LIF di dati non SAN di proprietà di node1 a node2,<br>inclusi gli aggregati non riusciti o vetoed. Inoltre, registrare le<br>informazioni necessarie per il node1 da utilizzare in seguito nella<br>procedura e dismettere il node1.                 |
|                                               | Proprietà aggregata alla fine della fase 2:                                                                                                    |
|                                               | Node1 è il proprietario domestico degli aggregati node1.                                                                                                    |
|                                               | Node2 è l'attuale proprietario degli aggregati node1.                                                                                                    |
|                                               | <ul> <li>Node2 è il proprietario domestico e proprietario corrente degli<br/>aggregati node2.</li> </ul>                                                                                                    |
| "Fase 3: Installazione e boot node3"          | Durante la fase 3, si installa e si avvia node3, si mappano le porte di<br>gestione del cluster e dei nodi da node1 a node3 e si spostano le LIF<br>dei dati e LE LIF SAN appartenenti al node1 da node2 a node3. Puoi<br>anche spostare tutti gli aggregati da node2 a node3 e spostare i dati<br>LIF e SAN di proprietà di node2 a node3.       |
|                                               | Proprietà aggregata alla fine della fase 3:                                                                                                    |
|                                               | <ul> <li>Node2 è il proprietario domestico degli aggregati node2 ma non il<br/>proprietario corrente.</li> </ul>                                                                                                    |
|                                               | <ul> <li>Node3 è il proprietario della casa e il proprietario corrente degli<br/>aggregati originariamente appartenenti al node1.</li> </ul>                                                                                                    |
|                                               | <ul> <li>Node2 è il proprietario domestico e proprietario corrente degli<br/>aggregati che appartengono al node2 ma non il proprietario<br/>domestico.</li> </ul>                                                                                                    |
| "Fase 4: Dismettere il node2"                 | Durante la fase 4, si registrano le informazioni necessarie per il node2<br>da utilizzare più avanti nella procedura, quindi si deve ritirare il node2.<br>Non si verificano modifiche nella proprietà aggregata.                                                                                                    |

| Fase                                    | Fasi                                                                                                    |  |
|-----------------------------------------|----------------------------------------------------------------------------------------------------|--|
| "Fase 5: Installazione e boot node4"    | <ul> <li>Durante la fase 5, si installa e si avvia node4, si mappano le porte di gestione del cluster e dei nodi da node2 a node4 e si spostano le LIF dei dati e LE LIF SAN appartenenti a node2 da node3 a node4. È inoltre possibile spostare gli aggregati node2 da node3 a node4 e spostare i LIF dei dati e LE LIF SAN di proprietà di node2 a node3.</li> <li>Proprietà aggregata alla fine della fase 5:</li> <li>Node3 è il proprietario di casa e l'attuale proprietario degli aggregati che originariamente appartenevano al node1.</li> <li>Node4 è il proprietario della casa e l'attuale proprietario di aggregati che originariamente appartenevano al node2.</li> </ul> |  |
| "Fase 6: Completare<br>l'aggiornamento" | Durante la fase 6, confermi che i nuovi nodi sono impostati<br>correttamente e configuri Storage Encryption o NetApp Volume<br>Encryption se i nuovi nodi sono abilitati alla crittografia. È inoltre<br>necessario decommissionare i vecchi nodi per riprendere le operazioni<br>                                                                                                    |  |

## Linee guida per l'aggiornamento dei controller con ARL

Per capire se è possibile utilizzare il trasferimento aggregato (ARL) per aggiornare una coppia di controller che eseguono ONTAP 9.8, dipende dalla piattaforma e dalla configurazione dei controller originali e di quelli sostitutivi.

#### Aggiornamenti supportati per ARL

È possibile aggiornare una coppia di nodi utilizzando ARL nei seguenti casi:

- Prima dell'aggiornamento, sia i controller originali che quelli sostitutivi devono eseguire la stessa versione di ONTAP 9.8.
- I controller sostitutivi devono avere una capacità uguale o superiore a quella dei controller originali. Capacità uguale o superiore si riferisce agli attributi, ad esempio le dimensioni della NVRAM, il volume, il LUN o i limiti del numero di aggregati; si riferisce anche alle dimensioni massime del volume o dell'aggregato dei nuovi nodi.
- È possibile aggiornare i seguenti tipi di sistemi:
  - $\,\circ\,$  Da un sistema FAS a un sistema FAS.
  - Da un sistema FAS a un sistema con software di virtualizzazione FlexArray o un sistema V-Series.
  - Da un sistema AFF a un sistema AFF.
  - · Un sistema con software di virtualizzazione FlexArray o un sistema V-Series su un sistema FAS, a

condizione che il sistema con software di virtualizzazione FlexArray o il sistema V-Series non disponga di LUN array.

- Da un sistema V-Series a un sistema con software di virtualizzazione FlexArray o un sistema V-Series.
- Per alcuni aggiornamenti del controller ARL è possibile utilizzare porte cluster temporanee sul controller sostitutivo per l'aggiornamento. Ad esempio, se si esegue l'aggiornamento da un sistema AFF A300 a un sistema AFF A400, a seconda della configurazione di AFF A400, è possibile utilizzare una delle due porte mezzanine o aggiungere una scheda di interfaccia di rete 10GbE a quattro porte per fornire porte cluster temporanee. Dopo aver completato un aggiornamento del controller utilizzando porte del cluster temporanee, è possibile migrare senza interruzioni i cluster alle porte 100 GbE del controller sostitutivo.
- L'upgrade del controller tramite ARL è supportato sui sistemi configurati con volumi di conformità SnapLock Enterprise e SnapLock.

È necessario verificare se l'ARL può essere eseguito sui controller originali e sostitutivi. È necessario controllare le dimensioni di tutti gli aggregati definiti e il numero di dischi supportati dal sistema originale. Quindi confrontarli con la dimensione aggregata e il numero di dischi supportati dal nuovo sistema. Per accedere a queste informazioni, fare riferimento a. "Riferimenti" Per collegarsi a *Hardware Universe*. La dimensione aggregata e il numero di dischi supportati dal nuovo sistema devono essere uguali o superiori alla dimensione aggregata e al numero di dischi supportati dal sistema originale.

È necessario verificare nelle regole di combinazione del cluster se i nuovi nodi possono diventare parte del cluster con i nodi esistenti quando il controller originale viene sostituito. Per ulteriori informazioni sulle regole di combinazione dei cluster, fare riferimento a. "Riferimenti" Per collegarsi a *Hardware Universe*.

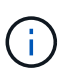

Entrambi i sistemi sono ad alta disponibilità (ha) o non ha. Entrambi i nodi devono avere la personalità abilitata o disabilitata; non è possibile combinare un nodo con la personalità ottimizzata per All Flash abilitata con un nodo che non ha la personalità abilitata nella stessa coppia ha. Se le personalità sono diverse, contattare il supporto tecnico.

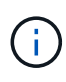

Se il nuovo sistema dispone di meno slot rispetto al sistema originale o se dispone di un numero inferiore o di porte diverse, potrebbe essere necessario aggiungere un adattatore al nuovo sistema. Fare riferimento a. "Riferimenti" Per informazioni dettagliate su piattaforme specifiche, consultare il sito Web del supporto NetApp *Hardware Universe*.

Se si dispone di un sistema con più di due porte cluster per nodo, ad esempio un sistema FAS8080 o AFF8080, prima di avviare l'aggiornamento, è necessario migrare e riassegnare le LIF del cluster a due porte cluster per nodo. Se si esegue l'aggiornamento del controller con più di due porte cluster per nodo, le LIF del cluster potrebbero non essere presenti sul nuovo controller dopo l'aggiornamento.

#### Aggiornamenti non supportati per ARL

Non è possibile eseguire i seguenti aggiornamenti:

- Da o verso i controller che non possono eseguire ONTAP 9.8 o versioni successive.
- Ai controller sostitutivi che non supportano gli shelf di dischi collegati ai controller originali.

Per informazioni sul supporto dei dischi, fare riferimento a. "Riferimenti" Per collegarsi a *Hardware Universe*.

• Da controller con aggregati root o aggregati di dati su dischi interni.

Se si desidera aggiornare i controller con aggregati root o aggregati di dati su dischi interni, fare riferimento a. "Riferimenti" Per collegarsi a *Upgrade spostando volumi o storage* e passare alla procedura

aggiornamento di una coppia di nodi che eseguono Clustered Data ONTAP spostando volumi.

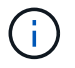

Se si desidera aggiornare ONTAP sui nodi di un cluster, fare riferimento a. "Riferimenti" Collegamento a *Upgrade ONTAP*.

#### Presupposti e terminologia

Il presente documento si basa sui seguenti presupposti:

• L'hardware del controller sostitutivo è nuovo e non è stato utilizzato.

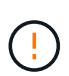

Attenzione: Poiché questa procedura presuppone che l'hardware del controller sostitutivo sia nuovo e non sia stato utilizzato, le fasi necessarie per preparare i controller usati con wipeconfig i comandi non sono inclusi in questa procedura. Se in precedenza è stato utilizzato l'hardware del controller sostitutivo, è necessario contattare il supporto tecnico, in particolare se i controller eseguivano Data ONTAP in 7-Mode.

• Hai letto e compreso le linee guida per l'aggiornamento della coppia di nodi.

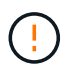

**Attenzione**: Non tentare di cancellare il contenuto della NVRAM. Se è necessario eliminare il contenuto della NVRAM, contattare il supporto tecnico di NetApp.

- Si sta eseguendo il comando appropriato prima e dopo modify e confrontando l'output di entrambi show comandi per verificare che il modify comando riuscito.
- Se si dispone di una configurazione SAN, si dispone di LIF locali e partner per ciascuna macchina virtuale di storage (SVM), sulla coppia ha. Se non si dispone di LIF locali e partner per ogni SVM, è necessario aggiungere LA LIF dei dati SAN sul nodo remoto e locale per tale SVM prima di iniziare l'aggiornamento.
- Se si dispone di set di porte in una configurazione SAN, è necessario verificare che ogni set di porte associato contenga almeno un LIF da ciascun nodo della coppia ha.

Questa procedura utilizza il termine *prompt dell'ambiente di boot* per fare riferimento al prompt di un nodo da cui è possibile eseguire determinate attività, come il riavvio del nodo e la stampa o l'impostazione di variabili ambientali. Il prompt viene a volte chiamato in modo informale *prompt del boot loader*.

Il prompt dell'ambiente di boot viene mostrato nell'esempio seguente:

LOADER>

#### Licensing in ONTAP 9.8 o versioni successive

Alcune funzionalità richiedono licenze, emesse come *pacchetti* che includono una o più funzionalità. Ogni nodo del cluster deve disporre di una propria chiave per poter utilizzare ciascuna funzionalità nel cluster.

Se non si dispone di nuove chiavi di licenza, le funzionalità attualmente concesse in licenza nel cluster sono disponibili per il nuovo controller e continueranno a funzionare. Tuttavia, l'utilizzo di funzionalità senza licenza sul controller potrebbe non essere conforme al contratto di licenza, pertanto è necessario installare la nuova chiave di licenza o le nuove chiavi per il nuovo controller al termine dell'aggiornamento.

Tutte le chiavi di licenza sono composte da 28 caratteri alfabetici maiuscoli. Fare riferimento a. "Riferimenti"

Per accedere al *sito di supporto NetApp*, dove è possibile ottenere nuove chiavi di licenza di 28 caratteri per ONTAP 9.8. o versioni successive. Le chiavi sono disponibili nella sezione *My Support* sotto *licenze software*. Se il sito non dispone delle chiavi di licenza necessarie, contattare il rappresentante commerciale NetApp.

Per informazioni dettagliate sulle licenze, visitare il sito Web all'indirizzo "Riferimenti" Per collegarsi al System Administration Reference.

#### Crittografia dello storage

I nodi originali o i nuovi nodi potrebbero essere abilitati per Storage Encryption. In tal caso, è necessario eseguire ulteriori operazioni in questa procedura per verificare che Storage Encryption sia impostato correttamente.

Se si desidera utilizzare Storage Encryption, tutti i dischi associati ai nodi devono disporre di dischi con crittografia automatica.

#### Cluster senza switch a due nodi

Se si stanno aggiornando i nodi in un cluster senza switch a due nodi, è possibile lasciare i nodi nel cluster senza switch durante l'aggiornamento. Non è necessario convertirli in un cluster con switch

#### Risoluzione dei problemi

Questa procedura include suggerimenti per la risoluzione dei problemi.

In caso di problemi durante l'aggiornamento dei controller, consultare la sezione "Risolvere i problemi" sezione alla fine della procedura per ulteriori informazioni e possibili soluzioni.

Se non si riesce a trovare una soluzione al problema riscontrato, contattare il supporto tecnico.

### Strumenti e documentazione richiesti

È necessario disporre di strumenti specifici per installare il nuovo hardware e consultare altri documenti durante il processo di aggiornamento. È inoltre necessario registrare le informazioni essenziali per completare l'aggiornamento del controller; viene fornito un foglio di lavoro per registrare le informazioni.

Per eseguire l'aggiornamento sono necessari i seguenti strumenti:

- Cintura per la messa a terra
- Cacciavite Phillips n. 2

Accedere alla "Riferimenti" per accedere all'elenco dei documenti di riferimento richiesti per questo aggiornamento.

## Foglio di lavoro: Informazioni da raccogliere prima e durante l'aggiornamento del controller

È necessario raccogliere determinate informazioni per supportare l'aggiornamento dei nodi originali. Queste informazioni includono gli ID dei nodi, i dettagli di porta e LIF, le

È possibile utilizzare il seguente foglio di lavoro per registrare le informazioni da utilizzare in seguito nella procedura:

| Informazioni necessarie                                                                                                    | Una volta raccolti                                          | Se utilizzato                                                                                                    | Informazioni raccolte |
|----------------------------------------------------------------------------------------------------|-------------------------------------------------------------|----------------------------------------------------------------------------------------------------|-----------------------|
| Modello, ID sistema,<br>numero di serie dei nodi<br>originali                                                                                                    | Fase 1: Preparare i nodi<br>per l'aggiornamento             | Fase 3: Installare e<br>avviare node3 fase 5:<br>Installare e avviare node4<br>fase 6: Rimuovere il<br>vecchio sistema                      |                       |
| Informazioni su shelf e<br>dischi, dettagli dello<br>storage flash, memoria,<br>NVRAM e schede<br>adattatore sui nodi<br>originali                                                  | Fase 1: Preparazione dei<br>nodi per l'aggiornamento        | Durante l'intera procedura                                                                                                    |                       |
| Aggregati e volumi online<br>sui nodi originali                                                                                                    | Fase 1: Preparare i nodi<br>per l'aggiornamento             | Durante l'intera procedura<br>per verificare che<br>aggregati e volumi<br>rimangano online, tranne<br>durante una breve<br>delocalizzazione |                       |
| Output dei comandi<br>network port vlan<br>show e. network port<br>ifgrp show                                                                                                    | Fase 1: <i>Preparare i nodi</i><br>per l'aggiornamento      | Fase 3: <i>Mappare le porte<br/>dal nodo 1 al nodo 3</i> fase<br>5: <i>Mappare le porte dal<br/>nodo 2 al nodo 4</i>                        |                       |
| (Solo ambienti SAN)<br>Configurazione predefinita<br>delle porte FC                                                                                                    | Fase 1: Preparare i nodi<br>per l'aggiornamento             | Durante la configurazione<br>delle porte FC sui nuovi<br>nodi                                                                               |                       |
| (Solo sistemi V-Series o<br>sistemi con software di<br>virtualizzazione FlexArray)<br>topologia per sistemi V-<br>Series o sistemi con<br>software di<br>virtualizzazione FlexArray | Fase 1: <i>Preparare i nodi</i><br>per l'aggiornamento      | Fase 3: <i>Installare e<br/>avviare node3</i> fase 5:<br><i>Installare e avviare node4</i>                                                  |                       |
| Indirizzo IP degli SP                                                                                                    | Fase 1: Preparare i nodi<br>per l'aggiornamento             | Fase 6: Verificare che i<br>nuovi controller siano<br>impostati correttamente                                                               |                       |
| Chiavi di licenza                                                                                                    | Fase 1: Preparare i nodi<br>per l'aggiornamento             | Fase 6: Verificare che i<br>nuovi controller siano<br>impostati correttamente                                                               |                       |
| Indirizzo IP del server di<br>gestione delle chiavi<br>esterno                                                                                                    | Fase 1: <i>Rekey disks for</i><br><i>Storage Encryption</i> | Fase 6: Impostare<br>Storage Encryption sui<br>nuovi nodi                                                                                   |                       |

| Informazioni necessarie                                                                                                    | Una volta raccolti                                                                                                    | Se utilizzato                                                                               | Informazioni raccolte |
|----------------------------------------------------------------------------------------------------|----------------------------------------------------------------------------------------------------|---------------------------------------------------------------------------------------------|-----------------------|
| Nome e percorso della<br>directory accessibile dal<br>web in cui si scaricano i<br>file per avviare i nodi                                     | Fase 1: Prepararsi al<br>netboot                                                                                              | Fase 3: <i>Installare e avviare node3</i> fase 5:<br><i>Installare e avviare node4</i>      |                       |
| LIF dati non SAN di<br>proprietà di node1                                                                                                    | Fase 2: Spostare le LIF<br>dei dati non SAN di<br>proprietà del node1 in<br>node2                                             | Più avanti nella sezione                                                                    |                       |
| Cluster, intercluster,<br>gestione dei nodi,<br>gestione dei cluster e<br>porte fisiche                                                        | Fase 2: <i>Registrare le informazioni del node1</i>                                                                           | Fase 3: Installare e<br>avviare node3 fase 3:<br>Mappare le porte dal<br>node1 al node3     |                       |
| Porte su nuovi nodi                                                                                                    | Fase 3: <i>Mappare le porte<br/>dal nodo 1 al nodo 3</i>                                                                      | Più avanti nella sezione e<br>nella sezione <i>Map ports</i><br><i>from node2 to node4</i>  |                       |
| Porte e domini di<br>broadcast disponibili sul<br>nodo 3                                                                                       | Fase 3: <i>Mappare le porte<br/>dal nodo 1 al nodo 3</i>                                                                      | Più avanti nella sezione                                                                    |                       |
| Le LIF di dati non SAN<br>non sono di proprietà di<br>node2                                                                                    | Spostamento delle LIF di<br>dati non SAN appartenenti<br>al nodo 1 da node2 a<br>node3 e verifica delle LIF<br>SAN sul nodo 3 | Più avanti nella sezione                                                                    |                       |
| LIF dati non SAN di<br>proprietà di node2                                                                                                    | Fase 3: Spostare le LIF<br>dei dati non SAN di<br>proprietà del node2 in<br>node3                                             | Più avanti nella sezione                                                                    |                       |
| Cluster, intercluster,<br>gestione dei nodi,<br>gestione dei cluster e<br>porte fisiche                                                        | Fase 4: <i>Registrare le informazioni node2</i>                                                                               | Fase 5: <i>Installare e avviare node4</i> fase 5:_<br>mappare le porte da<br>node2 a node4_ |                       |
| Porte di rete del cluster<br>sul nodo 4                                                                                                    | Fase 5: <i>Mappare le porte</i><br>dal nodo 2 al nodo 4                                                                       | Più avanti nella sezione                                                                    |                       |
| Porte e domini di<br>broadcast disponibili sul<br>nodo 4                                                                                       | Fase 5: <i>Mappare le porte<br/>dal nodo 2 al nodo 4</i>                                                                      | Più avanti nella sezione                                                                    |                       |
| Certificati SSL pubblici e<br>privati per il sistema di<br>storage e certificati SSL<br>privati per ciascun server<br>di gestione delle chiavi | Fase 6: Impostare<br>Storage Encryption sui<br>nuovi nodi                                                                     | Più avanti nella sezione                                                                    |                       |

## Fase 1. Preparatevi per l'aggiornamento

#### Panoramica

Durante la fase 1, se necessario, si conferma che i dischi interni non contengono aggregati root o aggregati di dati, si preparano i nodi per l'aggiornamento ed eseguono una serie di controlli preliminari. Potrebbe essere necessario anche reimmettere la chiave dei dischi per Storage Encryption e prepararsi all'avvio in rete dei nuovi controller.

#### Fasi

- 1. "Determinare se il controller dispone di aggregati su dischi interni"
- 2. "Preparare i nodi per l'aggiornamento"
- 3. "Gestire le chiavi di autenticazione utilizzando Onboard Key Manager"
- 4. "Interrompere le relazioni di SnapMirror"
- 5. "Preparatevi per il netboot"

#### Determinare se il controller dispone di aggregati su dischi interni

Se si stanno aggiornando i controller con dischi interni, è necessario completare diversi comandi ed esaminarne l'output per confermare che nessuno dei dischi interni contiene aggregati root o aggregati di dati.

#### A proposito di questa attività

Se non si stanno aggiornando controller con aggregati su dischi interni, saltare questa sezione e passare alla sezione "Preparare i nodi per l'aggiornamento".

#### Fasi

1. Inserisci il nodeshell, una volta per ciascuno dei nodi originali.

system node run -node node\_name

2. Visualizzare le unità interne:

sysconfig -av

Il sistema visualizza informazioni dettagliate sulla configurazione del nodo, incluso lo storage, come mostrato nell'output parziale mostrato nell'esempio seguente:

node> sysconfig -av slot 0: SAS Host Adapter 0a (PMC-Sierra PM8001 rev. C, SAS, UP) Firmware rev: 01.11.06.00 Base WWN: 5:00a098:0008a3b:b0 Phy State: [0] Enabled, 6.0 Gb/s [1] Enabled, 6.0 Gb/s [2] Enabled, 6.0 Gb/s [3] Enabled, 6.0 Gb/s ID Vendor Model FW Size 00.0 : NETAPP X306 HMARK02TSSM NA04 1695.4GB (3907029168 512B/sect) 00.1 : NETAPP X306 HMARK02TSSM NA04 1695.4GB (3907029168 512B/sect) 00.2 : NETAPP X306 HMARK02TSSM NA04 1695.4GB (3907029168 512B/sect) 00.3 : NETAPP X306 HMARK02TSSM NA04 1695.4GB (3907029168 512B/sect) 00.4 : NETAPP X306 HMARK02TSSM NA04 1695.4GB (3907029168 512B/sect) 00.5 : NETAPP X306 HMARK02TSSM NA04 1695.4GB (3907029168 512B/sect) 00.6 : NETAPP X306 HMARK02TSSM NA04 1695.4GB (3907029168 512B/sect) 00.7 : NETAPP X306 HMARK02TSSM NA04 1695.4GB (3907029168 512B/sect) 00.8 : NETAPP X306 HMARK02TSSM NA04 1695.4GB (3907029168 512B/sect) 00.9 : NETAPP X306 HMARK02TSSM NA04 1695.4GB (3907029168 512B/sect) 00.10: NETAPP X306 HMARK02TSSM NA04 1695.4GB (3907029168 512B/sect) 00.11: NETAPP X306 HMARK02TSSM NA04 1695.4GB (3907029168 512B/sect)

 Esaminare l'output dello storage di sysconfig -av per identificare i dischi interni e registrare le informazioni.

I dischi interni hanno "00". All'inizio del proprio ID. II "00." indica uno shelf di dischi interno e il numero dopo il punto decimale indica il singolo disco.

4. immettere il seguente comando su entrambi i controller:

aggr status -r

Il sistema visualizza lo stato aggregato del nodo, come mostrato nell'output parziale nell'esempio seguente:

```
node> aggr status -r
Aggregate aggr2 (online, raid dp, parity uninit'd!) (block checksums)
Plex /aggr2/plex0 (online, normal, active)
RAID group /aggr2/plex0/rg0 (normal, block checksums)
RAID Disk Device
                HA SHELF BAY CHAN Pool Type RPM Used (MB/blks)
Phys (MB/blks)
_____
                0a 0 1 SA:B 0 BSAS 7200 1695466/3472315904
dparity 0a.00.1
1695759/3472914816
parity 0a.00.3 0a 0 3 SA:B 0 BSAS 7200 1695466/3472315904
1695759/3472914816
       0a.00.9
                0a 0 9 SA:B 0 BSAS 7200 1695466/3472315904
data
1695759/3472914816
. . .
```

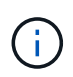

Il dispositivo utilizzato per creare l'aggregato potrebbe non essere un disco fisico ma una partizione.

5. Esaminare l'output di aggr status -r per identificare gli aggregati utilizzando dischi interni e registrare le informazioni.

Nell'esempio del passaggio precedente, "aggr2" utilizza dischi interni, come indicato dall'ID dello shelf "0".

6. Immettere il seguente comando su entrambi i controller:

aggr status -y

Il sistema visualizza le informazioni sui volumi sull'aggregato, come mostrato nell'output parziale nell'esempio seguente:

```
node> aggr status -v
. . .
                  raid dp, aggr
                                   nosnap=off, raidtype=raid dp,
 aggr2 online
raidsize=14,
                                   raid lost write=on,
                  64-bit
ignore inconsistent=off,
                  rlw on
                                   snapmirrored=off, resyncsnaptime=60,
                                   fs size fixed=off,
lost write protect=on,
                                   ha policy=cfo, hybrid enabled=off,
percent snapshot space=0%,
                                   free space realloc=off, raid cv=on,
thorough scrub=off
         Volumes: vol6, vol5, vol14
. . .
         online
                  raid dp, aggr root, diskroot, nosnap=off,
 aggr0
raidtype=raid dp,
                                   raidsize=14, raid lost write=on,
                  64-bit
ignore inconsistent=off,
                                   snapmirrored=off, resyncsnaptime=60,
                  rlw on
fs size fixed=off,
                                   lost write protect=on, ha policy=cfo,
hybrid enabled=off,
                                   percent snapshot space=0%,
free space realloc=off, raid cv=on
         Volumes: vol0
```

In base all'output in Fase 4 Fase 6, aggr2 utilizza tre dischi interni, "0a.00.1", "0a.00.3" e "0a.00.9", mentre i volumi su "aggr2" sono "vol6", "vol5" e "vol14". Inoltre, nell'output della fase 6, la lettura per "aggr0" contiene la parola "root" all'inizio delle informazioni per l'aggregato. Che indica che contiene un volume root.

- 7. Esaminare l'output di aggr status -v comando per identificare i volumi appartenenti a qualsiasi aggregato presente su un disco interno e se uno di questi volumi contiene un volume root.
- 8. Uscire dal nodeshell immettendo il seguente comando su ciascun controller:

exit

9. Eseguire una delle seguenti operazioni:

| Se i controller                               | Quindi                           |
|-----------------------------------------------|----------------------------------|
| Non contenere aggregati sui dischi<br>interni | Continuare con questa procedura. |

| Se i controller                                                                                                   | Quindi                                                                                                    |                                                                                                    |  |
|----------------------------------------------------------------------------------------------------|----------------------------------------------------------------------------------------------------|----------------------------------------------------------------------------------------------------|--|
| Contengono aggregati ma non<br>volumi sui dischi interni                                                          | Continuare con questa procedura.                                                                                                    |                                                                                                    |  |
|                                                                                                    | i                                                                                                    | Prima di continuare, è necessario posizionare gli<br>aggregati offline, quindi distruggere gli aggregati sui<br>dischi interni. Fare riferimento a. "Riferimenti"<br>Collegamento alla gestione di <i>dischi e aggregati con</i><br><i>il contenuto CLI</i> per informazioni sulla gestione degli<br>aggregati.                                           |  |
| Contenere volumi non root sui                                                                                     | Continuar                                                                                                    | re con questa procedura.                                                                                                    |  |
|                                                                                                    | i                                                                                                    | Prima di continuare, è necessario spostare i volumi<br>su uno shelf di dischi esterno, posizionare gli<br>aggregati offline e distruggere gli aggregati sui dischi<br>interni. Fare riferimento a. "Riferimenti" Collegamento<br>alla gestione di <i>dischi e aggregati con il contenuto</i><br><i>CLI</i> per informazioni sullo spostamento dei volumi. |  |
| Contenere volumi root sui dischi<br>interni                                                                       | Non continuare con questa procedura. È possibile aggiornare i<br>controller facendo riferimento a. "Riferimenti" Per collegarsi al <i>sito di</i><br><i>supporto NetApp</i> e utilizzare la procedura <i>aggiornamento</i><br><i>dell'hardware del controller su una coppia di nodi che eseguono</i><br><i>Clustered Data ONTAP spostando i volumi</i> .                                         |                                                                                                    |  |
| Contengono volumi non root sui<br>dischi interni e non è possibile<br>spostare i volumi su uno storage<br>esterno | Non continuare con questa procedura. È possibile aggiornare i<br>controller utilizzando la procedura <i>aggiornamento dell'hardware del</i><br><i>controller su una coppia di nodi che eseguono Clustered Data</i><br><i>ONTAP spostando i volumi</i> . Fare riferimento a. "Riferimenti" Per<br>collegarsi al <i>sito di supporto NetApp</i> , dove è possibile accedere a<br>questa procedura. |                                                                                                    |  |

#### Preparare i nodi per l'aggiornamento

Prima di poter sostituire i nodi originali, è necessario verificare che si trovino in una coppia ha, che non vi siano dischi mancanti o guasti, che possano accedere reciprocamente allo storage e che non dispongano di LIF dati assegnati agli altri nodi del cluster. È inoltre necessario raccogliere informazioni sui nodi originali e, se il cluster si trova in un ambiente SAN, confermare che tutti i nodi del cluster sono in quorum.

#### Fasi

1. Verificare che ciascuno dei nodi originali disponga di risorse sufficienti per supportare adeguatamente il carico di lavoro di entrambi i nodi durante la modalità Takeover.

Fare riferimento a. "Riferimenti" Per collegarsi a *High Availability management* e seguire la sezione *Best practice per le coppie ha*. Nessuno dei nodi originali deve essere eseguito con un utilizzo superiore al 50%; se un nodo viene eseguito con un utilizzo inferiore al 50%, può gestire i carichi per entrambi i nodi durante l'aggiornamento del controller.

2. Completare i seguenti passaggi secondari per creare una linea di base delle performance per i nodi

originali:

a. Assicurarsi che l'account utente diagnostico sia sbloccato.

(i

L'account utente diagnostico è destinato esclusivamente a scopi diagnostici di basso livello e deve essere utilizzato solo con le indicazioni del supporto tecnico.

Per informazioni sullo sblocco degli account utente, fare riferimento a. "Riferimenti" Per collegarsi al *System Administration Reference*.

b. Fare riferimento a. "Riferimenti" Per collegarsi al *sito di supporto NetApp* e scaricare il modulo di raccolta delle performance e delle statistiche (Perfstat Converged).

Il tool Perfstat Converged consente di stabilire una linea di base per le performance da confrontare dopo l'aggiornamento.

- c. Creare una linea di base per le performance seguendo le istruzioni sul NetApp Support Site.
- 3. Fare riferimento a. "Riferimenti" Per collegarsi al *sito di supporto NetApp* e aprire un caso di supporto sul sito di supporto NetApp.

È possibile utilizzare il caso per segnalare eventuali problemi che potrebbero verificarsi durante l'aggiornamento.

4. Verificare che le batterie NVMEM o NVRAM del nodo 3 e del nodo 4 siano cariche e, in caso contrario, ricaricarle.

Controllare fisicamente il n. 3 e il n. 4 per verificare se le batterie NVMEM o NVRAM sono cariche. Per informazioni sui LED per il modello di node3 e node4, fare riferimento a. "Riferimenti" Per collegarsi a *Hardware Universe*.

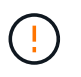

**Attenzione** non tentare di cancellare il contenuto della NVRAM. Se è necessario eliminare il contenuto della NVRAM, contattare il supporto tecnico di NetApp.

5. Controllare la versione di ONTAP su node3 e node4.

Sui nuovi nodi deve essere installata la stessa versione di ONTAP 9.x installata sui nodi originali. Se nei nuovi nodi è installata una versione diversa di ONTAP, è necessario eseguire il netboot dei nuovi controller dopo averli installati. Per istruzioni su come aggiornare ONTAP, fare riferimento a. "Riferimenti" Collegamento a *Upgrade ONTAP*.

Le informazioni sulla versione di ONTAP su node3 e node4 devono essere incluse nelle confezioni di spedizione. La versione di ONTAP viene visualizzata all'avvio del nodo oppure è possibile avviare il nodo in modalità di manutenzione ed eseguire il comando:

version

6. Controllare se sono presenti due o quattro LIF del cluster su node1 e node2:

network interface show -role cluster

Il sistema visualizza tutte le LIF del cluster, come mostrato nell'esempio seguente:

| cluster | ::> network | interface : | show -role cluste: | r       |         |      |
|---------|-------------|-------------|--------------------|---------|---------|------|
|         | Logical     | Status      | Network            | Current | Current | Is   |
| Vserver | Interface   | Admin/Oper  | Address/Mask       | Node    | Port    | Home |
|         |             |             |                    |         |         |      |
| node1   |             |             |                    |         |         |      |
|         | clus1       | up/up       | 172.17.177.2/24    | node1   | e0c     | true |
|         | clus2       | up/up       | 172.17.177.6/24    | node1   | e0e     | true |
| node2   |             |             |                    |         |         |      |
|         | clus1       | up/up       | 172.17.177.3/24    | node2   | eOc     | true |
|         | clus2       | up/up       | 172.17.177.7/24    | node2   | e0e     | true |
|         |             |             |                    |         |         |      |

- 7. Se si dispone di due o quattro LIF del cluster su node1 o node2, assicurarsi di poter eseguire il ping di entrambe le LIF del cluster in tutti i percorsi disponibili completando i seguenti passaggi secondari:
  - a. Immettere il livello di privilegio avanzato:

set -privilege advanced

Il sistema visualizza il seguente messaggio:

Warning: These advanced commands are potentially dangerous; use them only when directed to do so by NetApp personnel. Do you wish to continue? (y or n):

b. Invio y.

c. Eseguire il ping dei nodi e verificare la connettività:

cluster ping-cluster -node node\_name

Il sistema visualizza un messaggio simile al seguente esempio:

```
cluster::*> cluster ping-cluster -node node1
Host is nodel
Getting addresses from network interface table...
Local = 10.254.231.102 \ 10.254.91.42
Remote = 10.254.42.25 10.254.16.228
Ping status:
. . .
Basic connectivity succeeds on 4 path(s) Basic connectivity fails on 0
path(s)
. . . . . . . . . . . . . . . .
Detected 1500 byte MTU on 4 path(s):
Local 10.254.231.102 to Remote 10.254.16.228
Local 10.254.231.102 to Remote 10.254.42.25
Local 10.254.91.42 to Remote 10.254.16.228
Local 10.254.91.42 to Remote 10.254.42.25
Larger than PMTU communication succeeds on 4 path(s)
RPC status:
2 paths up, 0 paths down (tcp check)
2 paths up, 0 paths down (udp check)
```

+

Se il nodo utilizza due porte del cluster, si dovrebbe vedere che è in grado di comunicare su quattro percorsi, come mostrato nell'esempio.

a. Tornare al privilegio di livello amministrativo:

set -privilege admin

 Verificare che node1 e node2 si trovino in una coppia ha e che i nodi siano collegati tra loro e che sia possibile effettuare il takeover:

storage failover show

L'esempio seguente mostra l'output quando i nodi sono collegati tra loro ed è possibile effettuare il takeover:

| cluster::> storage failover show |         |          |                    |  |
|----------------------------------|---------|----------|--------------------|--|
|                                  |         | Takeover |                    |  |
| Node                             | Partner | Possible | State Description  |  |
|                                  |         |          |                    |  |
| nodel                            | node2   | true     | Connected to node2 |  |
| node2                            | node1   | true     | Connected to node1 |  |
|                                  |         |          |                    |  |

Nessuno dei due nodi deve essere in giveback parziale. L'esempio seguente mostra che node1 è in giveback parziale:

| cluster::> sto | rage failover s | how      |                             |
|----------------|-----------------|----------|-----------------------------|
|                |                 | Takeover |                             |
| Node           | Partner         | Possible | State Description           |
|                |                 |          |                             |
| node1          | node2           | true     | Connected to node2, Partial |
| giveback       |                 |          |                             |
| node2          | node1           | true     | Connected to node1          |
|                |                 |          |                             |

Se uno dei due nodi è in giveback parziale, utilizzare storage failover giveback per eseguire il giveback, quindi utilizzare storage failover show-giveback per assicurarsi che non sia ancora necessario restituire aggregati. Per informazioni dettagliate sui comandi, fare riferimento a. "Riferimenti" Per collegarsi a *High Availability management*.

9. Conferma che né node1 né node2 possiedono gli aggregati per i quali sono il proprietario corrente (ma non il proprietario domestico):

storage aggregate show -nodes node\_name -is-home false -fields owner-name, home-name, state

Se né node1 né node2 possiedono aggregati per i quali è il proprietario corrente (ma non il proprietario domestico), il sistema restituirà un messaggio simile al seguente esempio:

```
cluster::> storage aggregate show -node node2 -is-home false -fields
owner-name,homename,state
There are no entries matching your query.
```

L'esempio seguente mostra l'output del comando per un nodo denominato node2 che è il proprietario di casa, ma non il proprietario corrente, di quattro aggregati:

```
cluster::> storage aggregate show -node node2 -is-home false
           -fields owner-name, home-name, state
                   owner-name
aggregate
         home-name
                              state
----- -----
                   node2
                               online
aggrl
         nodel
aggr2
                  node2
         node1
                             online
         node1
aggr3
                   node2
                             online
aggr4
         nodel node2
                             online
4 entries were displayed.
```

10. Eseguire una delle seguenti operazioni:

| Se il comando è in Fase 9 | Quindi                                        |
|---------------------------|-----------------------------------------------|
| Con output vuoto          | Saltare il passaggio 11 e passare a. Fase 12. |

| Se il comando è in Fase 9 | Quindi              |
|---------------------------|---------------------|
| Ha avuto output           | Passare a. Fase 11. |

- 11. se node1 o node2 possiede aggregati per i quali è il proprietario corrente, ma non il proprietario della casa, completare i seguenti passaggi secondari:
  - a. Restituire gli aggregati attualmente di proprietà del nodo partner al nodo home owner:

storage failover giveback -ofnode home node name

b. Verificare che né node1 né node2 possiedano ancora aggregati per i quali è il proprietario corrente (ma non il proprietario domestico):

```
storage aggregate show -nodes node_name -is-home false -fields owner-name,
home-name, state
```

L'esempio seguente mostra l'output del comando quando un nodo è sia il proprietario corrente che il proprietario domestico degli aggregati:

```
cluster::> storage aggregate show -nodes node1
        -is-home true -fields owner-name, home-name, state
aggregate
          home-name owner-name state
_____ ____
          node1
aggr1
                    node1
                               online
         nodel
nodel
                  nodel
nodel
                              online
aqqr2
aqqr3
                              online
       nodel nodel
                              online
aggr4
4 entries were displayed.
```

12. verificare che node1 e node2 possano accedere reciprocamente allo storage e verificare che non manchino dischi:

storage failover show -fields local-missing-disks, partner-missing-disks

L'esempio seguente mostra l'output quando non mancano dischi:

In caso di dischi mancanti, fare riferimento a. "Riferimenti" Per collegarsi a Disk and aggregate

*management con CLI*, *Logical storage management con CLI* e *High Availability management* per configurare lo storage per la coppia ha.

13. Verificare che node1 e node2 siano integri e idonei a partecipare al cluster:

cluster show

L'esempio seguente mostra l'output quando entrambi i nodi sono idonei e integri:

```
cluster:> cluster show
Node Health Eligibility
node1 true true
node2 true true
```

14. Impostare il livello di privilegio su Advanced (avanzato):

```
set -privilege advanced
```

15. verificare che node1 e node2 eseguano la stessa release di ONTAP:

system node image show -node node1, node2 -iscurrent true

L'esempio seguente mostra l'output del comando:

cluster::\*> system node image show -node nodel,node2 -iscurrent true

 Is
 Is
 Install

 Node
 Image
 Default Current Version
 Date

 node1
 image1
 true
 9.1
 2/7/2017 20:22:06

 node2
 image1
 true
 9.1
 2/7/2017 20:22:06

 2
 entries were displayed.

16. Verificare che né node1 né node2 siano in possesso di LIF di dati appartenenti ad altri nodi del cluster e controllare Current Node e. Is Home colonne nell'output:

network interface show -role data -is-home false -curr-node node name

L'esempio seguente mostra l'output quando node1 non ha LIF di proprietà di altri nodi nel cluster:

```
cluster::> network interface show -role data -is-home false -curr-node
node1
There are no entries matching your query.
```

Nell'esempio seguente viene mostrato l'output quando node1 possiede le LIF dei dati di proprietà dell'altro nodo:

cluster::> network interface show -role data -is-home false -curr-node node1 Logical Status Network Current Current Is Vserver Interface Admin/Oper Address/Mask Node Port Home \_\_\_\_\_ \_\_\_\_ vs0 data1 up/up 172.18.103.137/24 node1 e0d false up/up 172.18.103.143/24 node1 data2 e0f false 2 entries were displayed.

17. Se l'output è in Fase 15 Mostra che node1 o node2 possiede qualsiasi LIF di dati di proprietà di altri nodi nel cluster, migrare i LIF di dati lontano dal node1 o node2:

network interface revert -vserver \* -lif \*

Per informazioni dettagliate su network interface revert fare riferimento a. "Riferimenti" Per collegarsi ai comandi di ONTAP 9: Manuale riferimento pagina.

18. Controllare se node1 o node2 possiede dischi guasti:

storage disk show -nodelist node1,node2 -broken

Se uno dei dischi si è guastato, rimuoverli seguendo le istruzioni contenute in *Disk and aggregate management with the CLI*. (Fare riferimento a. "Riferimenti" Per collegarsi a *Disk and aggregate management with the CLI*.)

19. Raccogliere informazioni su node1 e node2 completando i seguenti passaggi secondari e registrando l'output di ciascun comando:

• Queste informazioni verranno utilizzate più avanti nella procedura.

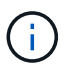

 Se si dispone di un sistema con più di due porte cluster per nodo, ad esempio un sistema FAS8080 o AFF8080, prima di avviare l'aggiornamento, è necessario migrare e riassegnare le LIF del cluster a due porte cluster per nodo. Se si esegue l'aggiornamento del controller con più di due porte cluster per nodo, le LIF del cluster potrebbero non essere presenti sul nuovo controller dopo l'aggiornamento.

a. Registrare il modello, l'ID del sistema e il numero di serie di entrambi i nodi:

system node show -node node1, node2 -instance

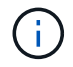

Le informazioni verranno utilizzate per riassegnare i dischi e decommissionare i nodi originali.

b. Immettere il seguente comando sia sul nodo 1 che sul nodo 2 e registrare le informazioni sugli shelf, il numero di dischi in ogni shelf, i dettagli dello storage flash, la memoria, la NVRAM e le schede di rete dall'output:

run -node node name sysconfig

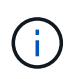

È possibile utilizzare le informazioni per identificare i componenti o gli accessori che si desidera trasferire al nodo 3 o al nodo 4. Se non si sa se i nodi sono sistemi V-Series o se si dispone di software di virtualizzazione FlexArray, si può imparare anche dall'output.

c. Immettere il seguente comando sia su node1 che su node2 e registrare gli aggregati che sono online su entrambi i nodi:

storage aggregate show -node node name -state online

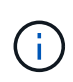

È possibile utilizzare queste informazioni e le informazioni riportate nel seguente passaggio per verificare che gli aggregati e i volumi rimangano online durante l'intera procedura, ad eccezione del breve periodo in cui sono offline durante il trasferimento.

d. immettere il seguente comando sia su node1 che su node2 e registrare i volumi offline su entrambi i nodi:

volume show -node node name -state offline

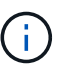

Dopo l'aggiornamento, eseguire di nuovo il comando e confrontare l'output con l'output in questa fase per verificare se altri volumi sono andati offline.

20. Immettere i seguenti comandi per verificare se sono configurati gruppi di interfacce o VLAN su node1 o node2:

network port ifgrp show

network port vlan show

Annotare se i gruppi di interfacce o le VLAN sono configurati su node1 o node2; tali informazioni sono necessarie nella fase successiva e successiva della procedura.

- 21. Completare i seguenti passaggi secondari su node1 e node2 per confermare che le porte fisiche possono essere mappate correttamente più avanti nella procedura:
  - a. Immettere il seguente comando per verificare la presenza di gruppi di failover sul nodo diversi da clusterwide:

network interface failover-groups show

l gruppi di failover sono insiemi di porte di rete presenti nel sistema. Poiché l'aggiornamento dell'hardware del controller può modificare la posizione delle porte fisiche, i gruppi di failover possono essere modificati inavvertitamente durante l'aggiornamento.

Il sistema visualizza i gruppi di failover sul nodo, come illustrato nell'esempio seguente:

| cluster::> network        | interface failover | -groups show                                                              |
|---------------------------|--------------------|---------------------------------------------------------------------------|
| Vserver                   | Group              | Targets                                                                   |
| Cluster                   | Cluster            | node1:e0a, node1:e0b<br>node2:e0a, node2:e0b                              |
| fg_6210_e0c               | Default            | <pre>node1:e0c, node1:e0d node1:e0e, node2:e0c node2:e0d, node2:e0e</pre> |
| 2 entries were displayed. |                    |                                                                           |

- b. Se sono presenti gruppi di failover diversi da clusterwide, registrare i nomi dei gruppi di failover e le porte che appartengono ai gruppi di failover.
- c. Immettere il seguente comando per verificare se nel nodo sono configurate VLAN:

network port vlan show -node node\_name

Le VLAN sono configurate su porte fisiche. Se le porte fisiche cambiano, sarà necessario ricreare le VLAN in un secondo momento della procedura.

Il sistema visualizza le VLAN configurate sul nodo, come illustrato nell'esempio seguente:

a. Se nel nodo sono configurate VLAN, prendere nota di ogni associazione di porte di rete e ID VLAN.

22. Eseguire una delle seguenti operazioni:

| Se i gruppi di interfacce o LE<br>VLAN sono… | Quindi                       |
|----------------------------------------------|------------------------------|
| On node1 o node2                             | Completo Fase 23 e. Fase 24. |
| Non su node1 o node2                         | Passare a. Fase 24.          |

23. se non si sa se node1 e node2 si trovano in un ambiente SAN o non SAN, immettere il seguente comando ed esaminarne l'output:

network interface show -vserver vserver name -data-protocol iscsi|fcp

Se non sono configurati né iSCSI né FC per SVM, il comando visualizza un messaggio simile all'esempio seguente:

```
cluster::> network interface show -vserver Vserver8970 -data-protocol
iscsi|fcp
There are no entries matching your query.
```

È possibile verificare che il nodo si trovi in un ambiente NAS utilizzando network interface show con il -data-protocol nfs|cifs parametri.

Se iSCSI o FC sono configurati per SVM, il comando visualizza un messaggio simile all'esempio seguente:

```
cluster::> network interface show -vserver vs1 -data-protocol iscsi|fcp
       Logical Status
                          Network
                                          Current Current Is
Vserver Interface Admin/Oper Address/Mask
                                          Node
                                                  Port
                                                         Home
                      ---- ----- -----
  ----- ------ ------
vs1
       vsl lifl
                 up/down
                          172.17.176.20/24
                                          node1
                                                  0d
                                                         true
```

- 24. verificare che tutti i nodi del cluster siano in quorum completando le seguenti fasi secondarie:
  - a. Immettere il livello di privilegio avanzato:

set -privilege advanced

Il sistema visualizza il seguente messaggio:

Warning: These advanced commands are potentially dangerous; use them only when directed to do so by NetApp personnel. Do you wish to continue? (y or n):

- b. Invio y.
- c. Verificare lo stato del servizio cluster nel kernel, una volta per ogni nodo:

```
cluster kernel-service show
```

Il sistema visualizza un messaggio simile al seguente esempio:

```
cluster::*> cluster kernel-service show
          Cluster
Master
                              Availability Operational
                    Quorum
Node
          Node
                    Status
                              Status
                                        Status
_____ _____
node1
        node1
                    in-quorum
                                       operational
                              true
          node2
                    in-quorum
                                       operational
                              true
2 entries were displayed.
```

+

I nodi di un cluster sono in quorum quando una semplice maggioranza di nodi è in buone condizioni e può comunicare tra loro. Per ulteriori informazioni, fare riferimento a. "Riferimenti" Per collegarsi al *System Administration Reference*.

a. Tornare al livello di privilegi amministrativi:

set -privilege admin

25. Eseguire una delle seguenti operazioni:

| Se il cluster          | Quindi              |
|------------------------|---------------------|
| HA UNA SAN configurata | Passare a. Fase 26. |
| NON ha SAN configurato | Passare a. Fase 29. |

26. verificare che vi siano LIF SAN su node1 e node2 per ogni SVM che ha UN servizio SAN iSCSI o FC abilitato immettendo il seguente comando ed esaminandone l'output:

network interface show -data-protocol iscsi|fcp -home-node node\_name

Il comando visualizza le informazioni LIF SAN per node1 e node2. Gli esempi seguenti mostrano lo stato nella colonna Status Admin/Oper come up/up, indicando che SAN iSCSI e il servizio FC sono abilitati:

cluster::> network interface show -data-protocol iscsi|fcp Logical Status Network Current Current Is Interface Admin/Oper Address/Mask Node Vserver Port Home \_\_\_\_\_ \_\_\_\_ \_\_\_\_\_ \_\_\_\_\_ \_\_\_\_ a vs iscsi datal up/up 10.228.32.190/21 node1 e0a true data2 up/up 10.228.32.192/21 node2 e0a true b vs fcp data1 up/up 20:09:00:a0:98:19:9f:b0 node1 0c true 20:0a:00:a0:98:19:9f:b0 data2 up/up node2 0c true c vs iscsi fcp datal up/up 20:0d:00:a0:98:19:9f:b0 node2 0c true 20:0e:00:a0:98:19:9f:b0 node2 up/up 0c data2 true data3 up/up 10.228.34.190/21 node2 eOb true up/up 10.228.34.192/21 node2 data4 e0b true

In alternativa, è possibile visualizzare informazioni LIF più dettagliate immettendo il seguente comando:

network interface show -instance -data-protocol iscsi|fcp

27. Acquisire la configurazione predefinita di qualsiasi porta FC sui nodi originali immettendo il seguente comando e registrando l'output dei sistemi:

ucadmin show

Il comando visualizza le informazioni su tutte le porte FC del cluster, come illustrato nell'esempio seguente:

| cluster::> ucadmin show   |         |                 |                 |                 |                 |                 |
|---------------------------|---------|-----------------|-----------------|-----------------|-----------------|-----------------|
| Node                      | Adapter | Current<br>Mode | Current<br>Type | Pending<br>Mode | Pending<br>Type | Admin<br>Status |
| node1                     | 0a      | fc              | initiator       | -               | -               | online          |
| nodel                     | 0b      | fc              | initiator       | -               | -               | online          |
| nodel                     | UC      | IC              | initiator       | -               | -               | online          |
| nodel                     | Ua      | IC              | initiator       | -               | _               | online          |
| node2                     | 0a      | fc              | initiator       | _               | -               | online          |
| node2                     | 0b      | fc              | initiator       | -               | -               | online          |
| node2                     | 0c      | fc              | initiator       | -               | -               | online          |
| node2                     | 0d      | fc              | initiator       | -               | -               | online          |
| 8 entries were displayed. |         |                 |                 |                 |                 |                 |

È possibile utilizzare le informazioni dopo l'aggiornamento per impostare la configurazione delle porte FC sui nuovi nodi.

28. Se si sta aggiornando un sistema V-Series o un sistema con software di virtualizzazione FlexArray, acquisire informazioni sulla topologia dei nodi originali immettendo il seguente comando e registrando l'output:

```
storage array config show -switch
```

Il sistema visualizza le informazioni sulla topologia, come mostrato nell'esempio seguente:

cluster::> storage array config show -switch LUN LUN Target Side Initiator Side Initi-Node Grp Cnt Array Name Array Target Port Switch Port Switch Port ator \_\_\_\_\_ \_\_\_\_ nodel O 50 I 1818FAStT 1 205700a0b84772da vgbr6510a:5 vqbr6510s164:3 0d 206700a0b84772da vgbr6510a:6 vgbr6510s164:4 2b 207600a0b84772da vgbr6510b:6 vgbr6510s163:1 0c node2 0 50 I 1818FAStT 1 205700a0b84772da vgbr6510a:5 vgbr6510s164:1 0d 206700a0b84772da vqbr6510a:6 vqbr6510s164:2 2b 207600a0b84772da vgbr6510b:6 vgbr6510s163:3 0c 208600a0b84772da vqbr6510b:5 vgbr6510s163:4 2a 7 entries were displayed.

- 29. completare i seguenti passaggi secondari:
  - a. Immettere il seguente comando su uno dei nodi originali e registrare l'output:

service-processor show -node \* -instance

Il sistema visualizza informazioni dettagliate sull'SP su entrambi i nodi.

- a. Verificare che lo stato SP sia online.
- b. Verificare che la rete SP sia configurata.
- c. Registrare l'indirizzo IP e altre informazioni sull'SP.

È possibile riutilizzare i parametri di rete dei dispositivi di gestione remota, in questo caso gli SP, dal sistema originale per gli SP sui nuovi nodi. Per informazioni dettagliate sull'SP, fare riferimento a. "Riferimenti" Per collegarsi al *riferimento per l'amministrazione del sistema* e ai comandi di *ONTAP 9: Riferimento pagina manuale.* 

30. se si desidera che i nuovi nodi abbiano la stessa funzionalità concessa in licenza dei nodi originali, immettere il seguente comando per visualizzare le licenze del cluster sul sistema originale:

system license show -owner  $\star$ 

L'esempio seguente mostra le licenze del sito per il cluster1:

31. Ottenere nuove chiavi di licenza per i nuovi nodi presso il *NetApp Support Site*. Fare riferimento a. "Riferimenti" Per collegarsi al *sito di supporto NetApp*.

Se il sito non dispone delle chiavi di licenza necessarie, contattare il rappresentante commerciale NetApp.

32. Verificare se il sistema originale ha abilitato AutoSupport immettendo il seguente comando su ciascun nodo ed esaminandone l'output:

system node autosupport show -node node1, node2

L'output del comando indica se AutoSupport è attivato, come illustrato nell'esempio seguente:

| cluster::> syst           | em node aut          | osupport show | -node node1,node2 |            |
|---------------------------|----------------------|---------------|-------------------|------------|
| Node                      | State                | From          | То                | Mail Hosts |
| nodel                     | enable               | Postmaster    | admin@netapp.com  | mailhost   |
| node2<br>2 entries were d | enable<br>displayed. | Postmaster    | -                 | mailhost   |

33. Eseguire una delle seguenti operazioni:

| Se il sistema originale | Quindi              |
|-------------------------|---------------------|
| AutoSupport attivato    | Passare a. Fase 34. |

| Se il sistema originale      | Quindi                                                                                                    |
|------------------------------|----------------------------------------------------------------------------------------------------|
| AutoSupport non è abilitato… | Abilitare AutoSupport seguendo le istruzioni contenute nella sezione<br><i>riferimento per l'amministrazione del sistema</i> . (Fare riferimento a.<br>"Riferimenti" Per collegarsi al <i>System Administration Reference</i> .)                                                                                                    |
|                              | <b>Nota:</b> AutoSupport è attivato per impostazione predefinita quando si configura il sistema di storage per la prima volta. Sebbene sia possibile disattivare AutoSupport in qualsiasi momento, è necessario lasciarlo attivato. L'abilitazione di AutoSupport consente di identificare in modo significativo i problemi e le soluzioni in caso di problemi nel sistema storage. |

34. verificare che AutoSupport sia configurato con i dettagli corretti dell'host di posta e gli ID di posta elettronica del destinatario immettendo il seguente comando su entrambi i nodi originali ed esaminando l'output:

system node autosupport show -node node name -instance

Per informazioni dettagliate su AutoSupport, fare riferimento a. "Riferimenti" Per collegarsi al *riferimento per l'amministrazione del sistema* e ai comandi di *ONTAP 9: Riferimento pagina manuale*.

35. Invia un messaggio AutoSupport a NetApp per node1 immettendo il seguente comando:

system node autosupport invoke -node node1 -type all -message "Upgrading node1 from platform old to platform new"

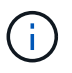

Non inviare un messaggio AutoSupport a NetApp per node2 a questo punto; lo si esegue più avanti nella procedura.

36. verificare che il messaggio AutoSupport sia stato inviato immettendo il seguente comando ed esaminandone l'output:

system node autosupport show -node node1 -instance

l campi Last Subject Sent: e. Last Time Sent: contiene il titolo dell'ultimo messaggio inviato e l'ora in cui il messaggio è stato inviato.

- 37. Se il sistema utilizza dischi con crittografia automatica, consultare l'articolo della Knowledge base "Come verificare se un disco è certificato FIPS" Per determinare il tipo di unità con crittografia automatica in uso sulla coppia ha che si sta aggiornando. Il software ONTAP supporta due tipi di dischi con crittografia automatica:
  - Dischi SAS o NVMe NetApp Storage Encryption (NSE) certificati FIPS
  - Dischi NVMe con crittografia automatica non FIPS (SED)

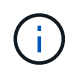

Non è possibile combinare dischi FIPS con altri tipi di dischi sullo stesso nodo o coppia ha.

È possibile combinare SED con dischi non crittografanti sullo stesso nodo o coppia ha.

"Scopri di più sulle unità con crittografia automatica supportate".

#### Gestire le chiavi di autenticazione utilizzando Onboard Key Manager

È possibile utilizzare Onboard Key Manager (OKM) per gestire le chiavi di autenticazione. Se si dispone di OKM configurato, è necessario registrare la passphrase e il materiale di backup prima di iniziare l'aggiornamento.

Fasi

1. Registrare la passphrase del cluster.

Si tratta della passphrase immessa quando l'OKM è stato configurato o aggiornato utilizzando l'API CLI o REST.

2. Eseguire il backup delle informazioni del gestore delle chiavi eseguendo il security key-manager onboard show-backup comando.

#### Interrompere le relazioni di SnapMirror

Prima di avviare il sistema dalla rete, è necessario verificare che tutte le relazioni SnapMirror siano state rinunciate. Quando una relazione SnapMirror viene ritirata, rimane irreparata in caso di riavvii e failover.

#### Fasi

1. Verificare lo stato della relazione SnapMirror sul cluster di destinazione:

snapmirror show

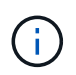

Se lo stato è Transferring, è necessario interrompere questi trasferimenti: snapmirror abort -destination-vserver *vserver name* 

L'interruzione non riesce se la relazione SnapMirror non si trova in Transferring stato.

2. Interrompere tutte le relazioni tra il cluster:

snapmirror quiesce -destination-vserver \*

#### Preparatevi per il netboot

Dopo aver inserito fisicamente il nodo 3 e il nodo 4 più avanti nella procedura, potrebbe essere necessario eseguire il netboot. Il termine *netboot* indica che si sta eseguendo l'avvio da un'immagine ONTAP memorizzata su un server remoto. Durante la preparazione per il netboot, è necessario inserire una copia dell'immagine di boot di ONTAP 9 su un server Web a cui il sistema può accedere.

#### Prima di iniziare

- Verificare che sia possibile accedere a un server HTTP con il sistema.
- Fare riferimento a. "Riferimenti" Per collegarsi al *sito di supporto NetApp* e scaricare i file di sistema necessari per la piattaforma e la versione corretta di ONTAP.

#### A proposito di questa attività

È necessario eseguire il netboot dei nuovi controller se non sono installati sulla stessa versione di ONTAP 9 installata sui controller originali. Dopo aver installato ciascun nuovo controller, avviare il sistema dall'immagine di ONTAP 9 memorizzata sul server Web. È quindi possibile scaricare i file corretti sul dispositivo di avvio per i successivi avvii del sistema.

Tuttavia, non è necessario eseguire il netboot dei controller se è installata la stessa versione di ONTAP 9 installata sui controller originali. In tal caso, saltare questa sezione e passare a. "Fase 3: Installazione e boot node3".

Fasi

- 1. accedere al sito di supporto NetApp per scaricare i file utilizzati per eseguire il netboot del sistema.
- 2. Scaricare il software ONTAP appropriato dalla sezione di download del software del sito di supporto NetApp e memorizzare il <ontap\_version>\_image.tgz file in una directory accessibile dal web.
- 3. Passare alla directory accessibile dal Web e verificare che i file necessari siano disponibili.

| Per                             | Quindi                                                                                                    |                                                                                                    |
|---------------------------------|----------------------------------------------------------------------------------------------------|----------------------------------------------------------------------------------------------------|
| Sistemi della serie FAS/AFF8000 | Estrarre il contenuto di <ontap_version>_image.tgz file nella directory di destinazione:</ontap_version>                                                                                                    |                                                                                                    |
|                                 | tar -zx                                                                                                    | <pre>xvf <ontap_version>_image.tgz</ontap_version></pre>                                                         |
|                                 | i                                                                                                    | Se si sta estraendo il contenuto su Windows,<br>utilizzare 7-zip o WinRAR per estrarre l'immagine di<br>netboot. |
|                                 | L'elenco delle directory deve contenere una cartella netboot of file kernel:                                                                                                    |                                                                                                    |
|                                 | netboot                                                                                                    | /kernel                                                                                                    |
| Tutti gli altri sistemi         | L'elenco delle directory deve contenere il seguente file:<br><ontap_version>_image.tgz`NOTA: Non è necessario<br/>estrarre il contenuto di<br/>`<ontap_version>_image.tgz file.</ontap_version></ontap_version> |                                                                                                    |

Verranno utilizzate le informazioni nelle directory in "Fase 3".

## Fase 2. Spostare e dismettere il node1

#### Panoramica

Durante la fase 2, è possibile spostare aggregati non root da node1 a node2 e spostare le LIF di dati non SAN di proprietà di node1 a node2, inclusi gli aggregati non riusciti o vetoed. Inoltre, registrare le informazioni necessarie per il node1 da utilizzare più avanti nella procedura e quindi dismettere il node1.

Fasi

<sup>1. &</sup>quot;Spostamento di aggregati non root e LIF di dati NAS di proprietà del node1 al node2"

- 2. "Spostamento delle LIF dei dati NAS di proprietà del node1 al node2"
- 3. "Registrazione delle informazioni del nodo 1"
- 4. "Ritirare il node1"

#### Spostare gli aggregati non root dal nodo 1 al nodo 2

Prima di poter sostituire il nodo 1 con il nodo 3, è necessario spostare gli aggregati non root da node1 a node2 utilizzando il comando di trasferimento degli aggregati di storage e verificando quindi il trasferimento.

#### Fasi

- 1. spostare gli aggregati non root completando le seguenti fasi secondarie:
  - a. Impostare il livello di privilegio su Advanced (avanzato):

set -privilege advanced

b. Immettere il seguente comando:

```
storage aggregate relocation start -node node1 -destination node2 -aggregate
-list * -ndo-controller-upgrade true
```

c. Quando richiesto, immettere y.

Il trasferimento avverrà in background. La riposizionamento di un aggregato potrebbe richiedere da pochi secondi a un paio di minuti. Il tempo include sia le parti di fuori servizio del client che quelle di non fuori servizio. Il comando non ricolloca nessun aggregato offline o limitato.

d. Tornare al livello admin immettendo il seguente comando:

set -privilege admin

2. Controllare lo stato di rilocazione immettendo il seguente comando sul nodo 1:

storage aggregate relocation show -node node1

Viene visualizzato l'output Done per un aggregato dopo che è stato trasferito.

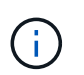

Attendere che tutti gli aggregati non root di proprietà di node1 siano stati riallocati in node2 prima di procedere con la fase successiva.

3. Eseguire una delle seguenti operazioni:

| In caso di trasferimento           | Quindi             |
|------------------------------------|--------------------|
| Di tutti gli aggregati ha successo | Passare a. Fase 4. |
| In caso di trasferimento            | Quindi                                                                                                    |
|-------------------------------------|----------------------------------------------------------------------------------------------------|
| Di qualsiasi aggregato non funziona | a. Controllare i registri EMS per l'azione correttiva.                                                                                                    |
| o viene vetoato                     | b. Eseguire l'azione correttiva.                                                                                                    |
|                                     | C. Spostare eventuali aggregati guasti o vetoed:<br>storage aggregate relocation start -node node1<br>- destination node2 -aggregate-list * -ndo<br>-controller-upgrade true                                                                             |
|                                     | d. Quando richiesto, immettere y.                                                                                                    |
|                                     | <ul> <li>e. Tornare al livello di amministrazione:</li> <li>`set -privilege admin`Se necessario, è possibile forzare il trasferimento utilizzando uno dei seguenti metodi:</li> </ul>                                                                    |
|                                     | <ul> <li>Ignora i controlli di veto:</li> <li>storage aggregate relocation start -override</li> <li>-vetoes true -ndo-controller-upgrade</li> </ul>                                                                                                    |
|                                     | <ul> <li>Ignora controlli destinazione:<br/>storage aggregate relocation start -override<br/>-destination-checks true -ndo-controller<br/>-upgrade</li> </ul>                                                                                            |
|                                     | Fare riferimento a. "Riferimenti" Per collegarsi alla gestione di <i>dischi</i> e aggregati con il contenuto CLI e i comandi di ONTAP 9: Manuale di riferimento pagina per ulteriori informazioni sui comandi di spostamento degli aggregati di storage. |

4. ] verifica che tutti gli aggregati non root siano online e che il loro stato sia su node2:

storage aggregate show -node *node2* -state online -root false

L'esempio seguente mostra che gli aggregati non root su node2 sono online:

Se gli aggregati sono andati offline o diventano estranei sul node2, portarli online usando il seguente comando su node2, una volta per ogni aggregato:

storage aggregate online -aggregate aggr\_name

5. Verificare che tutti i volumi siano online sul nodo 2 immettendo il seguente comando sul nodo 2 ed esaminandone l'output:

volume show -node node2 -state offline

Se alcuni volumi sono offline sul nodo 2, portarli online utilizzando il seguente comando sul nodo 2, una volta per ogni volume:

volume online -vserver vserver-name -volume volume-name

Il vserver-name da utilizzare con questo comando si trova nell'output del precedente volume show comando.

6. Immettere il seguente comando su node2:

storage failover show -node node2

L'output dovrebbe visualizzare il seguente messaggio:

Node owns partner's aggregates as part of the nondisruptive controller upgrade procedure.

7. Verificare che node1 non possiedi aggregati non root online:

storage aggregate show -owner-name node1 -ha-policy sfo -state online

L'output non dovrebbe visualizzare alcun aggregato non root online, che è già stato trasferito in node2.

## Spostare le LIF dei dati NAS di proprietà del node1 in node2

Prima di poter sostituire il nodo 1 con il nodo 3, è necessario spostare le LIF dati NAS di proprietà del nodo 1 in node2 se si dispone di un cluster a due nodi o in un terzo nodo se il cluster ha più di due nodi. Il metodo utilizzato dipende dalla configurazione del cluster per NAS o SAN.

### A proposito di questa attività

Le LIF remote gestiscono il traffico verso le LUN SAN durante la procedura di aggiornamento. Lo spostamento delle LIF SAN non è necessario per lo stato del cluster o del servizio durante l'aggiornamento. Dopo aver portato il nodo 3 online, è necessario verificare che i file LIF siano integri e posizionati su porte appropriate.

#### Fasi

1. Elencare tutte le LIF dei dati NAS ospitate sul nodo 1 immettendo il seguente comando e acquisendo l'output:

network interface show -data-protocol nfs|cifs -curr-node node1

```
cluster::> network interface show -data-protocol nfs|cifs -curr-node
node1
         Logical
                     Status
                                Network
                                                   Current
                                                            Current
Is
Vserver Interface
                    Admin/Oper Address/Mask
                                                   Node
                                                            Port
Home
 _____
                                                   _____ ___
____
vs0
         a0a
                    up/down
                                10.63.0.53/24
                                                   node1
                                                             a0a
true
                     up/up
                                10.63.0.50/18
         data1
                                                   node1
                                                             e0c
true
                     up/up
         rads1
                                10.63.0.51/18
                                                   node1
                                                             e1a
true
                     up/down
                                10.63.0.52/24
         rads2
                                                   node1
                                                             e1b
true
vs1
         lif1
                     up/up
                                192.17.176.120/24
                                                   node1
                                                             e0c
true
         lif2
                     up/up
                                172.17.176.121/24
                                                   node1
                                                             e1a
true
```

2. Modifica le impostazioni di ripristino automatico di tutte le LIF su node1 e node2:

network interface modify -vserver Vserver\_name -lif LIF\_name -auto-revert
false

- 3. eseguire i seguenti passaggi per migrare qualsiasi file LIF dati NAS ospitati su gruppi di interfacce e VLAN sul node1:
  - a. Migrate le LIF ospitate su qualsiasi gruppo di interfacce e le VLAN sul node1 a una porta sul node2 in grado di ospitare LIF sulla stessa rete dei gruppi di interfacce immettendo il seguente comando, una volta per ogni LIF:

network interface migrate -vserver Vserver\_name -lif LIF\_name -destination -node node2 -destination-port netport|ifgrp

b. Modificare la porta home e il nodo home di LIF e VLAN in Sotto-fase A. Alla porta e al nodo che attualmente ospitano le LIF immettendo il seguente comando, una volta per ciascuna LIF:

```
network interface modify -vserver Vserver_name -lif LIF_name -home-node
node2 - home-port netport|ifgrp
```

4. eseguire una delle seguenti operazioni:

| Se il cluster è configurato per… | Quindi                                                                                                    |
|----------------------------------|----------------------------------------------------------------------------------------------------|
| NAS                              | Completo Fase 5 attraverso Fase 8.                                                                                                    |
| SAN                              | Disattivare tutte le LIF SAN sul nodo per disattivarle per l'aggiornamento:<br>`network interface modify -vserver <i>Vserver-name</i> -lif <i>LIF_name</i> -home-node<br><i>node_to_upgrade</i> -home-port _netport |

 Migrare i LIF dei dati NAS da node1 a node2 immettendo il seguente comando, una volta per ciascun LIF dei dati:

network interface migrate -vserver Vserver-name -lif LIF\_name -destination -node node2 -destination-port data port

 immettere il seguente comando ed esaminare l'output per verificare che i file LIF siano stati spostati nelle porte corrette e che i file LIF abbiano lo stato di up immettendo il seguente comando su entrambi i nodi ed esaminando l'output:

network interface show -curr-node node2 -data-protocol nfs|cifs

7. Modifica del nodo principale delle LIF migrate:

network interface modify -vserver Vserver-name -lif LIF\_name -home-node node2
-home-port port name

8. verificare se LIF sta utilizzando la porta come porta principale o corrente. Se la porta non è domestica o corrente, passare a. Fase 9:

network interface show -home-node node2 -home-port port\_name

network interface show -curr-node node name -curr-port port name

9. se le LIF utilizzano la porta come porta home o porta corrente, modificare la LIF in modo che utilizzi una porta diversa:

network interface migrate -vserver Vserver-name -lif LIF name

-destination-node node name -destination-port port name

network interface modify -vserver Vserver-name -lif LIF\_name -home-node
node name -home-port port name

10. se i LIF non sono attivi, imposta lo stato amministrativo dei LIF su "up" immettendo il seguente comando, una volta per ciascun LIF:

```
network interface modify -vserver Vserver-name -lif LIF_name -home-node
nodename -status-admin up
```

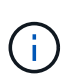

Per le configurazioni MetroCluster, potrebbe non essere possibile modificare il dominio di trasmissione di una porta perché è associata a una porta che ospita la LIF di una macchina virtuale di storage di destinazione (SVM). Immettere il seguente comando dalla SVM di origine corrispondente sul sito remoto per riallocare la LIF di destinazione su una porta appropriata: metrocluster vserver resync -vserver *Vserver name* 

11. immettere il seguente comando ed esaminarne l'output per verificare che non vi siano LIF di dati rimasti sul node1:

network interface show -curr-node node1 -role data

## Registrare le informazioni del nodo 1

Prima di spegnere e dismettere il node1, è necessario registrare le informazioni relative alla rete del cluster, alla gestione e alle porte FC, nonché l'ID del sistema NVRAM. Queste informazioni sono necessarie più avanti nella procedura quando si esegue il mapping del nodo 1 al nodo 3 e si riassegnano i dischi.

#### Fasi

1. immettere il seguente comando e acquisirne l'output:

network route show

Il sistema visualizza un output simile al seguente esempio:

```
      Cluster::> network route show

      Vserver
      Destination
      Gateway
      Metric

      iscsi vserver
      0.0.0.0/0
      10.10.50.1
      20

      node1
      0.0.0.0/0
      10.10.20.1
      10

      ....
      node2
      0.0.0.0/0
      192.169.1.1
      20
```

2. Immettere il seguente comando e acquisire l'output:

```
vserver services name-service dns show
```

Il sistema visualizza un output simile al seguente esempio:

```
cluster::> vserver services name-service dns show
                                                  Name
           State Domains
Vserver
                                                  Servers
_____
_____
node 1 2 enabled alpha.beta.gamma.netapp.com
10.10.60.10,
10.10.60.20
vs basel enabled alpha.beta.gamma.netapp.com,
10.10.60.10,
                    beta.gamma.netapp.com,
10.10.60.20
. . .
. . .
vs peer1 enabled alpha.beta.gamma.netapp.com,
10.10.60.10,
                    gamma.netapp.com
10.10.60.20
```

 trova la rete del cluster e le porte di gestione dei nodi sul node1 immettendo il seguente comando su uno dei controller:

network interface show -curr-node node1 -role cluster,intercluster,nodemgmt,cluster-mgmt

Il sistema visualizza le LIF di cluster, intercluster, gestione dei nodi e gestione dei cluster per il nodo del cluster, come illustrato nell'esempio seguente:

| <pre>cluster::&gt; network interface show -curr-node <node1>     -role cluster,intercluster,node-mgmt,cluster-mgmt</node1></pre> |              |            |                  |         |      |
|----------------------------------------------------------------------------------------------------|--------------|------------|------------------|---------|------|
| Current Is                                                                                                    | Logical      | Status     | Network          | Current |      |
| Vserver<br>Home                                                                                                    | Interface    | Admin/Oper | Address/Mask     | Node    | Port |
|                                                                                                    |              |            |                  |         |      |
| vserverl                                                                                                    | cluster mgmt | up/up      | 192.168.x.xxx/24 | node1   | e0c  |
| true<br>nodel                                                                                                    |              |            |                  |         |      |
| true                                                                                                    | intercluster | up/up      | 192.168.x.xxx/24 | node1   | e0e  |
| true                                                                                                    | clus1        | up/up      | 169.254.xx.xx/24 | node1   | e0a  |
| true                                                                                                    | clus2        | up/up      | 169.254.xx.xx/24 | node1   | e0b  |
| true                                                                                                    | mgmt1        | up/up      | 192.168.x.xxx/24 | node1   | eOc  |
| 5 entries were displayed.                                                                                                    |              |            |                  |         |      |

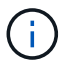

Il sistema potrebbe non disporre di LIF intercluster.

4. Acquisire le informazioni nell'output del comando in Fase 3 da utilizzare nella sezione "Mappare le porte dal nodo 1 al nodo 3".

Le informazioni di output sono necessarie per mappare le nuove porte del controller alle vecchie porte del controller.

5. Immettere il seguente comando su node1:

```
network port show -node node1 -type physical
```

Il sistema visualizza le porte fisiche sul nodo, come mostrato nell'esempio seguente:

sti8080mcc-htp-008::> network port show -node sti8080mcc-htp-008 -type
physical

Node: sti8080mcc-htp-008

|   |        |           |                |          |      |             |         | lgnore |
|---|--------|-----------|----------------|----------|------|-------------|---------|--------|
|   |        |           |                |          |      | Speed(Mbps) | Health  | Health |
|   | Port   | IPspace   | Broadcast Doma | ain Link | MTU  | Admin/Oper  | Status  | Status |
|   |        |           |                |          |      |             |         |        |
| - |        | -         |                |          |      |             |         |        |
|   | eOM    | Default   | Mgmt           | up       | 1500 | auto/1000   | healthy | false  |
|   | e0a    | Default   | Default        | up       | 9000 | auto/10000  | healthy | false  |
|   | e0b    | Default   | -              | up       | 9000 | auto/10000  | healthy | false  |
|   | e0c    | Default   | -              | down     | 9000 | auto/-      | -       | false  |
|   | e0d    | Default   | -              | down     | 9000 | auto/-      | -       | false  |
|   | e0e    | Cluster   | Cluster        | up       | 9000 | auto/10000  | healthy | false  |
|   | eOf    | Default   | -              | up       | 9000 | auto/10000  | healthy | false  |
|   | eOg    | Cluster   | Cluster        | up       | 9000 | auto/10000  | healthy | false  |
|   | eOh    | Default   | Default        | up       | 9000 | auto/10000  | healthy | false  |
|   | 9 ent: | ries were | displayed.     |          |      |             |         |        |
|   |        |           |                |          |      |             |         |        |

6. Registrare le porte e i relativi domini di trasmissione.

I domini di broadcast dovranno essere mappati alle nuove porte sul nuovo controller più avanti nella procedura.

7. Immettere il seguente comando su node1:

network fcp adapter show -node node1

Il sistema visualizza le porte FC sul nodo, come mostrato nell'esempio seguente:

| cluster::>  | fcp adapt   | er show -node | e <node1></node1> |
|-------------|-------------|---------------|-------------------|
|             |             | Connection    | Host              |
| Node        | Adapter     | Established   | Port Address      |
| nodel       |             |               |                   |
|             | 0a          | ptp           | 11400             |
| nodel       |             |               |                   |
|             | 0c          | ptp           | 11700             |
| node1       |             |               |                   |
|             | ба          | loop          | 0                 |
| nodel       |             |               |                   |
|             | 6b          | loop          | 0                 |
| 4 entries w | vere displa | ayed.         |                   |
|             |             |               |                   |

8. Registrare le porte.

Le informazioni di output sono necessarie per mappare le nuove porte FC sul nuovo controller più avanti nella procedura.

9. In caso contrario, controllare se ci sono gruppi di interfacce o VLAN configurati sul nodo 1 immettendo i seguenti comandi:

network port ifgrp show network port vlan show

Verranno utilizzate le informazioni contenute nella sezione "Mappare le porte dal nodo 1 al nodo 3".

10. Eseguire una delle seguenti operazioni:

| Se                                                                                                    | Quindi                                                             |
|----------------------------------------------------------------------------------------------------|--------------------------------------------------------------------|
| Il numero dell'ID del sistema NVRAM è stato registrato nella sezione "Preparare i nodi per l'aggiornamento".    | Passare alla sezione successiva,<br>"Ritirare il node1".           |
| Il numero dell'ID del sistema NVRAM non è stato registrato nella sezione "Preparare i nodi per l'aggiornamento" | Completo Fase 11 e. Fase 12 quindi passare a. "Ritirare il node1". |

#### 11. immettere il seguente comando su uno dei controller:

```
system node show -instance -node node1
```

Il sistema visualizza le informazioni relative al nodo 1 come mostrato nell'esempio seguente:

12. registrare il numero di ID del sistema NVRAM da utilizzare nella sezione "Installazione e boot node3".

## **Ritirare il node1**

Per dismettere il node1, è necessario disattivare la coppia ha con node2, chiudere il node1 correttamente e rimuoverlo dal rack o dallo chassis.

### Fasi

1. Verificare il numero di nodi nel cluster:

cluster show

Il sistema visualizza i nodi nel cluster, come illustrato nell'esempio seguente:

```
cluster:> cluster show
Node Health Eligibility
node1 true true
node2 true true
2 entries were displayed.
```

2. Disattiva il failover dello storage, a seconda dei casi:

| Se il cluster è…               | Quindi                                                                                                    |
|--------------------------------|----------------------------------------------------------------------------------------------------|
| Un cluster a due nodi          | <ul> <li>Disattivare la disponibilità elevata del cluster immettendo il<br/>seguente comando su uno dei nodi:</li> </ul> |
|                                | cluster ha modify -configured false                                                                                      |
|                                | a. Disattivare il failover dello storage:                                                                                |
|                                | storage failover modify -node <i>node1</i> -enabled false                                                                |
| Un cluster con più di due nodi | Disattivare il failover dello storage:<br>storage failover modify -node <i>node1</i> -enabled false                      |

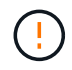

Se non si disattiva il failover dello storage, può verificarsi un errore di upgrade del controller che può interrompere l'accesso ai dati e causare la perdita di dati.

3. Verificare che il failover dello storage sia stato disattivato:

storage failover show

L'esempio seguente mostra l'output di storage failover show comando quando il failover dello storage è stato disattivato per un nodo:

cluster::> storage failover show Takeover Node Partner Possible State Description ----- -----\_\_\_\_\_ node1 node2 false Connected to node2, Takeover is not possible: Storage failover is disabled node2 node1 false Node owns partner's aggregates as part of the nondisruptive controller upgrade procedure. Takeover is not possible: Storage failover is disabled 2 entries were displayed.

4. Verificare lo stato LIF dei dati:

network interface show -role data -curr-node node2 -home-node node1

Controllare nella colonna **Status Admin/Oper** (Amministrazione stato/Oper\*) se le LIF non sono attive. Se i LIF non sono attivi, consultare "Troublehoot" sezione.

5. Eseguire una delle seguenti operazioni:

| Se il cluster è…               | Quindi             |
|--------------------------------|--------------------|
| Un cluster a due nodi          | Passare a. Fase 6. |
| Un cluster con più di due nodi | Passare a. Fase 8. |

6. Accedi al livello di privilegio avanzato su uno dei nodi:

set -privilege advanced

7. verificare che il cluster ha sia stato disattivato:

cluster ha show

Il sistema visualizza il seguente messaggio:

High Availability Configured: false

Se il cluster ha non è stato disattivato, ripetere Fase 2.

8. Controlla se il node1 attualmente contiene epsilon:

```
cluster show
```

Poiché esiste la possibilità di un legame in un cluster con un numero pari di nodi, un nodo ha un peso di voto frazionario aggiuntivo chiamato epsilon. Fare riferimento a. "Riferimenti" Per ulteriori informazioni, fare riferimento a *System Administration Reference*.

Se si dispone di un cluster a quattro nodi, epsilon potrebbe trovarsi su un nodo di una coppia ha diversa nel cluster.

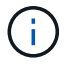

Se si sta aggiornando una coppia ha in un cluster con più coppie ha, è necessario spostare epsilon nel nodo di una coppia ha non sottoposta a un aggiornamento del controller. Ad esempio, se si sta aggiornando NodeA/NodeB in un cluster con la configurazione della coppia ha NodeA/NodeB e NODEC/NODed, è necessario spostare epsilon in NODEC o NODed.

Il seguente esempio mostra che node1 contiene epsilon:

cluster::\*> cluster show Node Health Eligibility Epsilon node1 true true true true node2 true true false

9. Se node1 contiene epsilon, contrassegnare epsilon false sul nodo in modo che possa essere trasferito al nodo 2:

cluster modify -node node1 -epsilon false

10. Trasferire epsilon al nodo 2 contrassegnando epsilon true al nodo 2:

cluster modify -node node2 -epsilon true

11. Verificare che si sia verificata la modifica in node2:

cluster show

| cluster::*> cluster | show   |             |         |
|---------------------|--------|-------------|---------|
| Node                | Health | Eligibility | Epsilon |
|                     |        |             |         |
| nodel               | true   | true        | false   |
| node2               | true   | true        | true    |
|                     |        |             |         |

L'epsilon per il node2 dovrebbe ora essere vero e l'epsilon per il node1 dovrebbe essere falso.

12. Verificare se il setup è un cluster senza switch a due nodi:

cluster::\*> network options switchless-cluster show

```
Enable Switchless Cluster: false/true
```

Il valore di questo comando deve corrispondere allo stato fisico del sistema.

13. Tornare al livello di amministrazione:

set -privilege admin

14. Arrestare il node1 dal prompt node1:

system node halt -node node1

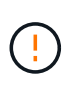

**Attenzione**: Se il node1 si trova nello stesso chassis del node2, non spegnere lo chassis utilizzando l'interruttore di alimentazione o tirando il cavo di alimentazione. In tal caso, il nodo 2, che sta servendo i dati, si spegnerà.

15. Quando il sistema richiede di confermare che si desidera arrestare il sistema, immettere y.

Il nodo si arresta al prompt dell'ambiente di boot.

16. Quando node1 visualizza il prompt dell'ambiente di avvio, rimuoverlo dallo chassis o dal rack.

Una volta completato l'aggiornamento, è possibile decommissionare il node1. Vedere "Decommissionare il vecchio sistema".

# Fase 3. Installazione e boot node3

## Panoramica

Durante la fase 3, si installa e si avvia node3, si mappano le porte di gestione del cluster e dei nodi da node1 a node3 e si spostano le LIF dei dati e LE LIF SAN appartenenti al node1 da node2 a node3. Puoi anche spostare tutti gli aggregati da node2 a node3 e spostare i dati LIF e SAN LIF di proprietà di node2 a node3.

#### Fasi

- 1. "Installazione e boot node3"
- 2. "Impostare la configurazione FC o UTA/UTA2 su node3"
- 3. "Mappare le porte dal nodo 1 al nodo 3"
- 4. "Spostare le LIF dei dati NAS di proprietà del node1 da node2 a node3 e verificare le LIF SAN sul node3"
- 5. "Spostare gli aggregati non root dal nodo 2 al nodo 3"
- 6. "Spostare le LIF dei dati NAS di proprietà del node2 al node3"

## Installazione e boot node3

È necessario installare node3 nel rack, trasferire le connessioni del node1 al node3, fare il boot node3 e installare ONTAP. È inoltre necessario riassegnare i dischi spare di node1, i dischi appartenenti al volume root e gli aggregati non root non ricollocati in node2 in precedenza.

## A proposito di questa attività

È necessario eseguire netboot node3 se non dispone della stessa versione di ONTAP 9 installata sul node1. Dopo aver installato node3, avviarlo dall'immagine di ONTAP 9 memorizzata sul server Web. È quindi possibile scaricare i file corretti sul dispositivo di avvio per i successivi avvii del sistema. Vedere "Preparatevi per il netboot".

Tuttavia, non è necessario eseguire il netboot node3 se ha la stessa versione o una versione successiva di ONTAP 9 installata sul node1.

Se si sta eseguendo l'upgrade di un sistema V-Series collegato a storage array o a un sistema con software di virtualizzazione FlexArray collegato a storage array, è necessario completare la procedura Fase 1 attraverso Fase 5, lasciare questa sezione all'indirizzo Fase 6 e seguire le istruzioni in "Configurare le porte FC sul nodo 3" e. "Controllare e configurare le porte UTA/UTA2 sul nodo 3" se necessario, immettere i comandi in modalità di manutenzione. Quindi, tornare a questa sezione e riprendere con Fase 7.

Tuttavia, se si sta eseguendo l'aggiornamento di un sistema con dischi di storage, è necessario completare l'intera sezione e andare al "Configurare le porte FC sul nodo 3" e. "Controllare e configurare le porte UTA/UTA2 sul nodo 3", immettendo i comandi al prompt del cluster.

## Fasi

i

1. assicurarsi di disporre di spazio rack per node3.

Se node1 e node2 si trovano in uno chassis separato, è possibile inserire node3 nella stessa posizione rack del node1. Tuttavia, se il nodo 1 si trovava nello stesso chassis con il nodo 2, è necessario inserire il nodo 3 nel proprio spazio rack, preferibilmente vicino alla posizione del nodo 1.

2. [[fase 2]]installare il nodo 3 nel rack seguendo le *istruzioni di installazione e configurazione* relative al modello di nodo in uso.

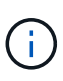

Se si esegue l'aggiornamento a un sistema con entrambi i nodi nello stesso chassis, installare node4 nello chassis e node3. In caso contrario, quando si avvia node3, il nodo si comporta come se fosse in una configurazione a doppio chassis e quando si avvia node4, l'interconnessione tra i nodi non si verificherà.

3. cavo node3, spostamento delle connessioni da node1 a node3.

I seguenti riferimenti consentono di stabilire i collegamenti dei cavi corretti. Passare a. "Riferimenti" per collegarli.

- Istruzioni per l'installazione e la configurazione o requisiti e riferimenti per l'installazione della virtualizzazione FlexArray per la piattaforma node3
- · La procedura di shelf di dischi appropriata
- La documentazione di High Availability management

Collegare i seguenti cavi:

- · Console (porta di gestione remota)
- Porte del cluster
- Porte dati
- Porte di gestione di cluster e nodi
- Storage
- · Configurazioni SAN: Porte switch FC e Ethernet iSCSI

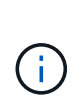

Potrebbe non essere necessario spostare la scheda di interconnessione o la connessione del cavo di interconnessione del cluster dal nodo 1 al nodo 3, poiché la maggior parte dei modelli di piattaforma dispone di un modello di scheda di interconnessione unico. Per la configurazione MetroCluster, è necessario spostare le connessioni del cavo FC-VI dal nodo 1 al nodo 3. Se il nuovo host non dispone di una scheda FC-VI, potrebbe essere necessario spostare la scheda FC-VI.

4. accendere il computer su node3, quindi interrompere il processo di boot premendo Ctrl-C sul terminale della console per accedere al prompt dell'ambiente di boot.

Se si sta eseguendo l'aggiornamento a un sistema con entrambi i nodi nello stesso chassis, anche node4 viene riavviato. Tuttavia, è possibile ignorare il node4 boot fino a tardi.

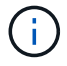

Quando si avvia node3, potrebbe essere visualizzato il seguente messaggio di avviso:

WARNING: The battery is unfit to retain data during a power outage. This is likely because the battery is discharged but could be due to other temporary conditions. When the battery is ready, the boot process will complete and services will be engaged. To override this delay, press 'c' followed by 'Enter'

- 5. se viene visualizzato il messaggio di avviso in Fase 4, eseguire le seguenti operazioni:
  - a. Verificare la presenza di eventuali messaggi della console che potrebbero indicare un problema diverso da una batteria NVRAM in esaurimento e, se necessario, intraprendere le azioni correttive necessarie.
  - b. Attendere che la batteria si ricarichi e che il processo di avvio venga completato.

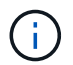

**Attenzione**: Non ignorare il ritardo; il mancato caricamento della batteria potrebbe causare la perdita di dati.

| Se il sistema                                  | Quindi                                             |
|------------------------------------------------|----------------------------------------------------|
| Dispone di dischi e non di storage<br>back-end | Saltare i passaggi da 7 a 12 e passare a. Fase 13. |

| Se il sistema                                                                                                    | Quindi                                                                                                    | Quindi                                                                                                    |  |  |
|----------------------------------------------------------------------------------------------------|----------------------------------------------------------------------------------------------------|----------------------------------------------------------------------------------------------------|--|--|
| È un sistema V-Series o un sistema<br>con software di virtualizzazione<br>FlexArray collegato agli array di<br>storage | a. Passare a. "Impostare la configurazione FC o UTA/UTA2 su<br>node3" e completare le sottosezioni "Configurare le porte FC sul<br>nodo 3" e. "Controllare e configurare le porte UTA/UTA2 sul<br>nodo 3", in base al sistema in uso. |                                                                                                    |  |  |
|                                                                                                    | <ul> <li>b. Tornare a questa sezione e completare i passaggi rimanenti,<br/>iniziando da Fase 7.</li> </ul>                                                                                                    |                                                                                                    |  |  |
|                                                                                                    | i                                                                                                    | È necessario riconfigurare le porte FC onboard, le<br>porte CNA onboard e le schede CNA prima di avviare<br>ONTAP su V-Series o sul sistema con il software di<br>virtualizzazione FlexArray. |  |  |

7. aggiungere le porte FC Initiator del nuovo nodo alle zone di switch.

Se il sistema dispone di UNA SAN a nastro, è necessario eseguire lo zoning per gli iniziatori. Per istruzioni, consultare la documentazione relativa allo storage array e allo zoning.

8. aggiungere le porte FC Initiator all'array di storage come nuovi host, mappando le LUN dell'array ai nuovi host.

Per istruzioni, consultare la documentazione relativa allo storage array e allo zoning.

9. Modifica i valori WWPN (World Wide Port Name) nei gruppi di host o volumi associati alle LUN degli array sullo storage array.

L'installazione di un nuovo modulo controller modifica i valori WWPN associati a ciascuna porta FC integrata.

- 10. se la configurazione utilizza lo zoning basato su switch, regolare lo zoning in modo che rifletta i nuovi valori WWPN.
- 11. verificare che le LUN degli array siano ora visibili al nodo 3:

sysconfig -v

Il sistema visualizza tutte le LUN degli array visibili a ciascuna porta FC Initiator. Se le LUN degli array non sono visibili, non sarà possibile riassegnare i dischi da node1 a node3 più avanti in questa sezione.

- 12. premere Ctrl-C per visualizzare il menu di avvio e selezionare la modalità di manutenzione.
- 13. al prompt della modalità di manutenzione, immettere il seguente comando:

halt

Il sistema si arresta al prompt dell'ambiente di avvio.

| Se il sistema a cui si esegue<br>l'aggiornamento si trova in una…       | Quindi                                                                                                    |  |
|-------------------------------------------------------------------------|----------------------------------------------------------------------------------------------------|--|
| Configurazione a doppio chassis<br>(con controller in chassis diversi)  | Passare a. Fase 15.                                                                                                    |  |
| Configurazione a unico chassis (con<br>controller nello stesso chassis) | <ul> <li>a. Spostare il cavo della console dal nodo 3 al nodo 4.</li> <li>b. Accendere il dispositivo al nodo 4, quindi interrompere il processo di avvio premendo Ctrl-C sul terminale della console per accedere al prompt dell'ambiente di avvio.</li> <li>L'alimentazione dovrebbe essere già attiva se entrambi i controller si trovano nello stesso chassis.</li> <li>i Lasciare node4 al prompt dell'ambiente di boot; si tornerà a node4 in "Installazione e boot node4".</li> <li>c. Se viene visualizzato il messaggio di avviso nella Fase 4, seguire le istruzioni in Fase 5</li> <li>d. Riportare il cavo della console dal nodo 4 al nodo 3.</li> <li>e. Passare a. Fase 15.</li> </ul> |  |

### 15. Configura node3 per ONTAP:

set-defaults

16. se si dispone di unità NetApp Storage Encryption (NSE) installate, attenersi alla seguente procedura.

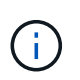

Se la procedura non è stata ancora eseguita, consultare l'articolo della Knowledge base "Come verificare se un disco è certificato FIPS" per determinare il tipo di unità con crittografia automatica in uso.

a. Impostare bootarg.storageencryption.support a. true oppure false:

| Se i seguenti dischi sono in uso…                                                     | Quindi                                                |
|---------------------------------------------------------------------------------------|-------------------------------------------------------|
| Unità NSE conformi ai requisiti di<br>crittografia automatica FIPS 140-2<br>livello 2 | setenv bootarg.storageencryption.support <b>true</b>  |
| SED non FIPS di NetApp                                                                | setenv bootarg.storageencryption.support <b>false</b> |

Non è possibile combinare dischi FIPS con altri tipi di dischi sullo stesso nodo o coppia ha.

È possibile combinare SED con dischi non crittografanti sullo stesso nodo o coppia ha.

b. Accedere al menu di avvio speciale e selezionare l'opzione (10) Set Onboard Key Manager recovery secrets.

Inserire la passphrase e le informazioni di backup registrate in precedenza. Vedere "Gestire le chiavi di autenticazione utilizzando Onboard Key Manager".

17. ] se la versione di ONTAP installata su node3 è uguale o successiva alla versione di ONTAP 9 installata su node1, elencare e riassegnare i dischi al nuovo node3:

boot\_ontap

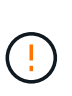

Se questo nuovo nodo è stato utilizzato in qualsiasi altro cluster o coppia ha, è necessario eseguire wipeconfig prima di procedere. In caso contrario, potrebbero verificarsi interruzioni del servizio o perdita di dati. Contattare il supporto tecnico se il controller sostitutivo è stato utilizzato in precedenza, in particolare se i controller eseguivano ONTAP in 7-Mode.

- 18. premere CTRL-C per visualizzare il menu di avvio.
- 19. eseguire una delle seguenti operazioni:

| Se il sistema che si sta<br>aggiornando…                       | Quindi              |
|----------------------------------------------------------------|---------------------|
| <i>Non</i> ha la versione ONTAP corretta o corrente sul nodo 3 | Passare a. Fase 20. |
| Ha la versione corretta o attuale di<br>ONTAP al nodo 3        | Passare a. Fase 25. |

20. configurare la connessione netboot scegliendo una delle seguenti operazioni.

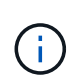

È necessario utilizzare la porta di gestione e l'IP come connessione di netboot. Non utilizzare un IP LIF dei dati, altrimenti potrebbe verificarsi un'interruzione dei dati durante l'aggiornamento.

| Se DHCP (Dynamic host<br>Configuration Protocol) è… | Quindi                                                                                                    |
|-----------------------------------------------------|----------------------------------------------------------------------------------------------------|
| In esecuzione                                       | Configurare la connessione automaticamente immettendo il<br>seguente comando al prompt dell'ambiente di boot:<br>ifconfig e0M -auto |

| Se DHCP (Dynamic host<br>Configuration Protocol) è… | Quindi                                                                                                    |
|-----------------------------------------------------|----------------------------------------------------------------------------------------------------|
| Non in esecuzione                                   | Configurare manualmente la connessione immettendo il seguente<br>comando al prompt dell'ambiente di boot:<br>ifconfig eOM -addr=filer_addr -mask=netmask -<br>gw=gateway -dns=dns_addr -domain=dns_domain                                                                                                    |
|                                                     | filer_addr E l'indirizzo IP del sistema di storage (obbligatorio).<br>netmask è la maschera di rete del sistema di storage (obbligatoria).<br>gateway è il gateway per il sistema storage (obbligatorio).<br>dns_addr È l'indirizzo IP di un name server sulla rete (opzionale).<br>dns_domain È il nome di dominio DNS (Domain Name Service).<br>Se si utilizza questo parametro opzionale, non è necessario un<br>nome di dominio completo nell'URL del server netboot; è necessario<br>solo il nome host del server. |
|                                                     | Potrebbero essere necessari altri parametri per<br>l'interfaccia. Invio help ifconfig al prompt del<br>firmware per ulteriori informazioni.                                                                                                    |

#### 21. Esegui netboot su node3:

| Per                             | Quindi                                                                                                    |
|---------------------------------|----------------------------------------------------------------------------------------------------|
| Sistemi della serie FAS/AFF8000 | <pre>netboot<br/>http://<web_server_ip>/<path_to_webaccessible_dire<br>ctory&gt;/netboot/kernel</path_to_webaccessible_dire<br></web_server_ip></pre>                            |
| Tutti gli altri sistemi         | <pre>netboot<br/>http://<web_server_ip>/<path_to_webaccessible_dire<br>ctory&gt;/<ontap_version>_image.tgz</ontap_version></path_to_webaccessible_dire<br></web_server_ip></pre> |

Il <path\_to\_the\_web-accessible\_directory> consente di accedere alla posizione in cui è stato
scaricato <ontap\_version>\_image.tgz poll "Fase 1" Nella sezione Prepare for netboot.

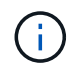

Non interrompere l'avvio.

22. dal menu di avvio, selezionare l'opzione (7) installare prima il nuovo software.

Questa opzione di menu consente di scaricare e installare la nuova immagine ONTAP sul dispositivo di avvio.

Ignorare il seguente messaggio:

```
This procedure is not supported for Non-Disruptive Upgrade on an HA pair
```

La nota si applica agli aggiornamenti senza interruzioni di ONTAP e non agli aggiornamenti dei controller.

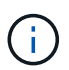

Utilizzare sempre netboot per aggiornare il nuovo nodo all'immagine desiderata. Se si utilizza un altro metodo per installare l'immagine sul nuovo controller, l'immagine potrebbe essere errata. Questo problema riguarda tutte le versioni di ONTAP. La procedura di netboot combinata con l'opzione (7) Install new software Consente di cancellare il supporto di avvio e di posizionare la stessa versione di ONTAP ONTAP su entrambe le partizioni dell'immagine.

23. se viene richiesto di continuare la procedura, immettere `y`E quando viene richiesto il pacchetto, immettere il seguente URL:

```
http://<web_server_ip>/<path_to_web-
accessible_directory>/<ontap_version_image>.tgz
```

- 24. completare i seguenti passaggi secondari:
  - a. Invio n per ignorare il ripristino del backup quando viene visualizzato il seguente prompt:

```
Do you want to restore the backup configuration now? {y|n}
```

b. Riavviare immettendo y quando viene visualizzato il seguente prompt:

```
The node must be rebooted to start using the newly installed software. Do you want to reboot now? \{y|n\}
```

Il modulo controller si riavvia ma si arresta al menu di avvio perché il dispositivo di avvio è stato riformattato e i dati di configurazione devono essere ripristinati.

- 25. selezionare (5) Maintenance mode boot immettendo 5, quindi immettere y quando viene richiesto di continuare con l'avvio.
- 26. prima di continuare, visitare il sito "Impostare la configurazione FC o UTA/UTA2 su node3" Apportare le modifiche necessarie alle porte FC o UTA/UTA2 del nodo.

Apportare le modifiche consigliate in queste sezioni, riavviare il nodo e passare alla modalità di manutenzione.

27. trova l'ID di sistema di node3:

disk show -a

Il sistema visualizza l'ID di sistema del nodo e le informazioni relative ai dischi, come mostrato nell'esempio seguente:

```
*> disk show -a
Local System ID: 536881109
DISK
         OWNER
                                 POOL SERIAL
                                               HOME
                                                             DR
HOME
                                       NUMBER
 _____
                                 _____ _____
_____
0b.02.23 nst-fas2520-2(536880939) Pool0 KPG2RK6F nst-fas2520-
2 (536880939)
0b.02.13 nst-fas2520-2(536880939) Pool0 KPG3DE4F nst-fas2520-
2 (536880939)
 0b.01.13 nst-fas2520-2(536880939) Pool0 PPG4KLAA nst-fas2520-
2 (536880939)
 . . . . . .
0a.00.0
                     (536881109) Pool0 YFKSX6JG
(536881109)
 . . . . . .
```

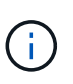

Potrebbe essere visualizzato il messaggio disk show: No disks match option -a. dopo aver immesso il comando. Non si tratta di un messaggio di errore, pertanto è possibile continuare con la procedura.

28. Riassegnare le parti di ricambio di node1, i dischi appartenenti alla directory root e gli aggregati non root che non sono stati ricollocati in node2 precedentemente in "Spostare gli aggregati non root dal nodo 1 al nodo 2".

Inserire il modulo appropriato di disk reassign comando basato sulla presenza di dischi condivisi nel sistema:

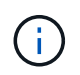

Se nel sistema sono presenti dischi condivisi, aggregati ibridi o entrambi, è necessario utilizzare il corretto disk reassign dalla seguente tabella.

| Se il tipo di disco è… | Quindi eseguire il comando                                                         |
|------------------------|------------------------------------------------------------------------------------|
| Con dischi condivisi   | disk reassign -s <i>node1_sysid</i> -d <i>node3_sysid</i> -p<br><i>node2_sysid</i> |
| Senza dischi condivisi | disk reassign -s <i>node1_sysid</i> -d <i>node3_sysid</i>                          |

Per *node1\_sysid* utilizzare le informazioni acquisite in "Registrare le informazioni del nodo 1". Per ottenere il valore per *node3\_sysid*, utilizzare sysconfig comando.

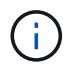

II –p l'opzione è richiesta solo in modalità di manutenzione quando sono presenti dischi condivisi.

Il disk reassign il comando riassegna solo i dischi per i quali *node1\_sysid* è il proprietario corrente.

Il sistema visualizza il seguente messaggio:

```
Partner node must not be in Takeover mode during disk reassignment from maintenance mode.
Serious problems could result!!
Do not proceed with reassignment if the partner is in takeover mode.
Abort reassignment (y/n)?
```

29. Invio n.

Il sistema visualizza il seguente messaggio:

After the node becomes operational, you must perform a takeover and giveback of the HA partner node to ensure disk reassignment is successful. Do you want to continue (y/n)?

#### 30. Invio y

Il sistema visualizza il seguente messaggio:

```
Disk ownership will be updated on all disks previously belonging to Filer with sysid <sysid>. Do you want to continue (y/n)?
```

- 31. Invio y.
- 32. se si esegue l'aggiornamento da un sistema con dischi esterni a un sistema che supporta dischi interni ed esterni (ad esempio, sistemi AFF A800), impostare l'aggregato node1 come root per confermare che node3 si avvia dall'aggregato root di node1.

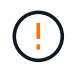

**Attenzione**: È necessario eseguire le seguenti fasi secondarie nell'ordine esatto indicato; in caso contrario, si potrebbe verificare un'interruzione o addirittura la perdita di dati.

La seguente procedura imposta node3 per l'avvio dall'aggregato root di node1:

a. Controllare le informazioni su RAID, plex e checksum per l'aggregato node1:

aggr status -r

b. Controllare lo stato dell'aggregato node1:

aggr status

c. Se necessario, portare online l'aggregato node1:

aggr\_online root\_aggr\_from\_node1

d. Impedire al node3 di avviarsi dal proprio aggregato root originale:

aggr offline root aggr on node3

e. Impostare l'aggregato root node1 come nuovo aggregato root per node3:

aggr options aggr from nodel root

f. Verificare che l'aggregato root di node3 sia offline e che l'aggregato root per i dischi portati da node1 sia online e impostato su root:

aggr status

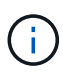

La mancata esecuzione del passaggio secondario precedente potrebbe causare l'avvio di node3 dall'aggregato root interno, oppure il sistema potrebbe presumere l'esistenza di una nuova configurazione del cluster o richiedere di identificarne una.

Di seguito viene riportato un esempio dell'output del comando:

```
Aggr State Status Options
aggr0_nst_fas8080_15 online raid_dp, aggr root, nosnap=on
fast zeroed
64-bit
aggr0 offline raid_dp, aggr diskroot
fast zeroed
64-bit
```

33. verificare che il controller e lo chassis siano configurati come ha:

ha-config show

L'esempio seguente mostra l'output del comando ha-config show:

```
*> ha-config show
Chassis HA configuration: ha
Controller HA configuration: ha
```

I sistemi registrano in una ROM programmabile (PROM) se si trovano in una configurazione a coppia ha o standalone. Lo stato deve essere lo stesso su tutti i componenti all'interno del sistema standalone o della coppia ha.

Se il controller e lo chassis non sono configurati come "ha", utilizzare i seguenti comandi per correggere la configurazione:

```
ha-config modify controller ha
ha-config modify chassis ha
```

Se si dispone di una configurazione MetroCluster, utilizzare i seguenti comandi per modificare il controller e lo chassis:

ha-config modify controller mcc

ha-config modify chassis mcc

34. distruggere le caselle di posta sul node3:

mailbox destroy local

La console visualizza il seguente messaggio:

Destroying mailboxes forces a node to create new empty mailboxes, which clears any takeover state, removes all knowledge of out-of-date plexes of mirrored volumes, and will prevent management services from going online in 2-node cluster HA configurations. Are you sure you want to destroy the local mailboxes?

- 35. Invio y quando viene richiesto di confermare che si desidera distruggere le caselle postali locali.
- 36. Esci dalla modalità di manutenzione:

halt

Il sistema si arresta al prompt dell'ambiente di avvio.

37. al node2, controllare la data, l'ora e il fuso orario del sistema:

date

38. al node3, controllare la data al prompt dell'ambiente di boot:

show date

39. se necessario, impostare la data su node3:

set date mm/dd/yyyy

40. al node3, controllare l'ora al prompt dell'ambiente di boot:

show time

41. se necessario, impostare l'ora su node3:

set time *hh:mm:ss* 

42. verificare che l'ID di sistema del partner sia impostato correttamente, come indicato nella Fase 28 sotto l'interruttore -p:

printenv partner-sysid

43. se necessario, impostare l'ID di sistema del partner su node3:

setenv partner-sysid node2\_sysid

Salvare le impostazioni:

saveenv

44. accedere al menu di boot al prompt dell'ambiente di boot:

boot\_ontap menu

45. dal menu di avvio, selezionare l'opzione **(6) Aggiorna flash dalla configurazione di backup** immettendo 6 quando richiesto.

Il sistema visualizza il seguente messaggio:

```
This will replace all flash-based configuration with the last backup to disks. Are you sure you want to continue?:
```

46. Invio y quando richiesto.

L'avvio procede normalmente e il sistema chiede di confermare la mancata corrispondenza dell'ID di sistema.

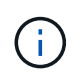

Il sistema potrebbe riavviarsi due volte prima di visualizzare l'avviso di mancata corrispondenza.

47. confermare la mancata corrispondenza come mostrato nell'esempio seguente:

```
WARNING: System id mismatch. This usually occurs when replacing CF or NVRAM cards! Override system id (y|n) ? [n] y
```

Il nodo potrebbe essere sottoposto a un ciclo di riavvio prima dell'avvio normale.

48. Accedi a node3.

## Impostare la configurazione FC o UTA/UTA2 su node3

Se node3 dispone di porte FC integrate, porte UTA/UTA2 (onboard Unified target adapter) o una scheda UTA/UTA2, è necessario configurare le impostazioni prima di completare il resto della procedura.

## A proposito di questa attività

Potrebbe essere necessario completare l'operazione Configurare le porte FC sul nodo 3, o. Controllare e configurare le porte UTA/UTA2 sul nodo 3, o entrambe le sezioni.

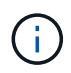

I materiali di marketing NetApp potrebbero utilizzare il termine "UTA2" per fare riferimento agli adattatori e alle porte CNA. Tuttavia, la CLI utilizza il termine "CNA".

- Se node3 non dispone di porte FC integrate, porte UTA/UTA2 integrate o una scheda UTA/UTA2 e si sta eseguendo l'aggiornamento di un sistema con dischi di storage, passare alla sezione "Mappare le porte dal nodo 1 al nodo 3".
- Tuttavia, se si dispone di un sistema V-Series o di un sistema con software di virtualizzazione FlexArray con array di storage e node3 non dispone di porte FC integrate, porte UTA/UTA integrate o una scheda UTA/UTA2, tornare a *Installazione e fare il boot node3* e riprendere a "Fase 22".

#### Scelte:

- Configurare le porte FC sul nodo 3
- Controllare e configurare le porte UTA/UTA2 sul nodo 3

#### Configurare le porte FC sul nodo 3

Se node3 dispone di porte FC, integrate o su un adattatore FC, è necessario impostare le configurazioni delle porte sul nodo prima di metterlo in servizio, perché le porte non sono preconfigurate. Se le porte non sono configurate, si potrebbe verificare un'interruzione del servizio.

#### Prima di iniziare

È necessario disporre dei valori delle impostazioni della porta FC da node1 salvati in "Preparare i nodi per l'aggiornamento".

#### A proposito di questa attività

È possibile saltare questa sezione se il sistema non dispone di configurazioni FC. Se il sistema dispone di porte UTA/UTA2 integrate o di una scheda UTA/UTA2, configurarle in Controllare e configurare le porte UTA/UTA2 sul nodo 3.

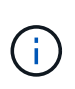

Se il sistema dispone di dischi di storage, immettere i comandi in questa sezione al prompt del cluster. Se si dispone di un sistema V-Series o del software di virtualizzazione FlexArray e si è connessi agli array di storage, immettere i comandi in questa sezione in modalità di manutenzione.

#### Fasi

1. Eseguire una delle seguenti operazioni:

| Se il sistema che si sta<br>aggiornando…                                                                                | Quindi            |
|----------------------------------------------------------------------------------------------------|-------------------|
| Dispone di dischi di storage                                                                                            | Passare a. Fase 5 |
| È un sistema V-Series o dispone di<br>software di virtualizzazione<br>FlexArray ed è collegato agli array<br>di storage | Passare a. Fase 2 |

2. Node3 di boot e modalità di manutenzione di accesso:

boot\_ontap maint

| Se il sistema che si sta<br>aggiornando…                                                                                 | Quindi                                                                      |
|----------------------------------------------------------------------------------------------------|-----------------------------------------------------------------------------|
| Dispone di dischi di storage                                                                                             | Immettere il seguente comando:<br>system node hardware unified-connect show |
| È un sistema V-Series o dispone di<br>software di virtualizzazione<br>FlexArray ed è collegato agli array<br>di storage. | Immettere il seguente comando<br>ucadmin show                               |

Il sistema visualizza informazioni su tutti gli adattatori di rete FC e convergenti del sistema.

- 4. Confronta le impostazioni FC del nodo 3 con quelle acquisite in precedenza dal nodo 1.
- 5. eseguire una delle seguenti operazioni:

| Se le impostazioni FC predefinite sui nuovi nodi sono | Quindi              |
|-------------------------------------------------------|---------------------|
| Le stesse di quelle che hai catturato sul node1       | Passare a. Fase 11. |
| Diverso da quelli che avete<br>catturato sul node1    | Passare a. Fase 6.  |

| Se il sistema che si sta<br>aggiornando…                                                                                                    | Quindi                                                                                                    |
|----------------------------------------------------------------------------------------------------|----------------------------------------------------------------------------------------------------|
| Dispone di dischi di storage                                                                                                    | <ul> <li>Modificare le porte FC sul nodo 3 in base alle necessità immettendo<br/>uno dei seguenti comandi:</li> <li>Per programmare le porte di destinazione:<br/>`system node hardware unified-connect modify -type</li> </ul>                                                                    |
| -t target -adapter <i>port_name</i> `<br>** Per programmare le porte<br>initiator:<br>`system node hardware unified-<br>connect modify -type | -t initiator -adapter <i>port_name</i> `<br>-⊤ È il tipo FC4: Destinazione o iniziatore.                                                                                                    |
| È un sistema V-Series o dispone di<br>software di virtualizzazione<br>FlexArray ed è collegato agli array<br>di storage                      | Modificare le porte FC sul nodo 3 in base alle necessità immettendo il seguente comando:         ucadmin modify -m fc -t initiator -f         adapter_port_name         -t È il tipo, la destinazione o l'iniziatore FC4.         (i)       Le porte FC devono essere programmate come iniziatori. |

7. eseguire una delle seguenti operazioni:

| Se il sistema che si sta<br>aggiornando…                                                                                | Quindi                                                                                                    |
|----------------------------------------------------------------------------------------------------|----------------------------------------------------------------------------------------------------|
| Dispone di dischi di storage                                                                                            | Verificare le nuove impostazioni immettendo il seguente comando<br>ed esaminando l'output:<br>system node hardware unified-connect show |
| È un sistema V-Series o dispone di<br>software di virtualizzazione<br>FlexArray ed è collegato agli array<br>di storage | Verificare le nuove impostazioni immettendo il seguente comando<br>ed esaminando l'output:<br>ucadmin show                              |

8. uscire dalla modalità di manutenzione immettendo il seguente comando:

halt

- 9. dopo aver immesso il comando, attendere che il sistema si arresti al prompt dell'ambiente di avvio.
- 10. eseguire una delle seguenti operazioni:

| Se il sistema che si sta<br>aggiornando                                                                                   | Quindi                                                                                                  |
|----------------------------------------------------------------------------------------------------|----------------------------------------------------------------------------------------------------|
| È un sistema V-Series o dispone di<br>un software di virtualizzazione<br>FlexArray che esegue Clustered<br>Data ONTAP 8.3 | Fare il boot node3 e accedere alla manutenzione al prompt<br>dell'ambiente di boot:<br>boot_ontap maint |
| Non è un sistema V-Series o non<br>dispone del software di<br>virtualizzazione FlexArray                                  | Boot node3 al prompt dell'ambiente di boot:<br>boot_ontap                                               |

| Se il sistema che si sta<br>aggiornando…                                                                                | Quindi                                                                                                    |
|----------------------------------------------------------------------------------------------------|----------------------------------------------------------------------------------------------------|
| Dispone di dischi di storage                                                                                            | <ul> <li>Se node3 ha una scheda UTA/UTA2 o porte UTA/UTA2<br/>integrate, passare a. Controllare e configurare le porte<br/>UTA/UTA2 sul nodo 3.</li> </ul>                                                 |
|                                                                                                    | • Se node3 non dispone di una scheda UTA/UTA2 o di porte<br>UTA/UTA2 integrate, saltare Controllare e configurare le porte<br>UTA/UTA2 sul nodo 3 e passare a. "Mappare le porte dal nodo 1<br>al nodo 3". |
| È un sistema V-Series o dispone di<br>software di virtualizzazione<br>FlexArray ed è collegato agli array<br>di storago | <ul> <li>Se node3 ha una scheda o porte integrate, passare a.<br/>Controllare e configurare le porte UTA/UTA2 sul nodo 3.</li> <li>Se node3 non dispone di una scheda o di porte integrate,</li> </ul>     |
| di storage                                                                                                    | saltare Controllare e configurare le porte UTA/UTA2 sul nodo 3E tornare a <i>Install e boot node3</i> e riprendere il "Fase 7".                                                                            |

#### Controllare e configurare le porte UTA/UTA2 sul nodo 3

Se node3 dispone di porte UTA/UTA2 integrate o di una scheda UTA/UTA2, è necessario controllare la configurazione delle porte ed eventualmente riconfigurarle, a seconda di come si desidera utilizzare il sistema aggiornato.

#### Prima di iniziare

È necessario disporre dei moduli SFP+ corretti per le porte UTA/UTA2.

### A proposito di questa attività

Se si desidera utilizzare una porta UTA/UTA2 (Unified Target Adapter) per FC, è necessario prima verificare la configurazione della porta.

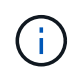

I materiali di marketing NetApp potrebbero utilizzare il termine UTA2 per fare riferimento agli adattatori e alle porte CNA. Tuttavia, la CLI utilizza il termine CNA.

È possibile utilizzare ucadmin show comando per verificare la configurazione corrente della porta:

| *> ucadmi | n show   |         |         |           |         |
|-----------|----------|---------|---------|-----------|---------|
|           | Current  | Current | Pending | Pending   | Admin   |
| Adapter   | Mode     | Туре    | Mode    | Туре      | Status  |
|           |          |         |         |           |         |
| 0e        | fc       | target  | -       | initiator | offline |
| 0f        | fc       | target  | _       | initiator | offline |
| 0g        | fc       | target  | -       | initiator | offline |
| Oh        | fc       | target  | -       | initiator | offline |
| 1a        | fc       | target  | -       | -         | online  |
| 1b        | fc       | target  | -       | -         | online  |
| 6 entries | were dis | played. |         |           |         |

Le porte UTA/UTA2 possono essere configurate in modalità FC nativa o UTA/UTA2. La modalità FC supporta l'iniziatore FC e la destinazione FC; la modalità UTA/UTA2 consente la condivisione simultanea del traffico NIC e FCoE con la stessa interfaccia SFP+ 10 GbE e supporta le destinazioni FC.

Le porte UTA/UTA2 potrebbero essere presenti su un adattatore o sul controller e presentano le seguenti configurazioni, ma è necessario controllare la configurazione delle porte UTA/UTA2 sul nodo 3 e modificarla, se necessario:

- Le schede UTA/UTA2 ordinate al momento dell'ordine del controller vengono configurate prima della spedizione per avere la personalità richiesta.
- Le schede UTA/UTA2 ordinate separatamente dal controller vengono fornite con il linguaggio di destinazione FC predefinito.
- Le porte UTA/UTA2 integrate sui nuovi controller vengono configurate prima della spedizione in modo da avere la personalità richiesta.

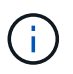

**Attenzione**: Se il sistema dispone di dischi di storage, è necessario immettere i comandi in questa sezione al prompt del cluster, a meno che non venga richiesto di accedere alla modalità di manutenzione. Se si dispone di un sistema VSeries o del software di virtualizzazione FlexArray e si è connessi agli array di storage, è necessario immettere i comandi in questa sezione al prompt della modalità di manutenzione. Per configurare le porte UTA/UTA2, è necessario essere in modalità di manutenzione.

#### Fasi

1. Verificare come le porte sono attualmente configurate inserendo uno dei seguenti comandi sul nodo 3:

| Se il sistema                                                                                                    | Quindi                                    |
|----------------------------------------------------------------------------------------------------|-------------------------------------------|
| Dispone di dischi di storage                                                                                            | system node hardware unified-connect show |
| È un sistema V-Series o dispone di<br>software di virtualizzazione<br>FlexArray ed è collegato agli array<br>di storage | ucadmin show                              |

Il sistema visualizza un output simile ai seguenti esempi:

| cluster1::> system node hardware unified-connect show |         |                 |                 |                 |                 |                 |
|-------------------------------------------------------|---------|-----------------|-----------------|-----------------|-----------------|-----------------|
| Node                                                  | Adapter | Current<br>Mode | Current<br>Type | Pending<br>Mode | Pending<br>Type | Admin<br>Status |
| f-a                                                   | 0e      | fc              | initiator       | -               | -               | online          |
| f-a                                                   | 0f      | fc              | initiator       | -               | -               | online          |
| f-a                                                   | 0g      | cna             | target          | -               | -               | online          |
| f-a                                                   | Oh      | cna             | target          | -               | -               | online          |
| f-b                                                   | 0e      | fc              | initiator       | -               | -               | online          |
| f-b                                                   | Of      | fc              | initiator       | -               | -               | online          |
| f-b                                                   | 0g      | cna             | target          | -               | -               | online          |
| f-b                                                   | Oh      | cna             | target          | -               | -               | online          |
| 12 entries were displayed.                            |         |                 |                 |                 |                 |                 |

| *> ucadmin show |         |           |         |         |        |
|-----------------|---------|-----------|---------|---------|--------|
|                 | Current | Current   | Pending | Pending | Admin  |
| Adapter         | Mode    | Туре      | Mode    | Туре    | Status |
|                 |         |           |         |         |        |
| 0e              | fc      | initiator | -       | -       | online |
| 0f              | fc      | initiator | -       | -       | online |
| Og              | cna     | target    | -       | -       | online |
| Oh              | cna     | target    | -       | -       | online |
| 0e              | fc      | initiator | -       | -       | online |
| 0f              | fc      | initiator | -       | -       | online |
| Og              | cna     | target    | -       | -       | online |
| Oh              | cna     | target    | -       | -       | online |
| *>              |         |           |         |         |        |
|                 |         |           |         |         |        |

2. [[fase 2]]se il modulo SFP+ corrente non corrisponde all'utilizzo desiderato, sostituirlo con il modulo SFP+ corretto.

Contattare il rappresentante NetApp per ottenere il modulo SFP+ corretto.

- 3. esaminare l'output di system node hardware unified-connect show oppure ucadmin show Per determinare se le porte UTA/UTA2 hanno la personalità desiderata.
- 4. eseguire una delle seguenti operazioni:

| Se le porte UTA/UTA2                        | Quindi                                             |
|---------------------------------------------|----------------------------------------------------|
| Non avere la personalità che si<br>desidera | Passare a. Fase 5.                                 |
| Avere la personalità che si desidera        | Saltare i passaggi da 5 a 12 e passare a. Fase 13. |

5. eseguire una delle seguenti operazioni:

| Se il sistema                                                                                                    | Quindi                                                                           |
|----------------------------------------------------------------------------------------------------|----------------------------------------------------------------------------------|
| Dispone di dischi di storage e sta<br>eseguendo Clustered Data ONTAP<br>8.3                                             | Fare il boot node3 e accedere alla modalità di manutenzione:<br>boot_ontap maint |
| È un sistema V-Series o dispone di<br>software di virtualizzazione<br>FlexArray ed è collegato agli array<br>di storage | Passare a. Fase 6. Dovrebbe essere già attiva la modalità di manutenzione.       |

| Se si sta configurando       | Quindi                                 |
|------------------------------|----------------------------------------|
| Porte su una scheda UTA/UTA2 | Passare a. Fase 7.                     |
| Porte UTA/UTA2 integrate     | Saltare la fase 7 e passare a. Fase 8. |

7. se la scheda di rete è in modalità initiator e la porta UTA/UTA2 è in linea, portare la porta UTA/UTA2 offline:

storage disable adapter adapter\_name

Gli adattatori in modalità di destinazione sono automaticamente offline in modalità di manutenzione.

8. se la configurazione corrente non corrisponde all'utilizzo desiderato, modificare la configurazione in base alle necessità:

ucadmin modify -m fc|cna -t initiator|target adapter name

- ° -m è la modalità personality, fc oppure cna.
- -t È di tipo FC4, target oppure initiator.

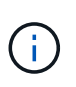

È necessario utilizzare FC Initiator per unità nastro, sistemi di virtualizzazione FlexArray e configurazioni MetroCluster. È necessario utilizzare la destinazione FC per i client SAN.

9. Verificare le impostazioni:

ucadmin show

10. Verificare le impostazioni:

| Se il sistema                                                                                                    | Quindi                                                    |
|----------------------------------------------------------------------------------------------------|-----------------------------------------------------------|
| Dispone di dischi di storage                                                                                            | a. Arrestare il sistema:                                  |
|                                                                                                    | halt                                                      |
|                                                                                                    | Il sistema si arresta al prompt dell'ambiente di avvio.   |
|                                                                                                    | b. Immettere il seguente comando:                         |
|                                                                                                    | boot_ontap                                                |
| È un sistema V-Series o dispone di<br>software di virtualizzazione<br>FlexArray ed è collegato agli array<br>di storage | Riavvio in modalità di manutenzione:<br>boot_netapp maint |

#### 11. verificare le impostazioni:

| Se il sistema                                                                                                | Quindi                                    |
|----------------------------------------------------------------------------------------------------|-------------------------------------------|
| Dispone di dischi di storage                                                                                 | system node hardware unified-connect show |
| È un V-Series o dispone di software<br>di virtualizzazione FlexArray ed è<br>collegato agli array di storage | ucadmin show                              |

L'output degli esempi seguenti mostra che il tipo di adattatore FC4 "1b" sta cambiando in initiator e che la modalità degli adattatori "2a" e "2b" stia cambiando in cna:

| cluster1::> system node hardware unified-connect show |                                     |                                                                                       |                                                                                             |                                                                                                 |                                                                                                    |
|-------------------------------------------------------|-------------------------------------|---------------------------------------------------------------------------------------|---------------------------------------------------------------------------------------------|-------------------------------------------------------------------------------------------------|----------------------------------------------------------------------------------------------------|
| Adapter                                               | Current<br>Mode                     | Current<br>Type                                                                       | Pending<br>Mode                                                                             | Pending<br>Type                                                                                 | Admin<br>Status                                                                                                    |
|                                                       |                                     |                                                                                       |                                                                                             |                                                                                                 |                                                                                                    |
| 1a                                                    | fc                                  | initiator                                                                             | -                                                                                           | -                                                                                               | online                                                                                                    |
| 1b                                                    | fc                                  | target                                                                                | -                                                                                           | initiator                                                                                       | online                                                                                                    |
| 2a                                                    | fc                                  | target                                                                                | cna                                                                                         | -                                                                                               | online                                                                                                    |
| 2b                                                    | fc                                  | target                                                                                | cna                                                                                         | -                                                                                               | online                                                                                                    |
|                                                       |                                     |                                                                                       |                                                                                             |                                                                                                 |                                                                                                    |
|                                                       | Adapter<br><br>la<br>lb<br>2a<br>2b | Erl::> system node<br>Current<br>Adapter Mode<br><br>1a fc<br>1b fc<br>2a fc<br>2b fc | Current Current<br>Adapter Mode Type<br><br>la fc initiator<br>lb fc target<br>2a fc target | Erl::> system node hardware unified-co<br>Current Current Pending<br>Adapter Mode Type Mode<br> | Erl::> system node hardware unified-connect showCurrentCurrentPendingAdapterModeTypeModeType1afcinitiator1bfctarget-initiator2afctargetcna-2bfctargetcna- |

4 entries were displayed.

| *> ucadmin show |         |           |         |           |        |  |
|-----------------|---------|-----------|---------|-----------|--------|--|
|                 | Current | Current   | Pending | Pending   | Admin  |  |
| Adapter         | Mode    | Туре      | Mode    | Туре      | Status |  |
|                 |         |           |         |           |        |  |
| 1a              | fc      | initiator | -       | -         | online |  |
| 1b              | fc      | target    | -       | initiator | online |  |
| 2a              | fc      | target    | cna     | -         | online |  |
| 2b              | fc      | target    | cna     | -         | online |  |
| *>              |         |           |         |           |        |  |
|                 |         |           |         |           |        |  |

12. posizionare le porte di destinazione online immettendo uno dei seguenti comandi, una volta per ciascuna porta:

| Se il sistema                                                                                                    | Quindi                                                                                      |
|----------------------------------------------------------------------------------------------------|---------------------------------------------------------------------------------------------|
| Dispone di dischi di storage                                                                                            | network fcp adapter modify -node <i>node_name</i><br>-adapter <i>adapter_name</i> -state up |
| È un sistema V-Series o dispone di<br>software di virtualizzazione<br>FlexArray ed è collegato agli array<br>di storage | fcp config <i>adapter_name</i> up                                                           |

- 13. collegare la porta via cavo.
- 14. eseguire una delle seguenti operazioni:

| Se il sistema                | Quindi                                              |
|------------------------------|-----------------------------------------------------|
| Dispone di dischi di storage | Passare a. "Mappare le porte dal nodo 1 al nodo 3". |

| Se il sistema                                                                                                    | Quindi                                                                  |
|----------------------------------------------------------------------------------------------------|-------------------------------------------------------------------------|
| È un sistema V-Series o dispone di<br>software di virtualizzazione<br>FlexArray ed è collegato agli array<br>di storage | Tornare a <i>Install e fare il boot node3</i> e riprendere da "Fase 7". |

## Mappare le porte dal nodo 1 al nodo 3

È necessario assicurarsi che le porte fisiche sul nodo 1 siano mappate correttamente alle porte fisiche sul nodo 3, che consentirà al nodo 3 di comunicare con gli altri nodi del cluster e con la rete dopo l'aggiornamento.

### Prima di iniziare

È necessario disporre già delle informazioni relative alle porte sui nuovi nodi di *Hardware Universe*. (Passare a. "Riferimenti" Per collegarsi a *Hardware Universe*). Le informazioni vengono utilizzate più avanti in questa sezione e in "Mappare le porte dal nodo 2 al nodo 4".

La configurazione software del nodo 3 deve corrispondere alla connettività fisica del nodo 3 e la connettività IP deve essere ripristinata prima di continuare con l'aggiornamento.

#### A proposito di questa attività

Le impostazioni delle porte possono variare a seconda del modello dei nodi.

#### Fasi

- 1. [[fase 1]]eseguire i seguenti passaggi per verificare se l'installazione è un cluster senza switch a due nodi:
  - a. Impostare il livello di privilegio su Advanced (avanzato):

set -privilege advanced

b. Verificare se il setup è un cluster senza switch a due nodi:

network options switchless-cluster show

Ad esempio:

cluster::\*> network options switchless-cluster show Enable Switchless Cluster: false/true

```
+
```

Il valore di questo comando deve corrispondere allo stato fisico del sistema.

a. Tornare al livello di privilegi di amministrazione:

set -privilege admin

- 2. apportare le seguenti modifiche:
  - a. Modificare le porte che faranno parte del dominio di broadcast del cluster:

network port modify -node node\_name -port port\_name -mtu 9000 -ipspace
Cluster

Questo esempio aggiunge la porta del cluster e1b su "node1":

network port modify -node nodel -port elb -ipspace Cluster -mtu 9000

b. Migrare le LIF del cluster alle nuove porte, una volta per ogni LIF:

```
network interface migrate -vserver Vserver_name -lif lif_name -source-node
node1 -destination-node node1 -destination-port port name
```

Una volta migrate tutte le LIF del cluster e stabilita la comunicazione del cluster, il cluster deve entrare in quorum.

c. Modificare la porta home delle LIF del cluster:

network interface modify -vserver Cluster -lif lif name -home-port port name

d. Rimuovere le vecchie porte dal dominio di trasmissione del cluster:

```
network port broadcast-domain remove-ports -ipspace Cluster -broadcast
-domain Cluster -ports node1:port
```

e. Visualizza lo stato di salute di node1 e node3:

cluster show -node *node1* -fields health

f. In base alla versione di ONTAP in esecuzione sulla coppia ha sottoposta a upgrade, esegui una delle seguenti azioni:

| Se la versione di ONTAP<br>è… | Quindi                                                                                                    |
|-------------------------------|----------------------------------------------------------------------------------------------------|
| da 9,8 a 9.11.1               | Verificare che le LIF del cluster siano in ascolto sulla porta 7700:<br>::> network connections listening show -vserver<br>Cluster |
| 9.12.1 o versione successiva  | Saltare questo passaggio e passare a. Fase 3.                                                                                      |

La porta 7700 in ascolto sulle porte del cluster è il risultato previsto, come mostrato nell'esempio seguente per un cluster a due nodi:

Cluster::> network connections listening show -vserver Cluster Vserver Name Interface Name:Local Port Protocol/Service \_\_\_\_\_ \_\_\_\_\_ Node: NodeA Cluster NodeA clus1:7700 TCP/ctlopcp Cluster NodeA clus2:7700 TCP/ctlopcp Node: NodeB NodeB clus1:7700 Cluster TCP/ctlopcp NodeB\_clus2:7700 Cluster TCP/ctlopcp 4 entries were displayed.

g. Per ogni cluster LIF che non è in ascolto sulla porta 7700, imposta lo stato amministrativo della LIF su down e poi up:

::> net int modify -vserver Cluster -lif *cluster-lif* -status-admin down; net int modify -vserver Cluster -lif *cluster-lif* -status-admin up

Ripetere il passaggio secondario (f) per verificare che la LIF del cluster sia in ascolto sulla porta 7700.

- 3. Modifica l'appartenenza al dominio di broadcast delle porte fisiche che ospitano i file LIF dei dati.
  - a. Elencare lo stato di raggiungibilità di tutte le porte:

network port reachability show

b. Riparare la raggiungibilità delle porte fisiche, seguita dalle porte VLAN, eseguendo il seguente comando su ciascuna porta, una alla volta:

reachability repair -node node name -port port name

È previsto un avviso simile a quello riportato di seguito. Rivedere e accedere y oppure n a seconda dei casi:

WARNING: Repairing port "node\_name:port" might cause it to move into a different broadcast domain, which can cause LIFs to be re-homed away from the port. Are you sure you want to continue? {y|n}:

- c. Per consentire a ONTAP di completare la riparazione, attendere circa un minuto dopo aver eseguito reachability repair sull'ultima porta.
- d. Elencare tutti i domini di broadcast sul cluster:

network port broadcast-domain show

e. Quando viene eseguita la riparazione della raggiungibilità, ONTAP tenta di posizionare le porte nei domini di trasmissione corretti. Tuttavia, se non è possibile determinare la raggiungibilità di una porta e non corrisponde a nessuno dei domini di broadcast esistenti, ONTAP creerà nuovi domini di broadcast per queste porte. Se necessario, è possibile eliminare i domini di broadcast appena creati se tutte le porte membri diventeranno porte membri dei gruppi di interfacce. Elimina domini di broadcast:
broadcast-domain delete -broadcast-domain broadcast domain

f. Esaminare la configurazione del gruppo di interfacce e, se necessario, aggiungere o eliminare le porte membro.

Aggiungere porte membro alle porte del gruppo di interfacce:

ifgrp add-port -node node name -ifgrp ifgrp port -port port name

Rimuovere le porte membro dalle porte del gruppo di interfacce:

ifgrp remove-port -node node name -ifgrp ifgrp port -port port name

g. Eliminare e ricreare le porte VLAN in base alle necessità. Elimina porte VLAN:

vlan delete -node node name -vlan-name vlan port

Creazione delle porte VLAN:

vlan create -node node name -vlan-name vlan port

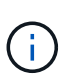

A seconda della complessità della configurazione di rete del sistema da aggiornare, potrebbe essere necessario ripetere i passaggi secondari da (a) a (g) fino a quando tutte le porte non vengono posizionate correttamente dove necessario.

- 4. [[fase 4]]se nel sistema non sono configurate VLAN, passare a. Fase 5. Se sono configurate VLAN, ripristinare le VLAN smontate precedentemente configurate su porte che non esistono più o che sono state configurate su porte spostate in un altro dominio di trasmissione.
  - a. Visualizzare le VLAN smontate:

cluster controller-replacement network displaced-vlans show

b. Ripristinare le VLAN spostate sulla porta di destinazione desiderata:

```
displaced-vlans restore -node node_name -port port_name -destination-port
destination port
```

c. Verificare che tutte le VLAN smontate siano state ripristinate:

cluster controller-replacement network displaced-vlans show

d. Le VLAN vengono automaticamente collocate nei domini di trasmissione appropriati circa un minuto dopo la loro creazione. Verificare che le VLAN ripristinate siano state collocate nei domini di trasmissione appropriati:

```
network port reachability show
```

5. a partire da ONTAP 9.8, ONTAP modificherà automaticamente le porte home delle LIF se le porte vengono spostate tra domini di broadcast durante la procedura di riparazione della raggiungibilità delle porte di rete. Se la porta home di una LIF è stata spostata in un altro nodo o non è assegnata, tale LIF viene presentata come LIF spostato. Ripristinare le porte home dei file LIF spostati le cui porte home non esistono più o sono state spostate in un altro nodo.

a. Visualizzare le LIF le cui porte home potrebbero essere state spostate in un altro nodo o non esistere più:

displaced-interface show

b. Ripristinare la porta home di ciascun LIF:

displaced-interface restore -vserver Vserver name -lif-name LIF name

c. Verificare che tutte le porte LIF home siano state ripristinate:

displaced-interface show

Quando tutte le porte sono configurate correttamente e aggiunte ai domini di trasmissione corretti, il network port reachability show il comando deve riportare lo stato di raggiungibilità come "ok" per tutte le porte connesse e lo stato come "no-reachability" per le porte senza connettività fisica. Se una delle porte riporta uno stato diverso da questi due, riparare la raggiungibilità come descritto in Fase 3.

- 6. verifica che tutte le LIF siano amministrativamente up sulle porte appartenenti ai domini di broadcast corretti.
  - a. Verificare la presenza di eventuali LIF amministrativamente non disponibili:

network interface show -vserver Vserver name -status-admin down

b. Verificare la presenza di eventuali LIF non attivi dal punto di vista operativo:

network interface show -vserver Vserver\_name -status-oper down

c. Modificare le LIF che devono essere modificate in modo da avere una porta home diversa:

network interface modify -vserver Vserver\_name -lif LIF\_name -home-port
home port

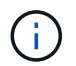

Per le LIF iSCSI, la modifica della porta home richiede che la LIF sia amministrativamente inattiva.

a. Ripristinare le LIF che non si trovano nelle rispettive porte home:

```
network interface revert *
```

# Spostare le LIF dei dati NAS di proprietà del node1 da node2 a node3 e verificare le LIF SAN sul node3

Prima di spostare gli aggregati da node2 a node3, è necessario spostare le LIF dei dati NAS appartenenti a node1 che sono attualmente su node2 da node2 a node3. È inoltre necessario verificare le LIF SAN sul nodo 3.

#### A proposito di questa attività

Le LIF remote gestiscono il traffico verso le LUN SAN durante la procedura di aggiornamento. Lo spostamento delle LIF SAN non è necessario per lo stato del cluster o del servizio durante l'aggiornamento. LE LIF SAN non vengono spostate a meno che non sia necessario mapparle su nuove porte. Dopo aver portato il nodo 3

online, verrete a verificare che i file LIF siano integri e posizionati sulle porte appropriate.

Fasi

1. Elenca tutte le LIF dati NAS non possedute da node2 immettendo il seguente comando su entrambi i nodi e catturando l'output:

```
network interface show -role data -curr-node node2 -is-home false -home-node
node3
```

- 2. se il cluster è configurato per le LIF SAN, registrare le LIF SAN adapter e. switch-port informazioni di configurazione in questo "foglio di lavoro" da utilizzare in seguito nella procedura.
  - a. Elencare le LIF SAN sul node2 ed esaminare l'output:

```
network interface show -data-protocol fc*
```

Il sistema restituisce un output simile al seguente esempio:

```
cluster1::> net int show -data-protocol fc*
  (network interface show)
           Logical
                    Status
                              Network
                                               Current
Current Is
           Interface Admin/Oper Address/Mask
Vserver
                                               Node
Port
     Home
_____ ____
_____ ___
svm2 cluster1
           lif svm2 cluster1 340
                     up/up
                               20:02:00:50:56:b0:39:99
                                                cluster1-01
1b
       true
           lif svm2 cluster1 398
                               20:03:00:50:56:b0:39:99
                     up/up
                                                cluster1-02
1a
       true
           lif svm2 cluster1 691
                     up/up
                               20:01:00:50:56:b0:39:99
                                                cluster1-01
1a
       true
           lif svm2 cluster1 925
                               20:04:00:50:56:b0:39:99
                     up/up
                                                cluster1-02
1b
       true
4 entries were displayed.
```

b. Elencare le configurazioni esistenti ed esaminare l'output:

fcp adapter show -fields switch-port,fc-wwpn

Il sistema restituisce un output simile al seguente esempio:

| <pre>cluster1::&gt; fcp adapter show -fields switch-port,fc-wwpn (network for adapter above)</pre>                                                                |                                                                |                                                                                                    |                                                                                                    |  |
|----------------------------------------------------------------------------------------------------|----------------------------------------------------------------|----------------------------------------------------------------------------------------------------|----------------------------------------------------------------------------------------------------|--|
| node                                                                                                    | adapter                                                        | r snow)<br>fc-wwpn                                                                                                    | switch-port                                                                                                    |  |
| cluster1-01<br>cluster1-01<br>cluster1-01<br>cluster1-01<br>cluster1-01<br>cluster1-01<br>cluster1-01<br>cluster1-01<br>cluster1-02<br>cluster1-02<br>cluster1-02 | 0a<br>0b<br>0c<br>0d<br>0e<br>0f<br>1a<br>1b<br>0a<br>0b<br>0c | 50:0a:09:82:9c:13:38:00<br>50:0a:09:82:9c:13:38:01<br>50:0a:09:82:9c:13:38:02<br>50:0a:09:82:9c:13:38:03<br>50:0a:09:82:9c:13:38:04<br>50:0a:09:82:9c:13:38:04<br>50:0a:09:82:9c:13:38:05<br>50:0a:09:82:9c:13:38:06<br>50:0a:09:82:9c:13:38:07<br>50:0a:09:82:9c:6c:36:00<br>50:0a:09:82:9c:6c:36:01<br>50:0a:09:82:9c:6c:36:02 | ACME Switch:0<br>ACME Switch:1<br>ACME Switch:2<br>ACME Switch:3<br>ACME Switch:4<br>ACME Switch:5<br>ACME Switch:6<br>ACME Switch:6<br>ACME Switch:7<br>ACME Switch:0<br>ACME Switch:1<br>ACME Switch:1 |  |
| cluster1-02<br>cluster1-02<br>cluster1-02<br>cluster1-02<br>cluster1-02<br>cluster1-02<br>16 entries w                                                            | Oc<br>Od<br>Oe<br>Of<br>1a<br>1b<br>ere displ                  | 50:0a:09:82:9c:6c:36:02<br>50:0a:09:82:9c:6c:36:03<br>50:0a:09:82:9c:6c:36:04<br>50:0a:09:82:9c:6c:36:05<br>50:0a:09:82:9c:6c:36:06<br>50:0a:09:82:9c:6c:36:07<br>ayed                                                                                                    | ACME Switch:2<br>ACME Switch:3<br>ACME Switch:4<br>ACME Switch:5<br>ACME Switch:6<br>ACME Switch:7                                                                                                    |  |

3. eseguire una delle seguenti operazioni:

| Se nodo1                                                  | Quindi                                 |
|-----------------------------------------------------------|----------------------------------------|
| Ha configurato gruppi di interfacce o<br>VLAN             | Passare a. Fase 4.                     |
| Non sono stati configurati gruppi di<br>interfacce o VLAN | Saltare la fase 4 e passare a. Fase 5. |

- 4. eseguire i seguenti passaggi secondari per migrare qualsiasi LIF di dati NAS ospitata su gruppi di interfacce e VLAN originariamente presenti sul nodo 1 da node2 a node3:
  - a. Migrate qualsiasi LIF di dati ospitata su node2 che in precedenza apparteneva a node1 su un gruppo di interfacce a una porta sul node3 in grado di ospitare LIF sulla stessa rete immettendo il seguente comando, una volta per ogni LIF:

network interface migrate -vserver vserver\_name -lif LIF\_name -destination -node node3 -destination-port netport|ifgrp

b. Modificare la porta home e il nodo home di LIF in Sotto-fase A. Alla porta e al nodo che attualmente ospitano le LIF immettendo il seguente comando, una volta per ciascuna LIF:

network interface modify -vserver vserver\_name -lif LIF\_name -home-node node3 -home-port netport|ifgrp c. Migrare tutti i dati LIF ospitati su node2 che in precedenza appartenevano a node1 su una porta VLAN a una porta su node3 in grado di ospitare LIF sulla stessa rete immettendo il seguente comando, una volta per ogni LIF:

```
network interface migrate -vserver vserver_name -lif LIF_name -destination
-node node3 -destination-port netport|ifgrp
```

d. Modificare la porta home e il nodo home dei file LIF in Sotto-fase c Alla porta e al nodo che attualmente ospitano le LIF immettendo il seguente comando, una volta per ciascuna LIF:

```
network interface modify -vserver vserver_name -lif LIF_name -home-node
node3 -home-port netport|ifgrp
```

5. eseguire una delle seguenti operazioni:

| Se il cluster è<br>configurato per… | Quindi                                                                                                    |
|-------------------------------------|----------------------------------------------------------------------------------------------------|
| NAS                                 | Completo Fase 6 e. Fase 7, Saltare il passaggio 8 e completare Fase 9 attraverso Fase 12.                                                                                                    |
| SAN                                 | Disattivare tutte le LIF SAN sul nodo per disattivarle per l'aggiornamento:<br>`network interface modify -vserver vserver_name -lif LIF_name -home-node<br>node_to_upgrade -home-port _netport |

6. se si dispone di porte dati non uguali sulle piattaforme, aggiungere le porte al dominio di trasmissione:

network port broadcast-domain add-ports -ipspace IPspace\_name -broadcast -domain mgmt -ports node:port

Nell'esempio seguente viene aggiunta la porta "e0a" sul nodo "8200-1" e la porta "e0i" sul nodo "8060-1" al dominio di trasmissione "mgmt" nell'IPSpace "Default":

cluster::> network port broadcast-domain add-ports -ipspace Default
-broadcast-domain mgmt -ports 8200-1:e0a, 8060-1:e0i

7. Migrare ciascun LIF dati NAS in node3 immettendo il seguente comando, una volta per ogni LIF:

network interface migrate -vserver vserver\_name -lif LIF\_name -destination
-node node3 -destination-port netport|ifgrp

8. assicurarsi che la migrazione dei dati sia persistente:

network interface modify -vserver vserver\_name -lif LIF\_name-home-port
netport|ifgrp -home-node node3

- 9. verificare che le LIF SAN si trovino sulle porte corrette sul nodo 3:
  - a. Immettere il seguente comando ed esaminarne l'output:

network interface show -data-protocol iscsi|fcp -home-node node3

Il sistema restituisce un output simile al seguente esempio:

cluster::> net int show -data-protocol iscsi|fcp -home-node node3 Logical Status Network Current Current Is Vserver Interface Admin/Oper Address/Mask Node Port Home \_\_\_\_\_ \_\_\_\_ \_\_\_\_\_ \_\_\_\_\_ \_\_\_\_ vs0 a0a up/down 10.63.0.53/24 node3 a0a true up/up 10.63.0.50/18 node3 data1 e0c true up/up 10.63.0.51/18 rads1 node3 e1a true rads2 up/down 10.63.0.52/24 node3 e1b true vs1 lif1 up/up 172.17.176.120/24 node3 e0c true lif2 up/up 172.17.176.121/24 node3 true ela

b. Verificare che i nuovi e. adapter e. switch-port le configurazioni sono corrette confrontando l'output di fcp adapter show con le informazioni di configurazione registrate nel foglio di lavoro in Fase 2.

Elencare le nuove configurazioni LIF SAN al nodo 3:

fcp adapter show -fields switch-port,fc-wwpn

Il sistema restituisce un output simile al seguente esempio:

| <pre>cluster1::&gt; fcp adapter show -fields switch-port,fc-wwpn  (network fcp adapter show)</pre> |          |                         |               |  |  |
|----------------------------------------------------------------------------------------------------|----------|-------------------------|---------------|--|--|
| node                                                                                               | adapter  | fc-wwpn                 | switch-port   |  |  |
|                                                                                                    |          |                         |               |  |  |
| cluster1-01                                                                                        | 0a       | 50:0a:09:82:9c:13:38:00 | ACME Switch:0 |  |  |
| cluster1-01                                                                                        | 0b       | 50:0a:09:82:9c:13:38:01 | ACME Switch:1 |  |  |
| cluster1-01                                                                                        | 0c       | 50:0a:09:82:9c:13:38:02 | ACME Switch:2 |  |  |
| cluster1-01                                                                                        | 0d       | 50:0a:09:82:9c:13:38:03 | ACME Switch:3 |  |  |
| cluster1-01                                                                                        | 0e       | 50:0a:09:82:9c:13:38:04 | ACME Switch:4 |  |  |
| cluster1-01                                                                                        | 0f       | 50:0a:09:82:9c:13:38:05 | ACME Switch:5 |  |  |
| cluster1-01                                                                                        | 1a       | 50:0a:09:82:9c:13:38:06 | ACME Switch:6 |  |  |
| cluster1-01                                                                                        | 1b       | 50:0a:09:82:9c:13:38:07 | ACME Switch:7 |  |  |
| cluster1-02                                                                                        | 0a       | 50:0a:09:82:9c:6c:36:00 | ACME Switch:0 |  |  |
| cluster1-02                                                                                        | 0b       | 50:0a:09:82:9c:6c:36:01 | ACME Switch:1 |  |  |
| cluster1-02                                                                                        | 0c       | 50:0a:09:82:9c:6c:36:02 | ACME Switch:2 |  |  |
| cluster1-02                                                                                        | 0d       | 50:0a:09:82:9c:6c:36:03 | ACME Switch:3 |  |  |
| cluster1-02                                                                                        | 0e       | 50:0a:09:82:9c:6c:36:04 | ACME Switch:4 |  |  |
| cluster1-02                                                                                        | 0f       | 50:0a:09:82:9c:6c:36:05 | ACME Switch:5 |  |  |
| cluster1-02                                                                                        | 1a       | 50:0a:09:82:9c:6c:36:06 | ACME Switch:6 |  |  |
| cluster1-02                                                                                        | 1b       | 50:0a:09:82:9c:6c:36:07 | ACME Switch:7 |  |  |
| 16 entries w                                                                                       | ere disp | played                  |               |  |  |

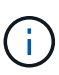

Se un LIF SAN nella nuova configurazione non si trova su un adattatore ancora collegato allo stesso switch-port, potrebbe causare un'interruzione del sistema quando si riavvia il nodo.

- c. Se node3 ha LIF SAN o gruppi DI LIF SAN che si trovano su una porta che non esisteva sul node1 o che devono essere mappati su una porta diversa, spostarli su una porta appropriata sul node3 completando i seguenti passaggi secondari:
  - i. Impostare lo stato LIF su "DOWN" (giù):

```
network interface modify -vserver vserver_name -lif LIF_name -status
-admin down
```

ii. Rimuovere la LIF dal set di porte:

```
portset remove -vserver vserver_name -portset portset_name -port-name
port_name
```

- iii. Immettere uno dei seguenti comandi:
  - Spostare una singola LIF:

```
network interface modify -vserver vserver_name -lif LIF_name -home
-port new_home_port
```

• Spostare tutte le LIF su una singola porta inesistente o errata su una nuova porta:

network interface modify {-home-port port\_on\_node1 -home-node node1
-role data} -home-port new\_home\_port\_on\_node3

• Aggiungere nuovamente i file LIF al set di porte:

```
portset add -vserver vserver_name -portset portset_name -port-name
port name
```

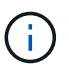

È necessario spostare I file LIF SAN su una porta con la stessa velocità di collegamento della porta originale.

10. Modificare lo stato di tutte le LIF su "up" in modo che le LIF possano accettare e inviare traffico sul nodo:

```
network interface modify -home-port port_name -home-node node3 -lif data
-status-admin up
```

11. Immettere il seguente comando su uno dei nodi ed esaminare l'output per verificare che le LIF siano state spostate nelle porte corrette e che le LIF abbiano lo stato di "up" immettendo il seguente comando su uno dei nodi ed esaminando l'output:

network interface show -home-node node3 -role data

12. se le LIF non sono attive, impostare lo stato amministrativo delle LIF su "up" immettendo il seguente comando, una volta per ciascuna LIF:

```
network interface modify -vserver vserver name -lif LIF name -status-admin up
```

13. Invia un messaggio AutoSupport post-upgrade a NetApp per il node1:

system node autosupport invoke -node node3 -type all -message "node1 successfully upgraded from platform old to platform new"

# Foglio di lavoro: Informazioni da registrare prima di spostare i file LIF dei dati NAS in node3

Per verificare di disporre della configurazione corretta dopo aver spostato LE LIF SAN da node2 a node3, è possibile utilizzare il seguente foglio di lavoro per registrare adapter e. switch-port Informazioni per ciascun LIF.

Registrare la LIF adapter informazioni da network interface show -data-protocol fc\* output del comando e il switch-port informazioni da fcp adapter show -fields switch-port,fc-wwpn output del comando per node2.

Dopo aver completato la migrazione al nodo 3, registrare il LIF adapter e. switch-port Informazioni per i LIF sul node3 e verificare che ciascun LIF sia ancora connesso allo stesso switch-port.

| Node2                   |  |     | Node3   |             |  |
|-------------------------|--|-----|---------|-------------|--|
| LIF adapter switch-port |  | LIF | adapter | switch-port |  |
|                         |  |     |         |             |  |
|                         |  |     |         |             |  |
|                         |  |     |         |             |  |

| Node2 |  | Node3 |  |  |  |
|-------|--|-------|--|--|--|
|       |  |       |  |  |  |
|       |  |       |  |  |  |
|       |  |       |  |  |  |
|       |  |       |  |  |  |
|       |  |       |  |  |  |
|       |  |       |  |  |  |
|       |  |       |  |  |  |
|       |  |       |  |  |  |
|       |  |       |  |  |  |
|       |  |       |  |  |  |

# Spostare gli aggregati non root dal nodo 2 al nodo 3

Prima di poter sostituire node2 con node4, è necessario inviare un messaggio AutoSupport per node2 e quindi spostare gli aggregati non root di proprietà di node2 in node3.

Fasi

1. Invia un messaggio AutoSupport a NetApp per il node2:

system node autosupport invoke -node node2 -type all -message "Upgrading node2 from platform\_old to platform\_new"

2. Verificare che il messaggio AutoSupport sia stato inviato:

system node autosupport show -node node2 -instance

I campi "ultimo oggetto inviato:" e "ultimo invio:" contengono il titolo dell'ultimo messaggio inviato e l'ora in cui il messaggio è stato inviato.

- 3. spostare gli aggregati non root:
  - a. Impostare il livello di privilegio su Advanced (avanzato):

set -privilege advanced

b. Elencare gli aggregati di proprietà di node2:

storage aggregate show -owner-name node2

c. Avviare il trasferimento degli aggregati:

```
storage aggregate relocation start -node node2 -destination node3 -aggregate
-list * -ndo-controller-upgrade true
```

(i)

Il comando individua solo gli aggregati non root.

a. Quando richiesto, immettere y.

Il trasferimento avviene in background. La riposizionamento di un aggregato può richiedere da pochi secondi a un paio di minuti. Il tempo include sia le parti di fuori servizio del client che quelle di non fuori servizio. Il comando non ricolloca nessun aggregato offline o limitato.

b. Tornare al livello di privilegio admin:

set -privilege admin

4. Verificare lo stato di trasferimento del nodo 2:

storage aggregate relocation show -node *node2* 

L'output visualizza "Done" per un aggregato dopo che è stato trasferito.

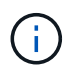

Prima di passare alla fase successiva, è necessario attendere che tutti gli aggregati di proprietà di node2 siano stati ricollocati in node3.

5. Eseguire una delle seguenti operazioni:

| In caso di trasferimento di              | Quindi             |
|------------------------------------------|--------------------|
| Tutti gli aggregati hanno avuto successo | Passare a. Fase 6. |

| In caso di trasferimento di                                      | Quindi                                                                                                    |
|------------------------------------------------------------------|----------------------------------------------------------------------------------------------------|
| Qualsiasi aggregato ha avuto esito<br>negativo o è stato vetoato | a. Visualizzare un messaggio di stato dettagliato:                                                                                                    |
|                                                                  | storage aggregate show -instance                                                                                                    |
|                                                                  | È inoltre possibile controllare i registri EMS per visualizzare l'azione correttiva necessaria.                                                                                                    |
|                                                                  | (i) Il event log show command elenca gli errori che si sono verificati.                                                                                                    |
|                                                                  | b. Eseguire l'azione correttiva.                                                                                                    |
|                                                                  | c. Impostare il livello di privilegio su Advanced (avanzato):                                                                                                    |
|                                                                  | set -privilege advanced                                                                                                    |
|                                                                  | d. Spostare eventuali aggregati guasti o vetoed:                                                                                                    |
|                                                                  | <pre>storage aggregate relocation start -node node2 -destination node3 -aggregate-list * -ndo -controllerupgrade true</pre>                                                                                                    |
|                                                                  | e. Quando richiesto, immettere y.                                                                                                    |
|                                                                  | f. Tornare al livello di privilegio admin:                                                                                                    |
|                                                                  | set -privilege admin                                                                                                    |
|                                                                  | Se necessario, è possibile forzare il trasferimento utilizzando uno dei seguenti metodi:                                                                                                    |
|                                                                  | Sovrascrivendo i veto check:                                                                                                    |
|                                                                  | storage aggregate relocation start -override<br>-vetoes true -ndo-controller-upgrade                                                                                                    |
|                                                                  | Sovrascrivendo i controlli di destinazione:                                                                                                    |
|                                                                  | storage aggregate relocation start -override<br>-destination-checks true -ndocontroller-upgrade                                                                                                    |
|                                                                  | Per ulteriori informazioni sui comandi di trasferimento degli<br>aggregati di storage, visitare il sito Web all'indirizzo "Riferimenti" Per<br>collegarsi alla gestione di <i>dischi e aggregati con i comandi CLI</i> e<br><i>ONTAP 9: Manuale riferimento pagina</i> . |

6. verificare che tutti gli aggregati non root siano online sul nodo 3:

storage aggregate show -node *node3* -state offline -root false

Se alcuni aggregati sono andati offline o sono diventati estranei, è necessario portarli online una volta per

ciascun aggregato:

storage aggregate online -aggregate aggr\_name

7. Verificare che tutti i volumi siano online al nodo3:

volume show -node *node3* -state offline

Se alcuni volumi sono offline sul node3, è necessario portarli online, una volta per ciascun volume:

volume online -vserver Vserver-name -volume volume-name

8. Verificare che node2 non possiedi aggregati online non root:

storage aggregate show -owner-name node2 -ha-policy sfo -state online

L'output del comando non dovrebbe visualizzare gli aggregati online non root perché tutti gli aggregati online non root sono già stati riallocati in node3.

# Spostare le LIF dei dati NAS di proprietà del node2 al node3

Dopo aver spostato gli aggregati da node2 a node3, è necessario spostare i dati NAS LIF di proprietà di node2 a node3.

#### A proposito di questa attività

Le LIF remote gestiscono il traffico verso le LUN SAN durante la procedura di aggiornamento. Lo spostamento delle LIF SAN non è necessario per lo stato del cluster o del servizio durante l'aggiornamento. LE LIF SAN non vengono spostate a meno che non sia necessario mapparle su nuove porte. È necessario verificare che le LIF siano integre e ubicate sulle porte appropriate dopo aver spostato le LIF da node3 a node4 e aver portato node4 online.

#### Fasi

1. Elenca tutte le LIF dei dati NAS di proprietà di node2 immettendo il seguente comando su uno dei nodi e acquisendo l'output:

network interface show -data-protocol nfs|cifs -home-node node2

L'esempio seguente mostra l'output del comando per node2:

| cluster::> network interface show -data-protocol nfs cifs -home-node<br>node2 |           |            |                   |         | de   |
|-------------------------------------------------------------------------------|-----------|------------|-------------------|---------|------|
|                                                                               | Logical   | Status     | Network           | Current |      |
| Current Is<br>Vserver<br>Home                                                 | Interface | Admin/Oper | Address/Mask      | Node    | Port |
|                                                                               |           |            |                   |         |      |
|                                                                               |           |            |                   |         |      |
| vs0                                                                           | a0a       | up/down    | 10.63.0.53/24     | node2   | a0a  |
| true                                                                          | datal     | up/up      | 10.63.0.50/18     | node2   | eOc  |
| true                                                                          | rads1     | up/up      | 10.63.0.51/18     | node2   | ela  |
| true                                                                          | rads2     | up/down    | 10.63.0.52/24     | node2   | e1b  |
| true<br>vsl                                                                   |           | T .        |                   |         |      |
|                                                                               | lif1      | up/up      | 172.17.176.120/24 | node2   | eOc  |
| true                                                                          | lif2      | up/up      | 172.17.176.121/24 | node2   | ela  |
| true                                                                          |           |            |                   |         |      |

#### 2. eseguire una delle seguenti operazioni:

| In caso di node2                                      | Quindi                                 |
|-------------------------------------------------------|----------------------------------------|
| Dispone di gruppi di interfacce o<br>VLAN configurati | Passare a. Fase 3.                     |
| Non ha gruppi di interfacce o VLAN configurati        | Saltare la fase 3 e passare a. Fase 4. |

- eseguire i seguenti passaggi per migrare i dati NAS LIF ospitati su gruppi di interfacce e VLAN sul nodo
   2:
  - a. Migrate qualsiasi LIF di dati ospitata su un gruppo di interfacce su node2 a una porta su node3 in grado di ospitare LIF sulla stessa rete immettendo il seguente comando, una volta per ogni LIF:

```
network interface migrate -vserver Vserver_name -lif LIF_name -destination
-node node3 -destination-port netport|ifgrp
```

b. Modificare la porta home e il nodo home dei file LIF in Sotto-fase A. Alla porta e al nodo che attualmente ospitano i LIF immettendo il seguente comando, una volta per ogni nodo:

network interface modify -vserver Vserver\_name -lif LIF\_name -home-node node3 -homeport netport|ifgrp

c. Migrare le LIF ospitate su VLAN su node2 a una porta su node3 in grado di ospitare LIF sulla stessa rete delle VLAN immettendo il seguente comando, una volta per ciascuna LIF:

network interface migrate -vserver Vserver\_name -lif LIF\_name -destination -node node3 -destination-port netport|ifgrp

d. Modificare la porta home e il nodo home dei file LIF in Sotto-fase c Alla porta e al nodo che attualmente ospitano le LIF immettendo il seguente comando, una volta per ciascuna LIF:

network interface modify -vserver Vserver\_name -lif LIF\_name -home-node node3 -homeport netport|ifgrp

4. eseguire una delle seguenti operazioni:

| Se il cluster è configurato per | Quindi                                                 |
|---------------------------------|--------------------------------------------------------|
| NAS                             | Completo Fase 5 attraverso Fase 8.                     |
| SAN                             | Saltare i passaggi da 5 a 8, quindi completare Fase 9. |
| NAS e SAN                       | Completo Fase 5 attraverso Fase 9.                     |

5. se si dispone di porte dati non uguali sulle piattaforme, aggiungere le porte al dominio di trasmissione:

network port broadcast-domain add-ports -ipspace IPspace\_name -broadcast -domain mgmt -ports node:port

Nell'esempio seguente viene aggiunta la porta "e0a" sul nodo "6280-1" e la porta "e0i" sul nodo "8060-1" al dominio di trasmissione "mgmt" nell'IPSpace "Default":

cluster::> network port broadcast-domain add-ports -ipspace Default -broadcast-domain mgmt -ports 6280-1:e0a, 8060-1:e0i

6. Migrare ciascun LIF dati NAS in node3 immettendo il seguente comando, una volta per ogni LIF:

network interface migrate -vserver Vserver\_name -lif LIF\_name -destination
-node node3 -destination-port netport|ifgrp

7. verificare che le LIF NAS siano state spostate nelle porte corrette e che le LIF abbiano lo stato di up immettendo il seguente comando su entrambi i nodi ed esaminando l'output:

network interface show -curr-node node3 -data-protocol cifs|nfs

8. se le LIF non sono attive, imposta lo stato amministrativo delle LIF su "up" immettendo il seguente comando, una volta per ciascuna LIF:

network interface modify -vserver Vserver name -lif LIF name -status-admin up

- 9. se sono configurati gruppi di interfacce o VLAN, completare i seguenti passaggi secondari:
  - a. Rimuovere le VLAN dai gruppi di interfacce:

network port vlan delete -node node name -port ifgrp -vlan-id VLAN ID

b. Immettere il seguente comando ed esaminarne l'output per determinare se nel nodo sono configurati gruppi di interfacce:

```
network port ifgrp show -node node name -ifgrp ifgrp name -instance
```

Il sistema visualizza le informazioni sul gruppo di interfacce per il nodo, come illustrato nell'esempio seguente:

```
cluster::> network port ifgrp show -node node2 -ifgrp a0a -instance
            Node: node2
Interface Group Name: a0a
Distribution Function: ip
        Create Policy: multimode_lacp
            MAC Address: MAC_address
        ort Participation: partial
        Network Ports: e2c, e2d
            Up Ports: e2c
            Down Ports: e2d
```

a. Se nel nodo sono configurati gruppi di interfacce, registrare i nomi dei gruppi di interfacce e le porte ad essi assegnate, quindi eliminare le porte immettendo il seguente comando, una volta per ciascuna porta:

```
network port ifgrp remove-port -node node_name -ifgrp ifgrp_name -port
port_name
```

# Fase 4. Registrare le informazioni e dismettere il node2

# Panoramica

Durante la fase 4, si registrano le informazioni node2 da utilizzare più avanti nella procedura e quindi si dissi node2.

#### Fasi

- 1. "Registrare le informazioni del nodo 2"
- 2. "Andare in pensione node2"

# Registrare le informazioni del nodo 2

Prima di spegnere e dismettere il nodo 2, è necessario registrare le informazioni relative alla rete del cluster, alla gestione e alle porte FC, nonché l'ID del sistema NVRAM. Queste informazioni sono necessarie più avanti nella procedura quando si esegue il mapping del nodo 2 al nodo 4 e si riassegnano i dischi.

#### Fasi

1. Trova le porte di rete cluster, gestione nodi, intercluster e gestione cluster sul nodo 2:

```
network interface show -curr-node node_name -role
cluster,intercluster,nodemgmt,cluster-mgmt
```

Il sistema visualizza le LIF per quel nodo e per gli altri nodi nel cluster, come mostrato nell'esempio seguente:

| <pre>cluster::&gt; network interface show -curr-node node2 -role cluster,intercluster,node-mgmt,cluster-mgmt</pre> |               |            |                  |         |         |  |  |
|----------------------------------------------------------------------------------------------------|---------------|------------|------------------|---------|---------|--|--|
|                                                                                                    | Logical       | Status     | Network          | Current | Current |  |  |
| Is                                                                                                    |               |            |                  |         |         |  |  |
| Vserver                                                                                                    | Interface     | Admin/Oper | Address/Mask     | Node    | Port    |  |  |
| Home                                                                                                    |               |            |                  |         |         |  |  |
|                                                                                                    |               |            |                  |         |         |  |  |
|                                                                                                    |               |            |                  |         |         |  |  |
| node2                                                                                                    |               |            |                  |         |         |  |  |
|                                                                                                    | intercluster  | up/up      | 192.168.1.202/24 | node2   | e0e     |  |  |
| true                                                                                                    |               |            |                  |         |         |  |  |
|                                                                                                    | clus1         | up/up      | 169.254.xx.xx/24 | node2   | e0a     |  |  |
| true                                                                                                    |               | ,          |                  |         | 01      |  |  |
| <b>b</b>                                                                                                    | clus2         | up/up      | 169.254.xx.xx/24 | node2   | eUb     |  |  |
| true                                                                                                    |               |            | 100 100 0        |         | - 0 -   |  |  |
| + o                                                                                                    | mgmti         | up/up      | 192.108.0.XXX/24 | nodez   | euc     |  |  |
| 1 ontrio                                                                                                    |               |            |                  |         |         |  |  |
| 4 entries                                                                                                    | s were arspre | ayea.      |                  |         |         |  |  |

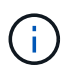

Il sistema potrebbe non disporre di LIF intercluster. Si avrà una LIF di gestione del cluster solo su un nodo di una coppia di nodi. Una LIF di gestione cluster viene visualizzata nell'output di esempio di "Fase 1" In *Record node1 port information*.

2. Acquisire le informazioni nell'output da utilizzare nella sezione "Mappare le porte dal nodo 2 al nodo 4".

Le informazioni di output sono necessarie per mappare le nuove porte del controller alle vecchie porte del controller.

3. Determinare le porte fisiche sul nodo 2:

network port show -node node\_name -type physical +

node name è il nodo che viene migrato.

Il sistema visualizza le porte fisiche sul nodo 2, come mostrato nell'esempio seguente:

```
cluster::> network port show -node node2 -type physical
                                             Speed
(Mbps)
Node Port IPspace Broadcast Domain Link MTU
                                            Admin/Oper
_____ _____
node2
          Default
                                 up 1500 auto/100
     eOM
                     IP address
     e0a
           Default
                      _
                                 up
                                        1500 auto/1000
     e0b
           Default
                      _
                                  up
                                        1500 auto/1000
           Cluster Cluster
     ela
                                 up
                                        9000 auto/10000
     e1b
           Cluster
                     Cluster
                                        9000 auto/10000
                                  up
5 entries were displayed.
```

4. Registrare le porte e i relativi domini di trasmissione.

I domini di broadcast dovranno essere mappati alle porte sul nuovo controller più avanti nella procedura.

5. Determinare le porte FC sul nodo 2:

network fcp adapter show

Il sistema visualizza le porte FC sul nodo 2, come mostrato nell'esempio seguente:

| <pre>cluster::&gt;</pre> | network fo  | cp adapter s<br>Connection | how -node node2<br>Host |
|--------------------------|-------------|----------------------------|-------------------------|
| Node                     | Adapter     | Established                | Port Address            |
|                          |             |                            |                         |
| node2                    | 0.2         | ntn                        | 11400                   |
| node2                    | 04          | рср                        | 11100                   |
|                          | 0c          | ptp                        | 11700                   |
| node2                    |             | _                          |                         |
| node?                    | 6a          | Toob                       | 0                       |
| noucz                    | 6b          | loop                       | 0                       |
| 4 entries v              | vere displa | ayed.                      |                         |

6. Registrare le porte.

Le informazioni di output sono necessarie per mappare le nuove porte FC sul nuovo controller più avanti nella procedura.

7. Se non è stato fatto in precedenza, controllare se ci sono gruppi di interfacce o VLAN configurati su node2:

ifgrp show

Verranno utilizzate le informazioni contenute nella sezione "Mappare le porte dal nodo 2 al nodo 4".

8. Eseguire una delle seguenti operazioni:

| Se                                                                                                    | Quindi                                                                                         |
|----------------------------------------------------------------------------------------------------|------------------------------------------------------------------------------------------------|
| Numero ID sistema NVRAM<br>registrato in "Preparare i nodi per<br>l'aggiornamento"                            | Passare a. "Andare in pensione node2".                                                         |
| Il numero dell'ID del sistema<br>NVRAM non è stato registrato in<br>"Preparare i nodi per<br>l'aggiornamento" | Completo Fase 9 e. Fase 10 quindi passare alla sezione successiva, "Andare in pensione node2". |

9. Visualizza gli attributi del node2:

```
system node show -instance -node node2
```

10. registrare l'ID del sistema NVRAM da utilizzare nella sezione "Installazione e boot node4".

### Andare in pensione node2

Per dismettere il node2, è necessario chiudere il node2 correttamente e rimuoverlo dal rack o dallo chassis. Se il cluster si trova in un ambiente SAN, è necessario eliminare anche le LIF SAN.

#### Fasi

1. Eseguire una delle seguenti operazioni:

| Se il cluster è                | Quindi             |
|--------------------------------|--------------------|
| Un cluster a due nodi          | Passare a. Fase 2. |
| Un cluster con più di due nodi | Passare a. Fase 9. |

2. accedere al livello di privilegio avanzato immettendo il seguente comando su uno dei nodi:

set -privilege advanced

3. Verificare che l'ha del cluster sia stato disattivato immettendo il seguente comando ed esaminandone l'output:

cluster ha show

Il sistema visualizza il seguente messaggio:

```
High Availability Configured: false
```

4. Verificare se node2 attualmente contiene epsilon immettendo il seguente comando ed esaminandone l'output:

cluster show

Il seguente esempio mostra che node2 contiene epsilon:

| <pre>cluster*::&gt; cluster</pre> | show   |             |         |
|-----------------------------------|--------|-------------|---------|
| Node                              | Health | Eligibility | Epsilon |
|                                   |        |             |         |
| node1                             | true   | true        | false   |
| node2                             | true   | true        | true    |

Warning: Cluster HA has not been configured. Cluster HA must be configured on a two-node cluster to ensure data access availability in the event of storage failover. Use the "cluster ha modify -configured true" command to configure cluster HA.

2 entries were displayed.

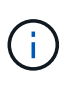

Se si sta aggiornando una coppia ha in un cluster con più coppie ha, è necessario spostare epsilon nel nodo di una coppia ha non sottoposta a un aggiornamento del controller. Ad esempio, se si sta aggiornando NodeA/NodeB in un cluster con la configurazione della coppia ha NodeA/NodeB e NODEC/NODed, è necessario spostare epsilon in NODEC o NODed.

5. Se il node2 contiene epsilon, contrassegnare epsilon come false sul nodo in modo che possa essere trasferito al nodo 3:

cluster modify -node node2 -epsilon false

6. Trasferire epsilon al nodo 3 contrassegnando epsilon true al nodo 3:

cluster modify -node node3 -epsilon true

7. Verificare se il setup è un cluster senza switch a due nodi:

network options switchless-cluster show

cluster::\*> network options switchless-cluster show Enable Switchless Cluster: false/true Il valore di questo comando deve corrispondere allo stato fisico del sistema.

8. Verificare se il setup è un cluster senza switch a due nodi:

network options switchless-cluster show

cluster::\*> network options switchless-cluster show Enable Switchless Cluster: false/true

Il valore di questo comando deve corrispondere allo stato fisico del sistema.

9. Torna al livello di amministrazione:

set -privilege admin

- 10. Arrestare il node2 immettendo il seguente comando su uno dei controller: system node halt -node *node2*
- Dopo lo spegnimento completo del node2, rimuoverlo dallo chassis o dal rack. È possibile decommissionare il node2 una volta completato l'aggiornamento. Vedere "Decommissionare il vecchio sistema".

# Fase 5. Installazione e boot node4

# Panoramica

Durante la fase 5, si installa e si avvia node4, si mappano le porte di gestione del cluster e dei nodi da node2 a node4 e si spostano le LIF dei dati e LE LIF SAN appartenenti a node2 da node3 a node4. È inoltre possibile spostare gli aggregati node2 da node3 a node4.

#### Fasi

- 1. "Installazione e boot node4"
- 2. "Impostare la configurazione FC o UTA/UTA2 su node4"
- 3. "Mappare le porte dal nodo 2 al nodo 4"
- 4. "Spostare le LIF dei dati NAS di proprietà di node2 da node3 a node4 e verificare le LIF SAN sul node4"
- 5. "Spostare gli aggregati non root node2 da node3 a node4"

# Installazione e boot node4

È necessario installare node4 nel rack, trasferire node2 connessioni al node4 e fare il boot node4. È inoltre necessario riassegnare eventuali spare node2, dischi appartenenti a root e aggregati non root che non sono stati riallocati in precedenza in node3.

#### A proposito di questa attività

È necessario netboot node4 se non dispone della stessa versione di ONTAP 9 installata sul node2. Dopo aver installato node4, avviarlo dall'immagine di ONTAP 9 memorizzata sul server Web. È quindi possibile scaricare i file corretti sul dispositivo di avvio per i successivi avviamenti del sistema seguendo le istruzioni riportate in

#### "Preparatevi per il netboot"

Tuttavia, non è necessario eseguire il netboot node4 se sul nodo è installata la stessa versione o successiva di ONTAP 9.

#### Informazioni importanti:

- Se si sta aggiornando un sistema V-Series o un sistema con software di virtualizzazione FlexArray collegato agli array di storage, è necessario completare la procedura Fase 1 attraverso Fase 7, lasciare questa sezione all'indirizzo Fase 8 e seguire le istruzioni in "Impostare la configurazione FC o UTA/UTA2 su node4" Se necessario, immettere i comandi in modalità manutenzione. Quindi, tornare a questa sezione e riprendere la procedura in Fase 9.
- Tuttavia, se si sta aggiornando un sistema con dischi di storage, è necessario completare l'intera sezione e passare alla sezione "Impostare la configurazione FC o UTA/UTA2 su node4", immettendo i comandi al prompt del cluster.

#### Fasi

1. eseguire una delle seguenti operazioni:

| Se node4 sarà in …             | Quindi                                        |
|--------------------------------|-----------------------------------------------|
| Uno chassis separato dal node3 | Passare a. Fase 2.                            |
| Lo stesso chassis con node3    | Saltare i passaggi 2 e 3 e passare a. Fase 4. |

2. assicurarsi che node4 disponga di spazio rack sufficiente.

Se il nodo 4 si trova in uno chassis separato dal nodo 3, è possibile inserire il nodo 4 nella stessa posizione del nodo 2. Se node3 e node4 si trovano nello stesso chassis, node4 si trova già nella posizione rack appropriata.

- 3. Installare il nodo 4 nel rack seguendo le istruzioni contenute nelle *istruzioni di installazione e configurazione* relative al modello di nodo.
- 4. cavo node4, spostamento delle connessioni da node2 a node4.

I seguenti riferimenti consentono di stabilire i collegamenti dei cavi corretti. Passare a. "Riferimenti" per collegarli.

- Istruzioni per l'installazione e la configurazione o requisiti e riferimenti per l'installazione della virtualizzazione FlexArray per la piattaforma node4
- · La procedura di shelf di dischi appropriata
- La documentazione di High Availability management

Collegare i seguenti cavi:

- · Console (porta di gestione remota)
- Porte del cluster
- Porte dati
- Porte di gestione di cluster e nodi
- Storage
- · Configurazioni SAN: Porte switch FC e Ethernet iSCSI

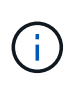

Non è necessario spostare la scheda di interconnessione/scheda FC\_VI o la connessione del cavo Interconnect/FC\_VI dal nodo 2 al nodo 4, poiché la maggior parte dei modelli di piattaforma dispone di modelli di schede di interconnessione univoci.

5. Eseguire una delle seguenti operazioni:

| Se il nodo 4 è in              | Quindi             |
|--------------------------------|--------------------|
| Lo stesso chassis del node3    | Passare a. Fase 8. |
| Uno chassis separato dal node3 | Passare a. Fase 6. |

6. attivare l'alimentazione su node4, quindi interrompere l'avvio premendo Ctrl-C per accedere al prompt dell'ambiente di boot.

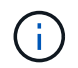

Quando si avvia node4, potrebbe essere visualizzato il seguente messaggio:

WARNING: The battery is unfit to retain data during a power outage. This is likely because the battery is discharged but could be due to other temporary conditions. When the battery is ready, the boot process will complete and services will be engaged. To override this delay, press 'c' followed by 'Enter'

- 7. se viene visualizzato il messaggio di avviso nella fase 6, eseguire le seguenti operazioni:
  - a. Verificare la presenza di eventuali messaggi della console che potrebbero indicare un problema diverso da una batteria NVRAM in esaurimento e, se necessario, intraprendere le azioni correttive necessarie.
  - b. Attendere che la batteria si ricarichi e che il processo di avvio sia terminato.

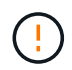

Attenzione: Non ignorare il ritardo. Il mancato caricamento della batteria potrebbe causare la perdita di dati.

8. eseguire una delle seguenti operazioni:

| Se il sistema                                  | Quindi                                             |
|------------------------------------------------|----------------------------------------------------|
| Dispone di dischi e non di storage<br>back-end | Saltare i passaggi da 9 a 14 e passare a. Fase 15. |

| Se il sistema                                                                                                    | Quindi                                                                                                    |                                                                                                    |  |
|----------------------------------------------------------------------------------------------------|----------------------------------------------------------------------------------------------------|----------------------------------------------------------------------------------------------------|--|
| È un sistema V-Series o dispone di<br>software di virtualizzazione<br>FlexArray ed è collegato agli array<br>di storage | <ul> <li>a. Andare alla sezione set the FC or UTA/UTA2 Configuration on node4 e completare le sezioni "Configurare le porte FC sul nodo 4" e. "Controllare e configurare le porte UTA/UTA2 sul nodo 4", in base al sistema in uso.</li> </ul> |                                                                                                    |  |
|                                                                                                    | <ul> <li>b. Tornare a questa sezione e completare i passaggi rimanenti,<br/>iniziando da Fase 9.</li> </ul>                                                                                                    |                                                                                                    |  |
|                                                                                                    | i                                                                                                    | Prima di avviare ONTAP sul sistema V-Series, è<br>necessario riconfigurare le porte integrate FC, le<br>porte integrate UTA/UTA2 e le schede UTA/UTA2. |  |

9. aggiungere le porte FC Initiator del nuovo nodo alle zone di switch.

Per istruzioni, consultare la documentazione relativa allo storage array e allo zoning.

10. Aggiungere le porte FC Initiator all'array di storage come nuovi host, mappando le LUN dell'array ai nuovi host.

Per istruzioni, consultare la documentazione relativa allo storage array e allo zoning.

11. Modificare i valori WWPN (World Wide Port Name) nei gruppi di host o volumi associati alle LUN degli array di storage.

L'installazione di un nuovo modulo controller modifica i valori WWPN associati a ciascuna porta FC integrata.

- 12. Se la configurazione utilizza lo zoning basato su switch, regolare lo zoning in modo che rifletta i nuovi valori WWPN.
- 13. Verificare che i LUN degli array siano ora visibili al nodo 4 immettendo il seguente comando ed esaminandone l'output:

sysconfig -v

Il sistema visualizza tutti i LUN degli array visibili a ciascuna porta FC Initiator. Se le LUN dell'array non sono visibili, non è possibile riassegnare i dischi da node2 a node4 più avanti in questa sezione.

- 14. Premere Ctrl-C Per visualizzare il menu di avvio e selezionare la modalità di manutenzione.
- 15. al prompt della modalità di manutenzione, immettere il seguente comando:

halt

Il sistema si arresta al prompt dell'ambiente di avvio.

16. Configurare il nodo 4 per ONTAP:

set-defaults

17. Se si dispone di unità NetApp Storage Encryption (NSE) installate, attenersi alla seguente procedura.

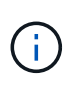

Se la procedura non è stata ancora eseguita, consultare l'articolo della Knowledge base "Come verificare se un disco è certificato FIPS" per determinare il tipo di unità con crittografia automatica in uso.

a. Impostare bootarg.storageencryption.support a. true oppure false:

| Se i seguenti dischi sono in<br>uso…                                                  | Quindi                                               |
|---------------------------------------------------------------------------------------|------------------------------------------------------|
| Unità NSE conformi ai requisiti di<br>crittografia automatica FIPS 140-2<br>livello 2 | setenv bootarg.storageencryption.support <b>true</b> |
| SED non FIPS di NetApp                                                                | setenv bootarg.storageencryption.support false       |

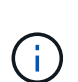

Non è possibile combinare dischi FIPS con altri tipi di dischi sullo stesso nodo o coppia ha.

È possibile combinare SED con dischi non crittografanti sullo stesso nodo o coppia ha.

b. Accedere al menu di avvio speciale e selezionare l'opzione (10) Set Onboard Key Manager recovery secrets.

Inserire la passphrase e le informazioni di backup registrate in precedenza. Vedere "Gestire le chiavi di autenticazione utilizzando Onboard Key Manager".

18. Se la versione di ONTAP installata sul nodo 4 è la stessa o successiva alla versione di ONTAP 9 installata sul nodo 2, immettere il seguente comando:

boot\_ontap menu

19. Eseguire una delle seguenti operazioni:

| Se il sistema che si sta<br>aggiornando…                        | Quindi              |
|-----------------------------------------------------------------|---------------------|
| Non dispone della versione ONTAP corretta o corrente sul nodo 4 | Passare a. Fase 20. |
| Ha la versione corretta o attuale di<br>ONTAP al nodo 4         | Passare a. Fase 25. |

20. configurare la connessione di netboot scegliendo una delle seguenti operazioni.

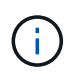

Come connessione di netboot, è necessario utilizzare la porta di gestione e l'indirizzo IP. Non utilizzare un indirizzo IP LIF dei dati, altrimenti potrebbe verificarsi un'interruzione dei dati durante l'aggiornamento.

| Se DHCP (Dynamic host<br>Configuration Protocol) è… | Quindi                                                                                                    |                                                                                                    |
|-----------------------------------------------------|----------------------------------------------------------------------------------------------------|----------------------------------------------------------------------------------------------------|
| In esecuzione                                       | Configura<br>comando<br>ifconfi                                                                                                    | re la connessione automaticamente immettendo il seguente<br>al prompt dell'ambiente di boot:<br>g e0M -auto                                                                                                    |
| Non in esecuzione                                   | Configura<br>comando<br>ifconfi<br>gw=gate<br>filer_a<br>netmask<br>gateway<br>dns_add<br>dns_dom<br>utilizza qu<br>dominio co<br>nome hos | <pre>re manualmente la connessione immettendo il seguente<br/>al prompt dell'ambiente di boot:<br/>g e0M -addr=filer_addr mask=netmask -<br/>way dns=dns_addr domain=dns_domain<br/>ddr È l'indirizzo IP del sistema di storage (obbligatorio).<br/>è la maschera di rete del sistema di storage (obbligatoria).<br/>è il gateway per il sistema storage (obbligatorio).<br/>r È l'indirizzo IP di un name server sulla rete (opzionale).<br/>ain È il nome di dominio DNS (Domain Name Service). Se si<br/>iesto parametro opzionale, non è necessario un nome di<br/>ompleto nell'URL del server netboot; è necessario solo il<br/>st del server.</pre> |

21. Eseguire il netboot al nodo 4:

| Per                                | Quindi                                                                                                    |
|------------------------------------|----------------------------------------------------------------------------------------------------|
| Sistemi della serie<br>FAS/AFF8000 | <pre>netboot<br/>http://<web_server_ip path_to_webaccessible_directory=""><br/>/netboot/kernel</web_server_ip></pre>               |
| Tutti gli altri sistemi            | <pre>netboot<br/>http://<web_server_ip <br="" path_to_webaccessible_directory="">ontap_version&gt;_image.tgz</web_server_ip></pre> |

 $II < \texttt{path\_to\_the\_web-accessible\_directory} > dovrebbe portare alla posizione in cui è stato scaricato$ 

<ontap\_version>\_image.tgz poll "Fase 1" Nella sezione Prepare for netboot.

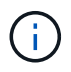

Non interrompere l'avvio.

22. Dal menu di avvio, selezionare option (7) Install new software first.

Questa opzione di menu consente di scaricare e installare la nuova immagine Data ONTAP sul dispositivo di avvio.

Ignorare il seguente messaggio:

This procedure is not supported for Non-Disruptive Upgrade on an HA pair

La nota si applica agli aggiornamenti senza interruzioni di Data ONTAP e non agli aggiornamenti dei controller.

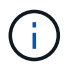

Utilizzare sempre netboot per aggiornare il nuovo nodo all'immagine desiderata. Se si utilizza un altro metodo per installare l'immagine sul nuovo controller, l'immagine potrebbe non essere corretta. Questo problema riguarda tutte le versioni di ONTAP. La procedura di netboot combinata con l'opzione (7) Install new software Consente di cancellare il supporto di avvio e di posizionare la stessa versione di ONTAP su entrambe le partizioni dell'immagine.

23. se viene richiesto di continuare la procedura, inserire y e, quando richiesto, inserire l'URL:

```
http://<web_server_ip/path_to_web-
accessible_directory/ontap_version>_image.tgz
```

- 24. Completare i seguenti passaggi secondari:
  - a. Invio n per ignorare il ripristino del backup quando viene visualizzato il seguente prompt:

Do you want to restore the backup configuration now? {y|n}

b. Riavviare immettendo y quando viene visualizzato il seguente prompt:

The node must be rebooted to start using the newly installed software. Do you want to reboot now?  $\{y|n\}$ 

Il modulo controller si riavvia ma si arresta al menu di avvio perché il dispositivo di avvio è stato riformattato e i dati di configurazione devono essere ripristinati.

- 25. selezionare la modalità di manutenzione 5 dal menu di boot e premere y quando viene richiesto di continuare con l'avvio.
- 26. prima di continuare, visitare il sito "Impostare la configurazione FC o UTA/UTA2 su node4" Apportare le modifiche necessarie alle porte FC o UTA/UTA2 del nodo. Apportare le modifiche consigliate in queste sezioni, riavviare il nodo e passare alla modalità di manutenzione.
- 27. Immettere il seguente comando ed esaminare l'output per trovare l'ID di sistema di node4:

disk show -a

Il sistema visualizza l'ID di sistema del nodo e le informazioni relative ai dischi, come mostrato nell'esempio seguente:

```
*> disk show -a
Local System ID: 536881109
DISK
           OWNER
                                     POOL
                                            SERIAL NUMBER
                                                          HOME
_____
                                      ____
                                            _____
_____
0b.02.23 nst-fas2520-2(536880939)
                                     Pool0 KPG2RK6F
                                                          nst-
fas2520-2(536880939)
0b.02.13 nst-fas2520-2(536880939)
                                     Pool0 KPG3DE4F
                                                           nst-
fas2520-2(536880939)
0b.01.13
          nst-fas2520-2(536880939)
                                     Pool0 PPG4KLAA
                                                          nst-
fas2520-2(536880939)
. . . . . .
0a.00.0
                        (536881109)
                                     Pool0 YFKSX6JG
(536881109)
. . . . . .
```

28. Riassegnare le parti di ricambio di node2, i dischi appartenenti alla root e gli aggregati non root che non sono stati ricollocati in node3 precedentemente nella sezione "Spostare gli aggregati non root dal nodo 2 al nodo 3":

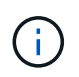

Se nel sistema sono presenti dischi condivisi, aggregati ibridi o entrambi, è necessario utilizzare il corretto disk reassign dalla seguente tabella.

| Tipo di disco        | Eseguire il comando                       |
|----------------------|-------------------------------------------|
| Con dischi condivisi | disk reassign -s                          |
|                      | node2_sysid -d node4_sysid -p node3_sysid |
| Senza condivisione   | disks disk reassign -s                    |
|                      | node2_sysid -d node4_sysid                |

Per <node2\_sysid> utilizzare le informazioni acquisite in "Fase 10" Della sezione *Record node2 information*. Per *node4 sysid*, utilizzare le informazioni acquisite in Fase 23.

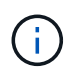

II –p l'opzione è richiesta solo in modalità di manutenzione quando sono presenti dischi condivisi.

Il disk reassign command riassegna solo i dischi per i quali node2\_sysid è il proprietario corrente.

Il sistema visualizza il seguente messaggio:

```
Partner node must not be in Takeover mode during disk reassignment from maintenance mode.
Serious problems could result!!
Do not proceed with reassignment if the partner is in takeover mode.
Abort reassignment (y/n)? n
```

Invio n quando viene richiesto di interrompere la riassegnazione del disco.

Quando viene richiesto di interrompere la riassegnazione del disco, è necessario rispondere a una serie di richieste come indicato di seguito:

a. Il sistema visualizza il seguente messaggio:

```
After the node becomes operational, you must perform a takeover and giveback of the HA partner node to ensure disk reassignment is successful. Do you want to continue (y/n)? y
```

b. Invio y per continuare.

Il sistema visualizza il seguente messaggio:

```
Disk ownership will be updated on all disks previously belonging to Filer with sysid <sysid>. Do you want to continue (y/n)? y
```

a. Invio y per consentire l'aggiornamento della proprietà del disco.

29. Se si esegue l'aggiornamento da un sistema con dischi esterni a un sistema che supporta dischi interni ed esterni (ad esempio, sistemi A800), impostare node4 come root per confermare che si avvia dall'aggregato root di node2.

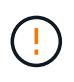

Attenzione: È necessario eseguire le seguenti procedure secondarie nell'ordine esatto indicato; in caso contrario, si potrebbe verificare un'interruzione o persino la perdita di dati.

La seguente procedura imposta node4 per l'avvio dall'aggregato root di node2:

a. Controllare le informazioni su RAID, plex e checksum per l'aggregato node2:

aggr status -r

b. Controllare lo stato generale dell'aggregato node2:

aggr status

c. Se necessario, portare online l'aggregato node2:

aggr\_online root\_aggr\_from\_node2

d. Impedire al node4 di avviarsi dal proprio aggregato root originale:

aggr offline root\_aggr\_on\_node4

e. Impostare l'aggregato root node2 come nuovo aggregato root per node4:

aggr options aggr from node2 root

30. Verificare che il controller e lo chassis siano configurati come ha immettendo il seguente comando e osservando l'output:

ha-config show

L'esempio seguente mostra l'output di ha-config show comando:

```
*> ha-config show
Chassis HA configuration: ha
Controller HA configuration: ha
```

I sistemi registrano in una PROM se si trovano in una coppia ha o in una configurazione standalone. Lo stato deve essere lo stesso su tutti i componenti all'interno del sistema standalone o della coppia ha.

Se il controller e lo chassis non sono configurati come ha, utilizzare i seguenti comandi per correggere la configurazione:

```
ha-config modify controller ha
```

ha-config modify chassis ha.

Se si dispone di una configurazione MetroCluster, utilizzare i seguenti comandi per correggere la configurazione:

ha-config modify controller mcc

ha-config modify chassis mcc.

31. Distruggere le caselle di posta sul node4:

```
mailbox destroy local
```

32. Uscire dalla modalità di manutenzione:

halt

Il sistema si arresta al prompt dell'ambiente di avvio.

33. Al nodo 3, controllare la data, l'ora e il fuso orario del sistema:

date

34. Al nodo 4, controllare la data al prompt dell'ambiente di boot:

show date

35. Se necessario, impostare la data sul node4:

set date mm/dd/yyyy

36. Al nodo 4, controllare l'ora al prompt dell'ambiente di boot:

show time

37. Se necessario, impostare l'ora su node4:

set time hh:mm:ss

38. Verificare che l'ID del sistema partner sia impostato correttamente, come indicato nella Fase 26 in opzione.

printenv partner-sysid

39. Se necessario, impostare l'ID di sistema del partner su node4:

```
setenv partner-sysid node3 sysid
```

a. Salvare le impostazioni:

saveenv

40. Al prompt dell'ambiente di boot, accedere al menu di boot:

boot\_ontap menu

41. Nel menu di avvio, selezionare l'opzione **(6) Aggiorna flash dalla configurazione di backup** immettendo 6 quando richiesto.

Il sistema visualizza il seguente messaggio:

```
This will replace all flash-based configuration with the last backup to disks. Are you sure you want to continue?:
```

42. Invio y quando richiesto.

L'avvio procede normalmente e il sistema richiede di confermare la mancata corrispondenza dell'ID di sistema.

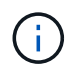

Il sistema potrebbe riavviarsi due volte prima di visualizzare l'avviso di mancata corrispondenza.

- 43. Confermare la mancata corrispondenza. Il nodo potrebbe completare un ciclo di riavvio prima di avviarsi normalmente.
- 44. Accedere a node4.

# Impostare la configurazione FC o UTA/UTA2 su node4

Se node4 dispone di porte FC integrate, porte UTA/UTA2 (onboard Unified target adapter) o una scheda UTA/UTA2, è necessario configurare le impostazioni prima di completare il resto della procedura.

### A proposito di questa attività

Potrebbe essere necessario completare l'operazione Configurare le porte FC sul nodo 4, il Controllare e configurare le porte UTA/UTA2 sul nodo 4, o entrambe le sezioni.

Se node4 non dispone di porte FC integrate, porte UTA/UTA2 integrate o una scheda UTA/UTA2 e si sta eseguendo l'aggiornamento di un sistema con dischi di storage, è possibile passare a. "Mappare le porte dal nodo 2 al nodo 4".

Tuttavia, se si dispone di un sistema V-Series o di un software di virtualizzazione FlexArray e si è connessi agli array di storage e node4 non dispone di porte FC integrate, porte UTA/UTA2 integrate o una scheda UTA/UTA2, tornare alla sezione *Installazione e boot node4* e riprendere a "Fase 9". Assicurarsi che il node4 disponga di spazio rack sufficiente. Se il nodo 4 si trova in uno chassis separato dal nodo 2, è possibile inserire il nodo 4 nella stessa posizione del nodo 3. Se node2 e node4 si trovano nello stesso chassis, node4 si trova già nella posizione rack appropriata.

#### Scelte

- Configurare le porte FC sul nodo 4
- Controllare e configurare le porte UTA/UTA2 sul nodo 4

#### Configurare le porte FC sul nodo 4

Se node4 dispone di porte FC, integrate o su un adattatore FC, è necessario impostare le configurazioni delle porte sul nodo prima di metterlo in servizio, perché le porte non sono preconfigurate. Se le porte non sono configurate, si potrebbe verificare un'interruzione del servizio.

#### Prima di iniziare

È necessario disporre dei valori delle impostazioni della porta FC del nodo 2 salvati nella sezione "Preparare i nodi per l'aggiornamento".

#### A proposito di questa attività

È possibile saltare questa sezione se il sistema non dispone di configurazioni FC. Se il sistema dispone di porte UTA/UTA2 integrate o di un adattatore UTA/UTA2, configurarle in Controllare e configurare le porte UTA/UTA2 sul nodo 4.

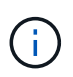

Se il sistema dispone di dischi di storage, è necessario immettere i comandi in questa sezione al prompt del cluster. Se si dispone di un sistema V-Series o di un sistema con software di virtualizzazione FlexArray collegato agli array di storage, immettere i comandi in questa sezione in modalità manutenzione.

#### Fasi

1. Eseguire una delle seguenti operazioni:

| Se il sistema che si sta<br>aggiornando… | Quindi             |
|------------------------------------------|--------------------|
| Dispone di dischi di storage             | Passare a. Fase 5. |

| Se il sistema che si sta<br>aggiornando…                                                                                | Quindi             |
|----------------------------------------------------------------------------------------------------|--------------------|
| È un sistema V-Series o dispone di<br>software di virtualizzazione<br>FlexArray ed è collegato agli array<br>di storage | Passare a. Fase 2. |

2. accesso alla modalità di manutenzione:

boot\_ontap maint

3. Eseguire una delle seguenti operazioni:

| Se il sistema che si sta<br>aggiornando…                                                                                | Quindi                                    |
|----------------------------------------------------------------------------------------------------|-------------------------------------------|
| Dispone di dischi di storage                                                                                            | system node hardware unified-connect show |
| È un sistema V-Series o dispone di<br>software di virtualizzazione<br>FlexArray ed è collegato agli array<br>di storage | ucadmin show                              |

Il sistema visualizza informazioni su tutti gli adattatori di rete FC e convergenti del sistema.

- 4. Confrontare le impostazioni FC sui nuovi nodi con quelle acquisite in precedenza dal nodo originale.
- 5. eseguire una delle seguenti operazioni:

| Se il sistema che si sta<br>aggiornando… | Quindi                                                                                                    |
|------------------------------------------|----------------------------------------------------------------------------------------------------|
| Dispone di dischi di storage             | <ul> <li>Modificare le porte FC sul nodo 4 in base alle necessità:</li> <li>Per programmare le porte di destinazione:</li> <li>`system node hardware unified-connect modify -type</li> </ul> |
| -t target -adapter <i>port_name</i> `    | -t initiator -adapter <i>port_name</i> `                                                                                                    |
| ** Per programmare le porte initiator:   | -type È il tipo, la destinazione o l'iniziatore FC4.                                                                                                    |
| `system node unified-connect modify type |                                                                                                    |

| Se il sistema che si sta<br>aggiornando…                                                                                | Quindi                                                                                                    |
|----------------------------------------------------------------------------------------------------|----------------------------------------------------------------------------------------------------|
| È un sistema V-Series o dispone di<br>software di virtualizzazione<br>FlexArray ed è collegato agli array<br>di storage | Modificare le porte FC sul nodo 4 in base alle necessità:ucadmin modify -m fc -t initiator -fadapter_port_name-t È il tipo, la destinazione o l'iniziatore FC4.(i)Le porte FC devono essere programmate come<br>iniziatori. |

6. Eseguire una delle seguenti operazioni:

| Se il sistema che si sta<br>aggiornando…                                                                                | Quindi                                                                                                    |
|----------------------------------------------------------------------------------------------------|----------------------------------------------------------------------------------------------------|
| Dispone di dischi di storage                                                                                            | Verificare le nuove impostazioni immettendo il seguente comando<br>ed esaminando l'output:<br>system node unified-connect show |
| È un sistema V-Series o dispone di<br>software di virtualizzazione<br>FlexArray ed è collegato agli array<br>di storage | Verificare le nuove impostazioni immettendo il seguente comando<br>ed esaminando l'output:<br>ucadmin show                     |

7. Eseguire una delle seguenti operazioni:

| Se le impostazioni FC predefinite sui nuovi nodi sono | Quindi              |
|-------------------------------------------------------|---------------------|
| Le stesse di quelle acquisite sui<br>nodi originali   | Passare a. Fase 11. |
| Diverso da quelli acquisiti sui nodi<br>originali     | Passare a. Punto 8. |

8. Esci dalla modalità di manutenzione:

halt

- 9. Dopo aver immesso il comando, attendere che il sistema si arresti al prompt dell'ambiente di avvio.
- 10. Eseguire una delle seguenti operazioni:

| Se il sistema che si sta<br>aggiornando…                                                                                         | Quindi                                                                                                    |
|----------------------------------------------------------------------------------------------------|----------------------------------------------------------------------------------------------------|
| È un sistema V-Series o dispone di<br>un software di virtualizzazione<br>FlexArray con Data ONTAP 8.3.0 o<br>versione successiva | Accedere alla modalità di manutenzione immettendo il seguente<br>comando al prompt dell'ambiente di avvio:<br>boot_ontap maint |

| Se il sistema che si sta<br>aggiornando… | Quindi                                                      |
|------------------------------------------|-------------------------------------------------------------|
| Non è un sistema V-Series e non          | Fare il boot node4 immettendo il seguente comando al prompt |
| dispone del software di                  | dell'ambiente di boot:                                      |
| virtualizzazione FlexArray               | boot_ontap                                                  |

11. eseguire una delle seguenti operazioni:

| Se il sistema che si sta<br>aggiornando…                                                                                | Quindi                                                                                                    |
|----------------------------------------------------------------------------------------------------|----------------------------------------------------------------------------------------------------|
| Dispone di dischi di storage                                                                                            | • Passare a. Controllare e configurare le porte UTA/UTA2 sul<br>nodo 4 Se node4 ha una scheda UTA/UTA2A o porte UTA/UTA2<br>integrate.                                                                                                    |
|                                                                                                    | <ul> <li>Saltare la sezione e passare a. "Mappare le porte dal nodo 2 al<br/>nodo 4" Se node4 non dispone di una scheda UTA/UTA2 o di<br/>porte UTA/UTA2 integrate.</li> </ul>                                                                                                 |
| È un sistema V-Series o dispone di<br>software di virtualizzazione<br>FlexArray ed è collegato agli array<br>di storage | <ul> <li>Passare a. Controllare e configurare le porte UTA/UTA2 sul<br/>nodo 4 Se node4 ha una scheda UTA/UTA2 o porte UTA/UTA2<br/>integrate.</li> </ul>                                                                                                    |
|                                                                                                    | • Saltare la sezione <i>controllare e configurare le porte UTA/UTA2</i><br><i>su node4</i> se node4 non dispone di una scheda UTA/UTA2 o di<br>porte integrate UTA/UTA2, tornare alla sezione <i>Installazione e</i><br><i>boot node4</i> e riprendere la sezione su "Fase 9". |

#### Controllare e configurare le porte UTA/UTA2 sul nodo 4

Se node4 dispone di porte UTA/UTA2 integrate o di una scheda UTA/UTA2A, è necessario controllare la configurazione delle porte e configurarle, a seconda di come si desidera utilizzare il sistema aggiornato.

#### Prima di iniziare

È necessario disporre dei moduli SFP+ corretti per le porte UTA/UTA2.

#### A proposito di questa attività

Le porte UTA/UTA2 possono essere configurate in modalità FC nativa o UTA/UTA2A. La modalità FC supporta l'iniziatore FC e la destinazione FC; la modalità UTA/UTA2 consente al traffico simultaneo di NIC e FCoE di condividere la stessa interfaccia SFP+ 10 GbE e supporta la destinazione FC.

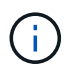

I materiali di marketing NetApp potrebbero utilizzare il termine UTA2 per fare riferimento agli adattatori e alle porte CNA. Tuttavia, la CLI utilizza il termine CNA.

Le porte UTA/UTA2 potrebbero essere su un adattatore o sul controller con le seguenti configurazioni:

- Le schede UTA/UTA2 ordinate contemporaneamente al controller vengono configurate prima della spedizione in modo da avere la personalità richiesta.
- Le schede UTA/UTA2 ordinate separatamente dal controller vengono fornite con il linguaggio di destinazione FC predefinito.
- Le porte UTA/UTA2 integrate sui nuovi controller sono configurate (prima della spedizione) in modo da

avere la personalità richiesta.

Tuttavia, è possibile controllare la configurazione delle porte UTA/UTA2 sul nodo 4 e modificarla, se necessario.

**Attenzione**: Se il sistema dispone di dischi di storage, immettere i comandi in questa sezione al prompt del cluster, a meno che non venga richiesto di accedere alla modalità di manutenzione. Se si dispone di un sistema MetroCluster FC, V-Series o un sistema con software di virtualizzazione FlexArray collegato agli array di storage, è necessario essere in modalità di manutenzione per configurare le porte UTA/UTA2.

#### Fasi

1. Verificare la configurazione delle porte utilizzando uno dei seguenti comandi sul nodo 4:

| Se il sistema                                                                                                    | Quindi                                    |
|----------------------------------------------------------------------------------------------------|-------------------------------------------|
| Dispone di dischi di storage                                                                                            | system node hardware unified-connect show |
| È un sistema V-Series o dispone di<br>software di virtualizzazione<br>FlexArray ed è collegato agli array<br>di storage | ucadmin show                              |

Il sistema visualizza un output simile al seguente esempio:

| *> ucadmin show |         |         |           |         |         |        |
|-----------------|---------|---------|-----------|---------|---------|--------|
|                 |         | Current | Current   | Pending | Pending | Admin  |
| Node            | Adapter | Mode    | Туре      | Mode    | Туре    | Status |
|                 |         |         |           |         |         |        |
| f-a             | 0e      | fc      | initiator | -       | -       | online |
| f-a             | Of      | fc      | initiator | -       | -       | online |
| f-a             | 0g      | cna     | target    | -       | -       | online |
| f-a             | Oh      | cna     | target    | -       | -       | online |
| f-a             | 0e      | fc      | initiator | -       | -       | online |
| f-a             | Of      | fc      | initiator | -       | -       | online |
| f-a             | Og      | cna     | target    | -       | -       | online |
| f-a             | Oh      | cna     | target    | -       | -       | online |
| *>              |         |         |           |         |         |        |
|                 |         |         |           |         |         |        |

2. Se il modulo SFP+ corrente non corrisponde all'utilizzo desiderato, sostituirlo con il modulo SFP+ corretto.

Contattare il rappresentante NetApp per ottenere il modulo SFP+ corretto.

- 3. Esaminare l'output di system node hardware unified-connect show oppure ucadmin show Controllare e determinare se le porte UTA/UTA2 hanno la personalità desiderata.
- 4. Eseguire una delle seguenti operazioni:

| Se la porta CNA                             | Quindi             |
|---------------------------------------------|--------------------|
| Non avere la personalità che si<br>desidera | Passare a. Fase 5. |

| Se la porta CNA…                     | Quindi                                             |
|--------------------------------------|----------------------------------------------------|
| Avere la personalità che si desidera | Saltare i passaggi da 5 a 12 e passare a. Fase 13. |

#### 5. eseguire una delle seguenti operazioni:

| Se il sistema                                                                                                    | Quindi                                                                           |
|----------------------------------------------------------------------------------------------------|----------------------------------------------------------------------------------|
| Dispone di dischi di storage e<br>utilizza Data ONTAP 8.3                                                               | Fare il boot node4 e accedere alla modalità di manutenzione:<br>boot_ontap maint |
| È un sistema V-Series o dispone di<br>software di virtualizzazione<br>FlexArray ed è collegato agli array<br>di storage | Passare a. Fase 6. La modalità di manutenzione dovrebbe essere già attiva.       |

#### 6. eseguire una delle seguenti operazioni:

| Se si sta configurando        | Quindi                                 |  |  |
|-------------------------------|----------------------------------------|--|--|
| Porte su una scheda UTA/UTA2A | Passare a. Fase 7.                     |  |  |
| Porte UTA/UTA2 integrate      | Saltare la fase 7 e passare a. Fase 8. |  |  |

7. se la scheda di rete è in modalità Initiator e la porta UTA/UTA2 è in linea, portare la porta UTA/UTA2 offline:

storage disable adapter adapter\_name

Gli adattatori in modalità di destinazione sono automaticamente offline in modalità di manutenzione.

8. se la configurazione corrente non corrisponde all'utilizzo desiderato, immettere il seguente comando per modificare la configurazione in base alle necessità:

ucadmin modify -m fc|cna -t initiator|target adapter\_name

- · -m È la modalità Personality: FC o 10GbE UTA.
- -t È il tipo FC4: Destinazione o iniziatore.

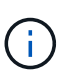

È necessario utilizzare FC Initiator per le unità nastro e i sistemi di virtualizzazione FlexArray. È necessario utilizzare la destinazione FC per i client SAN.

9. Verificare le impostazioni immettendo il seguente comando ed esaminandone l'output:

ucadmin show

10. Eseguire una delle seguenti operazioni:
| Se il sistema                                                                                                    | Quindi                                                   |
|----------------------------------------------------------------------------------------------------|----------------------------------------------------------|
| Dispone di dischi di storage                                                                                                    | a. Immettere il seguente comando:                        |
|                                                                                                    | halt                                                     |
|                                                                                                    | Il sistema si arresta al prompt dell'ambiente di avvio.  |
|                                                                                                    | b. Immettere il seguente comando:                        |
|                                                                                                    | boot_ontap                                               |
| È un sistema V-Series o dispone di<br>software di virtualizzazione<br>FlexArray, è collegato agli array di<br>storage e utilizza Data ONTAP 8.3 | Riavvio in modalità di manutenzione:<br>boot_ontap maint |

#### 11. Verificare le impostazioni:

| Se il sistema                                                                                                    | Quindi                                                                      |
|----------------------------------------------------------------------------------------------------|-----------------------------------------------------------------------------|
| Dispone di dischi di storage                                                                                            | Immettere il seguente comando:<br>system node hardware unified-connect show |
| È un sistema V-Series o dispone di<br>software di virtualizzazione<br>FlexArray ed è collegato agli array<br>di storage | Immettere il seguente comando:<br>ucadmin show                              |

L'output degli esempi seguenti mostra che il tipo di adattatore FC4 "1b" sta cambiando in initiator e che la modalità degli adattatori "2a" e "2b" stia cambiando in cna.

| cluster1::> system node hardware unified-connect show |           |           |           |         |           |        |  |
|-------------------------------------------------------|-----------|-----------|-----------|---------|-----------|--------|--|
|                                                       |           | Current   | Current   | Pending | Pending   | Admin  |  |
| Node                                                  | Adapter   | Mode      | Туре      | Mode    | Туре      | Status |  |
|                                                       |           |           |           |         |           |        |  |
| f-a                                                   | 1a        | fc        | initiator | -       | -         | online |  |
| f-a                                                   | 1b        | fc        | target    | -       | initiator | online |  |
| f-a                                                   | 2a        | fc        | target    | cna     | -         | online |  |
| f-a                                                   | 2b        | fc        | target    | cna     | -         | online |  |
| 4 ent                                                 | ries were | displayed | d.        |         |           |        |  |
|                                                       |           |           |           |         |           |        |  |

| *> ucadmin show           |         |         |           |         |           |        |  |
|---------------------------|---------|---------|-----------|---------|-----------|--------|--|
|                           |         | Current | Current   | Pending | Pending   | Admin  |  |
| Node                      | Adapter | Mode    | Туре      | Mode    | Туре      | Status |  |
|                           |         |         |           |         |           |        |  |
| f-a                       | 1a      | fc      | initiator | -       | -         | online |  |
| f-a                       | 1b      | fc      | target    | -       | initiator | online |  |
| f-a                       | 2a      | fc      | target    | cna     | -         | online |  |
| f-a                       | 2b      | fc      | target    | cna     | -         | online |  |
| 4 entries were displayed. |         |         |           |         |           |        |  |
| *>                        |         |         |           |         |           |        |  |
|                           |         |         |           |         |           |        |  |

12. Inserire le porte di destinazione in linea immettendo uno dei seguenti comandi, una volta per ciascuna porta:

| Se il sistema                                                                                                    | Quindi                                                                                      |  |  |
|----------------------------------------------------------------------------------------------------|---------------------------------------------------------------------------------------------|--|--|
| Dispone di dischi di storage                                                                                            | network fcp adapter modify -node <i>node_name</i><br>-adapter <i>adapter_name</i> -state up |  |  |
| È un sistema V-Series o dispone di<br>software di virtualizzazione<br>FlexArray ed è collegato agli array<br>di storage | fcp config <i>adapter_name</i> up                                                           |  |  |

- 13. collegare la porta via cavo.
- 14. Eseguire una delle seguenti operazioni:

| Se il sistema                                                                                                    | Quindi                                                                                                 |
|----------------------------------------------------------------------------------------------------|----------------------------------------------------------------------------------------------------|
| Dispone di dischi di storage                                                                                            | Passare a. "Mappare le porte dal nodo 2 al nodo 4".                                                    |
| È un sistema V-Series o dispone di<br>software di virtualizzazione<br>FlexArray ed è collegato agli array<br>di storage | Tornare alla sezione <i>Installazione e boot node4</i> e riprendere la sezione all'indirizzo "Fase 9". |

## Mappare le porte dal nodo 2 al nodo 4

È necessario assicurarsi che le porte fisiche sul nodo 2 siano mappate correttamente alle porte fisiche sul nodo 4, in modo che il nodo 4 comunichi con gli altri nodi del cluster e con la rete dopo l'aggiornamento.

## Prima di iniziare

È necessario disporre già di informazioni sulle porte dei nuovi nodi; per accedere a queste informazioni, fare riferimento a. "Riferimenti" Per collegarsi a *Hardware Universe*. Le informazioni vengono utilizzate più avanti in questa sezione.

La configurazione software del nodo 4 deve corrispondere alla connettività fisica del nodo 4 e la connettività IP deve essere ripristinata prima di continuare con l'aggiornamento.

#### A proposito di questa attività

Le impostazioni delle porte possono variare a seconda del modello dei nodi.

#### Fasi

- 1. Per verificare se l'installazione è un cluster senza switch a due nodi, procedere come segue:
  - a. Impostare il livello di privilegio su Advanced (avanzato):

set -privilege advanced

b. Verificare se il setup è un cluster senza switch a due nodi:

```
network options switchless-cluster show
```

Ad esempio:

cluster::\*> network options switchless-cluster show Enable Switchless Cluster: false/true

+

Il valore di questo comando deve corrispondere allo stato fisico del sistema.

a. Tornare al livello di privilegi di amministrazione utilizzando il seguente comando:

set -privilege admin

- 2. Apportare le seguenti modifiche:
  - a. Modificare le porte che fanno parte di Cluster dominio di broadcast:

network port modify -node node\_name -port port\_name -mtu 9000 -ipspace
Cluster

Questo esempio aggiunge la porta cluster "e1b" su "node2":

network port modify -node node2 -port elb -ipspace Cluster -mtu 9000

b. Migrare le LIF del cluster alle nuove porte, una volta per ogni LIF:

network interface migrate -vserver vserver\_name -lif lif\_name source-node node2 -destination-node node2 -destination-port port name

Una volta migrate tutte le LIF del cluster e stabilita la comunicazione del cluster, il cluster deve entrare in quorum.

c. Modificare la porta home delle LIF del cluster:

network interface modify -vserver Cluster -lif lif name -home-port port name

d. Rimuovere le vecchie porte da Cluster dominio di broadcast:

network port broadcast-domain remove-ports -ipspace Cluster -broadcast

-domain Cluster -ports node2:port

e. Visualizzare il health stato di node2/node4:

```
cluster show -node node2 -fields health
```

f. In base alla versione di ONTAP in esecuzione sulla coppia ha sottoposta a upgrade, esegui una delle seguenti azioni:

| Se la versione di ONTAP<br>è… | Quindi                                                                                                    |
|-------------------------------|----------------------------------------------------------------------------------------------------|
| da 9,8 a 9.11.1               | Verificare che le LIF del cluster siano in ascolto sulla porta 7700:<br>::> network connections listening show -vserver<br>Cluster |
| 9.12.1 o versione successiva  | Saltare questo passaggio e passare a. Fase 3.                                                                                      |

La porta 7700 in ascolto sulle porte del cluster è il risultato previsto, come mostrato nell'esempio seguente per un cluster a due nodi:

| Cluster::> network connections listening show -vserver Cluster<br>Vserver Name Interface Name:Local Port Protocol/Service |                                      |             |  |  |  |  |
|----------------------------------------------------------------------------------------------------|--------------------------------------|-------------|--|--|--|--|
|                                                                                                    |                                      |             |  |  |  |  |
| Node: NodeA                                                                                                    |                                      |             |  |  |  |  |
| Cluster                                                                                                    | NodeA_clus1:7700                     | TCP/ctlopcp |  |  |  |  |
| Cluster                                                                                                    | NodeA_clus2:7700                     | TCP/ctlopcp |  |  |  |  |
| Node: NodeB                                                                                                    | Node: NodeB                          |             |  |  |  |  |
| Cluster NodeB_clus1:7700 TCP/ctlopcp                                                                                      |                                      |             |  |  |  |  |
| Cluster                                                                                                    | Cluster NodeB_clus2:7700 TCP/ctlopcp |             |  |  |  |  |
| 4 entries were di                                                                                                    | isplayed.                            |             |  |  |  |  |

g. Per ogni cluster LIF che non è in ascolto sulla porta 7700, imposta lo stato amministrativo della LIF su down e poi up:

::> net int modify -vserver Cluster -lif *cluster-lif* -status-admin down; net int modify -vserver Cluster -lif *cluster-lif* -status-admin up

Ripetere il passaggio secondario (f) per verificare che la LIF del cluster sia in ascolto sulla porta 7700.

- 3. Modifica l'appartenenza al dominio di broadcast delle porte fisiche che ospitano i file LIF dei dati.
  - a. Elencare lo stato di raggiungibilità di tutte le porte:

network port reachability show

b. Riparare la raggiungibilità delle porte fisiche, seguita dalle porte VLAN, eseguendo il seguente comando su ciascuna porta, una alla volta:

reachability repair -node node\_name -port port\_name

È previsto un avviso simile a quello riportato di seguito. Rivedere e inserire y o n, a seconda dei casi:

Warning: Repairing port "node\_name:port" may cause it to move into a different broadcast domain, which can cause LIFs to be re-homed away from the port. Are you sure you want to continue? {y|n}:

- c. Per consentire a ONTAP di completare la riparazione, attendere circa un minuto dopo aver eseguito reachability repair sull'ultima porta.
- d. Elencare tutti i domini di broadcast sul cluster:

network port broadcast-domain show

e. Quando viene eseguita la riparazione della raggiungibilità, ONTAP tenta di posizionare le porte nei domini di trasmissione corretti. Tuttavia, se non è possibile determinare la raggiungibilità di una porta e non corrisponde a nessuno dei domini di broadcast esistenti, ONTAP creerà nuovi domini di broadcast per queste porte. Se necessario, è possibile eliminare i domini di broadcast appena creati se tutte le porte membri diventeranno porte membri dei gruppi di interfacce. Elimina domini di broadcast:

broadcast-domain delete -broadcast-domain broadcast domain

f. Esaminare la configurazione del gruppo di interfacce e, se necessario, aggiungere o eliminare le porte membro.

Aggiungere porte membro alle porte del gruppo di interfacce:

ifgrp add-port -node node\_name -ifgrp ifgrp\_port -port port\_name

Rimuovere le porte membro dalle porte del gruppo di interfacce:

```
ifgrp remove-port -node node name -ifgrp ifgrp port -port port name
```

g. Eliminare e ricreare le porte VLAN in base alle necessità. Elimina porte VLAN:

vlan delete -node node\_name -vlan-name vlan\_port

Creazione delle porte VLAN:

vlan create -node node\_name -vlan-name vlan\_port

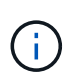

A seconda della complessità della configurazione di rete del sistema da aggiornare, potrebbe essere necessario ripetere i passaggi secondari da (a) a (g) fino a quando tutte le porte non vengono posizionate correttamente dove necessario.

- 4. Se nel sistema non sono configurate VLAN, passare a. Fase 5. Se sono configurate VLAN, ripristinare le VLAN smontate precedentemente configurate su porte che non esistono più o che sono state configurate su porte spostate in un altro dominio di trasmissione.
  - a. Visualizzare le VLAN smontate:

cluster controller-replacement network displaced-vlans show

b. Ripristinare le VLAN spostate sulla porta di destinazione desiderata:

displaced-vlans restore -node node\_name -port port\_name -destination-port
destination port

c. Verificare che tutte le VLAN smontate siano state ripristinate:

cluster controller-replacement network displaced-vlans show

d. Le VLAN vengono automaticamente collocate nei domini di trasmissione appropriati circa un minuto dopo la loro creazione. Verificare che le VLAN ripristinate siano state collocate nei domini di trasmissione appropriati:

network port reachability show

- 5. a partire da ONTAP 9.8, ONTAP modificherà automaticamente le porte home delle LIF se le porte vengono spostate tra domini di broadcast durante la procedura di riparazione della raggiungibilità delle porte di rete. Se la porta home di una LIF è stata spostata in un altro nodo o non è assegnata, tale LIF viene presentata come LIF spostato. Ripristinare le porte home dei file LIF spostati le cui porte home non esistono più o sono state spostate in un altro nodo.
  - a. Visualizzare le LIF le cui porte home potrebbero essere state spostate in un altro nodo o non esistere più:

displaced-interface show

b. Ripristinare la porta home di ciascun LIF:

```
displaced-interface restore -vserver vserver name -lif-name lif name
```

c. Verificare che tutte le porte LIF home siano state ripristinate:

displaced-interface show

Quando tutte le porte sono configurate correttamente e aggiunte ai domini di trasmissione corretti, il network port reachability show il comando deve riportare lo stato di raggiungibilità come ok per tutte le porte connesse e lo stato come no-reachability per porte senza connettività fisica. Se una delle porte riporta uno stato diverso da questi due, riparare la raggiungibilità come descritto in Fase 3.

- 6. Verificare che tutte le LIF siano amministrativamente up sulle porte appartenenti ai domini di broadcast corretti.
  - a. Verificare la presenza di eventuali LIF amministrativamente non disponibili:

network interface show -vserver vserver name -status-admin down

b. Verificare la presenza di eventuali LIF non attivi dal punto di vista operativo:

network interface show -vserver vserver\_name -status-oper down

c. Modificare le LIF che devono essere modificate in modo da avere una porta home diversa:

network interface modify -vserver vserver\_name -lif lif\_name -home-port
home\_port

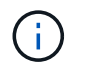

Per le LIF iSCSI, la modifica della porta home richiede che la LIF sia amministrativamente inattiva.

a. Ripristinare le LIF che non si trovano nelle rispettive porte home:

```
network interface revert *
```

# Spostare le LIF dei dati NAS di proprietà di node2 da node3 a node4 e verificare le LIF SAN sul node4

Dopo aver mappato le porte da node2 a node4 e prima di spostare gli aggregati node2 da node3 a node4, è necessario spostare i dati NAS LIF di proprietà di node2 attualmente su node3 da node3 a node4. È inoltre necessario verificare le LIF SAN sul nodo 4.

#### A proposito di questa attività

Le LIF remote gestiscono il traffico verso le LUN SAN durante la procedura di aggiornamento. Lo spostamento delle LIF SAN non è necessario per lo stato del cluster o del servizio durante l'aggiornamento. LE LIF SAN non vengono spostate a meno che non sia necessario mapparle su nuove porte. Verifica che i file LIF siano integri e posizionati sulle porte appropriate dopo aver portato il node4 online.

#### Fasi

1. Elencare tutte le LIF dei dati NAS che non sono di proprietà di node3 immettendo il seguente comando su entrambi i nodi e acquisendo l'output:

network interface show -role data -curr-node node3 -is-home false

- 2. se il cluster è configurato per le LIF SAN, registrare le LIF SAN e le informazioni di configurazione esistenti "foglio di lavoro" da utilizzare in seguito nella procedura.
  - a. Elencare le LIF SAN sul node3 ed esaminare l'output:

network interface show -data-protocol fc\*

Il sistema restituisce un output simile al seguente esempio:

```
cluster1::> net int show -data-protocol fc*
  (network interface show)
                                             Current
          Logical Status Network
Current Is
Vserver Interface Admin/Oper Address/Mask
                                             Node
Port Home
_____ _____
_____ ___
svm2 cluster1
          lif_svm2_cluster1_340
                     up/up 20:02:00:50:56:b0:39:99
                                              cluster1-01
1b
      true
          lif_svm2_cluster1_398
                     up/up 20:03:00:50:56:b0:39:99
                                              cluster1-02
1a
      true
           lif svm2 cluster1 691
                     up/up 20:01:00:50:56:b0:39:99
                                              cluster1-01
1a
      true
          lif svm2 cluster1 925
                     up/up 20:04:00:50:56:b0:39:99
                                              cluster1-02
1b
      true
4 entries were displayed.
```

b. Elencare le configurazioni esistenti ed esaminare l'output:

fcp adapter show -fields switch-port,fc-wwpn

Il sistema restituisce un output simile al seguente esempio:

| <pre>cluster1::&gt; fcp adapter show -fields switch-port,fc-wwpn (network fcp adapter show)</pre> |            |                         |               |  |
|---------------------------------------------------------------------------------------------------|------------|-------------------------|---------------|--|
| node                                                                                              | adapter    | fc-wwpn                 | switch-port   |  |
|                                                                                                   |            |                         |               |  |
| cluster1-01                                                                                       | 0a         | 50:0a:09:82:9c:13:38:00 | ACME Switch:0 |  |
| cluster1-01                                                                                       | 0b         | 50:0a:09:82:9c:13:38:01 | ACME Switch:1 |  |
| cluster1-01                                                                                       | 0c         | 50:0a:09:82:9c:13:38:02 | ACME Switch:2 |  |
| cluster1-01                                                                                       | 0d         | 50:0a:09:82:9c:13:38:03 | ACME Switch:3 |  |
| cluster1-01                                                                                       | 0e         | 50:0a:09:82:9c:13:38:04 | ACME Switch:4 |  |
| cluster1-01                                                                                       | Of         | 50:0a:09:82:9c:13:38:05 | ACME Switch:5 |  |
| cluster1-01                                                                                       | la         | 50:0a:09:82:9c:13:38:06 | ACME Switch:6 |  |
| cluster1-01                                                                                       | 1b         | 50:0a:09:82:9c:13:38:07 | ACME Switch:7 |  |
| cluster1-02                                                                                       | 0a         | 50:0a:09:82:9c:6c:36:00 | ACME Switch:0 |  |
| cluster1-02                                                                                       | 0b         | 50:0a:09:82:9c:6c:36:01 | ACME Switch:1 |  |
| cluster1-02                                                                                       | 0c         | 50:0a:09:82:9c:6c:36:02 | ACME Switch:2 |  |
| cluster1-02                                                                                       | 0d         | 50:0a:09:82:9c:6c:36:03 | ACME Switch:3 |  |
| cluster1-02                                                                                       | 0e         | 50:0a:09:82:9c:6c:36:04 | ACME Switch:4 |  |
| cluster1-02                                                                                       | Of         | 50:0a:09:82:9c:6c:36:05 | ACME Switch:5 |  |
| cluster1-02                                                                                       | la         | 50:0a:09:82:9c:6c:36:06 | ACME Switch:6 |  |
| cluster1-02                                                                                       | 1b         | 50:0a:09:82:9c:6c:36:07 | ACME Switch:7 |  |
| 16 entries we                                                                                     | ere displa | ayed                    |               |  |

3. Eseguire una delle seguenti operazioni:

| In caso di node2 |                                                           | Descrizione                            |
|------------------|-----------------------------------------------------------|----------------------------------------|
|                  | Ha configurato gruppi di interfacce o<br>VLAN             | Passare a. Fase 4.                     |
|                  | Non sono stati configurati gruppi di<br>interfacce o VLAN | Saltare la fase 4 e passare a. Fase 5. |

- 4. eseguire i seguenti passaggi per migrare qualsiasi file LIF dati NAS ospitati su gruppi di interfacce e VLAN che erano originariamente sul nodo 2 dal nodo 3 al nodo 4.
  - a. Migrare le LIF ospitate su node3 che in precedenza appartenevano a node2 su un gruppo di interfacce a una porta su node4 in grado di ospitare LIF sulla stessa rete immettendo il seguente comando, una volta per ciascuna LIF:

```
network interface migrate -vserver vserver_name -lif lif_name -destination
-node node4 -destination-port netport|ifgrp
```

b. Modificare la porta home e il nodo home dei file LIF in Sotto-fase A. Alla porta e al nodo che attualmente ospitano le LIF immettendo il seguente comando, una volta per ciascuna LIF:

```
network interface modify -vserver vserver_name -lif datalif_name -home-node
node4 home-port netport|ifgrp
```

c. Migrate le LIF ospitate su node3 che in precedenza appartenevano a node2 su una porta VLAN a una porta su node4 in grado di ospitare LIF sulla stessa rete immettendo il seguente comando, una

volta per ciascuna LIF:

network interface migrate -vserver vserver\_name -lif datalif\_name
-destination-node node4 -destination-port netport|ifgrp

d. Modificare la porta home e il nodo home dei file LIF in Sotto-fase c Alla porta e al nodo che attualmente ospitano le LIF immettendo il seguente comando, una volta per ciascuna LIF:

network interface modify -vserver vserver\_name -lif datalif\_name -home-node node4 home-port netport|ifgrp

5. eseguire una delle seguenti operazioni:

| Se il cluster è configurato per | Quindi                                                                                              |
|---------------------------------|----------------------------------------------------------------------------------------------------|
| NAS                             | Completo Fase 6 attraverso Fase 9, Saltare il passaggio 10 e completare Fase 11 attraverso Fase 14. |
| SAN                             | Saltare i passaggi da 6 a 9 e completare Fase 10 attraverso Fase 14.                                |
| NAS e SAN                       | Completo Fase 6 attraverso Fase 14.                                                                 |

6. se si dispone di porte dati non uguali sulle piattaforme, immettere il seguente comando per aggiungere le porte al dominio di trasmissione:

```
network port broadcast-domain add-ports -ipspace IPspace_name -broadcast
-domain mgmt ports node:port
```

Nell'esempio seguente viene aggiunta la porta "e0a" sul nodo "6280-1" e la porta "e0i" sul nodo "8060-1" per trasmettere la gestione del dominio in IPSpace Default:

cluster::> network port broadcast-domain add-ports -ipspace Default
-broadcast-domain mgmt -ports 6280-1:e0a, 8060-1:e0i

7. Migrare ciascun LIF dati NAS in node4 immettendo il seguente comando, una volta per ogni LIF:

```
network interface migrate -vserver vserver-name -lif datalif-name -destination
-node node4 -destination-port netport|ifgrp -home-node node4
```

8. Assicurarsi che la migrazione dei dati sia persistente:

network interface modify -vserver vserver\_name -lif datalif\_name -home-port
netport|ifgrp

9. verifica lo stato di tutti i collegamenti come up immettendo il seguente comando per elencare tutte le porte di rete ed esaminarne l'output:

network port show

L'esempio seguente mostra l'output di network port show Comando con alcune LIF in alto e altre in basso:

| cluster::> network port show |             |            |                  |        |      |            |
|------------------------------|-------------|------------|------------------|--------|------|------------|
|                              |             |            |                  |        |      | Speed      |
| (Mbps)                       |             |            |                  |        |      |            |
| Node                         | Port        | IPspace    | Broadcast Domain | Link M | ΓU   | Admin/Oper |
| node3                        |             |            |                  |        |      |            |
|                              | a0a         | Default    | -                | up     | 1500 | auto/1000  |
|                              | eOM         | Default    | 172.17.178.19/24 | up     | 1500 | auto/100   |
|                              | e0a         | Default    | -                | up     | 1500 | auto/1000  |
|                              | e0a-1       | Default    | 172.17.178.19/24 | up     | 1500 | auto/1000  |
|                              | e0b         | Default    | -                | up     | 1500 | auto/1000  |
|                              | ela         | Cluster    | Cluster          | up     | 9000 | auto/10000 |
|                              | elb         | Cluster    | Cluster          | up     | 9000 | auto/10000 |
| node4                        |             |            |                  |        |      |            |
|                              | eOM         | Default    | 172.17.178.19/24 | up     | 1500 | auto/100   |
|                              | e0a         | Default    | 172.17.178.19/24 | up     | 1500 | auto/1000  |
|                              | e0b         | Default    | -                | up     | 1500 | auto/1000  |
|                              | ela         | Cluster    | Cluster          | up     | 9000 | auto/10000 |
|                              | elb         | Cluster    | Cluster          | up     | 9000 | auto/10000 |
| 12 ent:                      | ries were o | displayed. |                  |        |      |            |

- 10. se l'output di network port show il comando visualizza le porte di rete che non sono disponibili nel nuovo nodo e che sono presenti nei nodi precedenti, eliminare le porte di rete precedenti completando le seguenti operazioni secondarie:
  - a. Immettere il livello di privilegio avanzato immettendo il seguente comando:

set -privilege advanced

b. Immettere il seguente comando, una volta per ogni vecchia porta di rete:

network port delete -node node\_name -port port\_name

c. Tornare al livello admin immettendo il seguente comando:

set -privilege admin

- 11. verificare che le LIF SAN si trovino sulle porte corrette sul node4 completando i seguenti passaggi secondari:
  - a. Immettere il seguente comando ed esaminarne l'output:

network interface show -data-protocol iscsi|fcp -home-node node4

Il sistema restituisce un output simile al seguente esempio:

| <pre>cluster::&gt; network interface show -data-protocol iscsi fcp -home-node node4</pre> |       |           |            |                   |         |
|-------------------------------------------------------------------------------------------|-------|-----------|------------|-------------------|---------|
|                                                                                           |       | Logical   | Status     | Network           | Current |
| Current                                                                                   | Is    |           |            |                   |         |
| Vserver                                                                                   |       | Interface | Admin/Oper | Address/Mask      | Node    |
| Port                                                                                      | Hom   | e         |            |                   |         |
|                                                                                           |       |           |            |                   |         |
|                                                                                           |       | -         |            |                   |         |
| vs0                                                                                       |       | - 0 -     |            |                   |         |
| 202                                                                                       | + 211 | aua       | up/down    | 10.63.0.53/24     | noae4   |
| aua                                                                                       | ιιu   | data1     | מנו/מנו    | 10 63 0 50/18     | nodel   |
| elc                                                                                       | tru   | e         | up/ up     | 10.03.0.30710     | noder   |
| 000                                                                                       | 020   | rads1     | up/up      | 10.63.0.51/18     | node4   |
| ela                                                                                       | tru   | е         |            |                   |         |
|                                                                                           |       | rads2     | up/down    | 10.63.0.52/24     | node4   |
| elb                                                                                       | tru   | е         |            |                   |         |
| vs1                                                                                       |       |           |            |                   |         |
|                                                                                           |       | lif1      | up/up      | 172.17.176.120/24 | node4   |
| e0c                                                                                       | tru   | е         |            |                   |         |
|                                                                                           |       | lif2      | up/up      | 172.17.176.121/24 | node4   |

b. Verificare che il nuovo adapter e. switch-port le configurazioni sono corrette confrontando l'output di fcp adapter show con le nuove informazioni di configurazione registrate nel foglio di lavoro in Fase 2.

Elencare le nuove configurazioni LIF SAN al nodo 4:

fcp adapter show -fields switch-port,fc-wwpn

Il sistema restituisce un output simile al seguente esempio:

| <pre>cluster1::&gt; fcp adapter show -fields switch-port,fc-wwpn  (network fcp adapter show)</pre> |            |                         |               |
|----------------------------------------------------------------------------------------------------|------------|-------------------------|---------------|
| node                                                                                               | adapter    | fc-wwpn                 | switch-port   |
|                                                                                                    |            |                         |               |
| cluster1-01                                                                                        | 0a         | 50:0a:09:82:9c:13:38:00 | ACME Switch:0 |
| cluster1-01                                                                                        | 0b         | 50:0a:09:82:9c:13:38:01 | ACME Switch:1 |
| cluster1-01                                                                                        | 0c         | 50:0a:09:82:9c:13:38:02 | ACME Switch:2 |
| cluster1-01                                                                                        | 0d         | 50:0a:09:82:9c:13:38:03 | ACME Switch:3 |
| cluster1-01                                                                                        | 0e         | 50:0a:09:82:9c:13:38:04 | ACME Switch:4 |
| cluster1-01                                                                                        | Of         | 50:0a:09:82:9c:13:38:05 | ACME Switch:5 |
| cluster1-01                                                                                        | 1a         | 50:0a:09:82:9c:13:38:06 | ACME Switch:6 |
| cluster1-01                                                                                        | 1b         | 50:0a:09:82:9c:13:38:07 | ACME Switch:7 |
| cluster1-02                                                                                        | 0a         | 50:0a:09:82:9c:6c:36:00 | ACME Switch:0 |
| cluster1-02                                                                                        | 0b         | 50:0a:09:82:9c:6c:36:01 | ACME Switch:1 |
| cluster1-02                                                                                        | 0c         | 50:0a:09:82:9c:6c:36:02 | ACME Switch:2 |
| cluster1-02                                                                                        | 0d         | 50:0a:09:82:9c:6c:36:03 | ACME Switch:3 |
| cluster1-02                                                                                        | 0e         | 50:0a:09:82:9c:6c:36:04 | ACME Switch:4 |
| cluster1-02                                                                                        | Of         | 50:0a:09:82:9c:6c:36:05 | ACME Switch:5 |
| cluster1-02                                                                                        | 1a         | 50:0a:09:82:9c:6c:36:06 | ACME Switch:6 |
| cluster1-02                                                                                        | 1b         | 50:0a:09:82:9c:6c:36:07 | ACME Switch:7 |
| 16 entries we                                                                                      | ere displa | ayed                    |               |

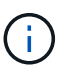

Se un LIF SAN nella nuova configurazione non si trova su un adattatore ancora collegato allo stesso switch-port, potrebbe causare un'interruzione del sistema quando si riavvia il nodo.

- c. Se node4 ha LIF SAN o gruppi DI LIF SAN che si trovano su una porta che non esisteva sul node2, spostarli su una porta appropriata sul node4 immettendo uno dei seguenti comandi:
  - i. Impostare lo stato LIF su DOWN (giù):

```
network interface modify -vserver vserver_name -lif lif_name -status
-admin down
```

ii. Rimuovere la LIF dal set di porte:

```
portset remove -vserver vserver_name -portset portset_name -port-name
port name
```

- iii. Immettere uno dei seguenti comandi:
  - Spostare una singola LIF:

```
network interface modify -lif lif_name -home-port new_home_port
```

Spostare tutte le LIF su una singola porta inesistente o errata su una nuova porta:

```
network interface modify {-home-port port_on_node2 -home-node node2
-role data} -home-port new_home_port_on_node4
```

• Aggiungere nuovamente i file LIF al set di porte:

portset add -vserver vserver\_name -portset portset\_name -port-name
port name

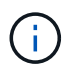

È necessario spostare I file LIF SAN su una porta con la stessa velocità di collegamento della porta originale.

12. Modificare lo stato di tutti i LIF in up In questo modo, i LIF possono accettare e inviare traffico sul nodo immettendo il seguente comando:

network interface modify -vserver vserver\_name -home-port port\_name -home-node node4 lif lif\_name -status-admin up

13. Verificare che le LIF SAN siano state spostate nelle porte corrette e che le LIF abbiano lo stato di up immettendo il seguente comando su uno dei nodi ed esaminando l'output:

network interface show -home-node node4 -role data

14. se le LIF non sono attive, impostare lo stato amministrativo delle LIF su up Immettendo il seguente comando, una volta per ogni LIF:

network interface modify -vserver vserver name -lif lif name -status-admin up

# Foglio di lavoro: Informazioni da registrare prima di spostare i file LIF dei dati NAS in node4

Per verificare di disporre della configurazione corretta dopo aver spostato LE LIF SAN da node3 a node4, è possibile utilizzare il seguente foglio di lavoro per registrare adapter e. switch-port Informazioni per ciascun LIF.

Registrare la LIF adapter informazioni da network interface show -data-protocol fc\* output del comando e il switch-port informazioni da fcp adapter show -fields switch-port, fc-wwpn output del comando per node3.

Dopo aver completato la migrazione al nodo 4, registrare il LIF adapter e. switch-port Informazioni per i LIF sul node4 e verificare che ciascun LIF sia ancora connesso allo stesso switch-port.

| Node3 |         |             | Node4 |         |             |
|-------|---------|-------------|-------|---------|-------------|
| LIF   | adapter | switch-port | LIF   | adapter | switch-port |
|       |         |             |       |         |             |
|       |         |             |       |         |             |
|       |         |             |       |         |             |
|       |         |             |       |         |             |
|       |         |             |       |         |             |
|       |         |             |       |         |             |
|       |         |             |       |         |             |
|       |         |             |       |         |             |
|       |         |             |       |         |             |
|       |         |             |       |         |             |

## Spostare gli aggregati non root node2 da node3 a node4

Dopo aver trasferito gli aggregati non root di node2 in node3, è necessario trasferirli da node3 a node4.

Fasi

1. immettere il seguente comando su uno dei controller ed esaminare l'output per identificare gli aggregati non root da spostare:

storage aggregate show -owner-name node3 -home-id node2\_system\_id

- 2. Spostare gli aggregati completando le seguenti fasi secondarie:
  - a. Accedere al livello di privilegio avanzato immettendo il seguente comando su uno dei nodi:

set -privilege advanced

b. Immettere il seguente comando:

```
storage aggregate relocation start -node node3 -destination node4 -aggregate
-list aggr name1, aggr name2... -ndo-controller-upgrade true
```

L'elenco aggregato è l'elenco degli aggregati di proprietà del node4 ottenuti in Fase 1.

a. Quando richiesto, immettere y.

Il trasferimento avviene in background. La riposizionamento di un aggregato potrebbe richiedere da pochi secondi a un paio di minuti. Il tempo include sia le parti di fuori servizio del client che quelle di non fuori servizio. Il comando non ricolloca nessun aggregato offline o limitato.

b. Tornare al livello di amministrazione:

set -privilege admin

3. controllare lo stato del trasferimento:

storage aggregate relocation show -node node3

Viene visualizzato l'output Done per un aggregato dopo che è stato trasferito.

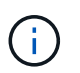

Attendere che tutti gli aggregati node2 siano stati riposizionati al node4 prima di passare alla fase successiva.

4. Eseguire una delle seguenti operazioni:

| In caso di trasferimento di              | Quindi             |
|------------------------------------------|--------------------|
| Tutti gli aggregati hanno avuto successo | Passare a. Fase 5. |

| In caso di trasferimento di        | Quindi                                                                                                    |
|------------------------------------|----------------------------------------------------------------------------------------------------|
| Qualsiasi aggregato ha avuto esito | a. Controllare i registri EMS per l'azione correttiva.                                                                                                    |
| negativo o è stato vetoato         | b. Eseguire l'azione correttiva.                                                                                                    |
|                                    | c. Accedere al livello di privilegio avanzato immettendo il seguente comando su uno dei nodi:                                                                                                    |
|                                    | set -privilege advanced                                                                                                    |
|                                    | d. Spostare eventuali aggregati guasti o vetoed:                                                                                                    |
|                                    | <pre>storage aggregate relocation start -node node3 destination node4 -aggregate-list aggr_name1, aggr_name2 ndo-controller-upgrade true</pre>                                                                                                    |
|                                    | L'elenco aggregato è l'elenco degli aggregati non riusciti o vetoati.                                                                                                    |
|                                    | e. Quando richiesto, immettere y.                                                                                                    |
|                                    | f. Tornare al livello admin immettendo il seguente comando:                                                                                                    |
|                                    | set -privilege admin                                                                                                    |
|                                    | Se necessario, è possibile forzare il trasferimento utilizzando uno dei seguenti metodi:                                                                                                    |
|                                    | Ignorare i controlli di veto:                                                                                                    |
|                                    | storage aggregate relocation start -override<br>-vetoes -ndo-controller-upgrade                                                                                                    |
|                                    | Esclusione dei controlli di destinazione:                                                                                                    |
|                                    | storage aggregate relocation start -override<br>-destination-checks -ndocontroller-upgrade                                                                                                    |
|                                    | Per ulteriori informazioni sui comandi di trasferimento degli<br>aggregati di storage, fare riferimento a. "Riferimenti" Per collegarsi<br>alla gestione di <i>dischi e aggregati con i comandi CLI e ONTAP 9:</i><br><i>Manuale riferimento pagina</i> . |

5. verificare che tutti gli aggregati non root node2 siano online e che il loro stato sia su node4:

storage aggregate show -node node4 -state offline -root false

Gli aggregati node2 sono stati elencati nell'output del comando in Fase 1.

6. Se un aggregato è diventato offline o straniero, portarlo online utilizzando il seguente comando per ogni aggregato:

storage aggregate online -aggregate aggr\_name

7. Verificare che tutti i volumi negli aggregati node2 siano online sul node4:

volume show -node node4 -state offline

8. Se alcuni volumi sono offline al nodo4, portarli online:

volume online -vserver vserver-name -volume volume name

9. Invia un messaggio AutoSupport post-upgrade a NetApp per il node4:

```
system node autosupport invoke -node node4 -type all -message "node2
successfully upgraded from platform old to platform new"
```

## Fase 6. Completare l'aggiornamento

## Panoramica

Durante la fase 6, confermi che i nuovi nodi sono impostati correttamente e, se i nuovi nodi sono abilitati per la crittografia, configuri e configuri Storage Encryption o NetApp Volume Encryption. È inoltre necessario decommissionare i vecchi nodi e riprendere le operazioni di SnapMirror.

- 1. "Gestire l'autenticazione utilizzando i server KMIP"
- 2. "Verificare che i nuovi controller siano impostati correttamente"
- 3. "Impostare Storage Encryption sul nuovo modulo controller"
- 4. "Impostare NetApp Volume o aggregate Encryption sul nuovo modulo controller"
- 5. "Decommissionare il vecchio sistema"
- 6. "Riprendere le operazioni di SnapMirror"

## Gestire l'autenticazione utilizzando i server KMIP

Con ONTAP 9.5 e versioni successive, è possibile utilizzare i server KMIP (Key Management Interoperability Protocol) per gestire le chiavi di autenticazione.

#### Fasi

1. Aggiungere un nuovo controller:

security key-manager setup -node new\_controller\_name

2. Aggiungere il gestore delle chiavi:

security key-manager -add key\_management\_server\_ip\_address

3. Verificare che i server di gestione delle chiavi siano configurati e disponibili per tutti i nodi del cluster:

security key-manager show -status

4. Ripristinare le chiavi di autenticazione da tutti i server di gestione delle chiavi collegati al nuovo nodo:

## Verificare che i nuovi controller siano impostati correttamente

Per confermare la corretta configurazione, attivare la coppia ha. Inoltre, è possibile verificare che node3 e node4 possano accedere reciprocamente allo storage e che nessuno dei due possieda le LIF dei dati appartenenti ad altri nodi del cluster. Inoltre, confermi che node3 possiede gli aggregati di node1 e che node4 possiede gli aggregati di node2 e che i volumi per entrambi i nodi sono online.

#### Fasi

1. Abilitare il failover dello storage immettendo il seguente comando su uno dei nodi:

storage failover modify -enabled true -node node3

2. Verificare che il failover dello storage sia attivato:

storage failover show

L'esempio seguente mostra l'output del comando quando è attivato il failover dello storage:

| cluster::> storage failover show |         |          |                    |
|----------------------------------|---------|----------|--------------------|
|                                  |         | Takeover |                    |
| Node                             | Partner | Possible | State Description  |
|                                  |         |          |                    |
| node3                            | node4   | true     | Connected to node4 |
| node4                            | node3   | true     | Connected to node3 |
|                                  |         |          |                    |

3. Eseguire una delle seguenti operazioni:

| Se il cluster è un…         | Descrizione                                                                                                    |
|-----------------------------|----------------------------------------------------------------------------------------------------|
| Cluster a due nodi          | Abilitare la disponibilità elevata del cluster<br>immettendo il seguente comando su uno dei nodi:<br>cluster ha modify -configured true |
| Cluster con più di due nodi | Passare a. Fase 4.                                                                                                    |

4. verificare che node3 e node4 appartengano allo stesso cluster immettendo il seguente comando ed esaminando l'output:

cluster show

5. Verificare che node3 e node4 possano accedere reciprocamente allo storage immettendo il seguente comando ed esaminando l'output:

storage failover show -fields local-missing-disks, partner-missing-disks

6. Verificare che né node3 né node4 detengano le LIF dei dati di proprietà di altri nodi del cluster immettendo il seguente comando ed esaminando l'output:

network interface show

Se il nodo 3 o il nodo 4 possiede le LIF dei dati di proprietà di altri nodi del cluster, utilizzare il network interface revert Comando per ripristinare le LIF dei dati al proprietario di casa.

7. Verificare che node3 possieda gli aggregati dal node1 e che node4 possieda gli aggregati dal node2:

storage aggregate show -owner-name *node3* storage aggregate show -owner-name *node4* 

8. Determinare se i volumi sono offline:

volume show -node node3 -state offline volume show -node node4 -state offline

9. Se alcuni volumi non sono in linea, confrontarli con l'elenco dei volumi non in linea in cui sono stati acquisiti "Fase 19 (d)" In *preparare i nodi per l'aggiornamento* e portare online qualsiasi volume offline, come richiesto, immettendo il seguente comando, una volta per ogni volume:

volume online -vserver vserver name -volume volume name

10. Installare nuove licenze per i nuovi nodi immettendo il seguente comando per ciascun nodo:

system license add -license-code license code, license code, license code...

Il parametro License-code accetta un elenco di 28 chiavi alfabetiche maiuscole. È possibile aggiungere una licenza alla volta oppure più licenze contemporaneamente, ciascuna chiave di licenza separata da una virgola.

11. se nella configurazione vengono utilizzati dischi con crittografia automatica ed è stato impostato kmip.init.maxwait variabile a. off (ad esempio, in "Fase 16" Of *Install and boot node3*), devi disimpostare la variabile:

```
set diag; systemshell -node node_name -command sudo kenv -u -p
kmip.init.maxwait
```

12. Per rimuovere tutte le vecchie licenze dai nodi originali, immettere uno dei seguenti comandi:

```
system license clean-up -unused -expired
system license delete -serial-number node_serial_number -package
licensable package
```

• Per eliminare tutte le licenze scadute, immettere:

system license clean-up -expired

• Per eliminare tutte le licenze inutilizzate, immettere:

system license clean-up -unused

Per eliminare una licenza specifica da un cluster, immettere i seguenti comandi sui nodi:

system license delete -serial-number node1\_serial\_number -package \*
system license delete -serial-number node2 serial number -package \*

Viene visualizzato il seguente output:

Warning: The following licenses will be removed: <list of each installed package> Do you want to continue? {y|n}: y

+

Invio y per rimuovere tutti i pacchetti.

13. Verificare che le licenze siano installate correttamente immettendo il seguente comando ed esaminandone l'output:

system license show

È possibile confrontare l'output con quello acquisito "Fase 30" Di preparare i nodi per l'aggiornamento.

14. Configurare gli SP eseguendo il seguente comando su entrambi i nodi:

system service-processor network modify -node node\_name

Passare a. "Riferimenti" Per informazioni dettagliate su, fare riferimento alla sezione *Guida* all'amministrazione del sistema e ai comandi di ONTAP 9: Guida di riferimento alla pagina system service- processor network modify comando.

15. Se si desidera configurare un cluster senza switch sui nuovi nodi, visitare il sito Web all'indirizzo "Riferimenti" Per collegarsi al sito di supporto di rete e seguire le istruzioni in passaggio a un cluster senza switch a due nodi.

#### Al termine

Se Storage Encryption è attivato su node3 e node4, completare la procedura descritta in "Impostare Storage Encryption sul nuovo modulo controller". In caso contrario, completare la procedura descritta in "Decommissionare il vecchio sistema".

## Impostare Storage Encryption sul nuovo modulo controller

Se il controller sostituito o il partner ha del nuovo controller utilizza Storage Encryption, è necessario configurare il nuovo modulo controller per Storage Encryption, inclusa l'installazione dei certificati SSL e la configurazione dei server di gestione delle chiavi.

#### A proposito di questa attività

Questa procedura include i passaggi che vengono eseguiti sul nuovo modulo controller. Immettere il comando sul nodo corretto.

#### Fasi

1. Verificare che i server di gestione delle chiavi siano ancora disponibili, che il loro stato e le relative informazioni sulla chiave di autenticazione:

security key-manager show -status

security key-manager query

- 2. Aggiungere i server di gestione delle chiavi elencati nel passaggio precedente all'elenco dei server di gestione delle chiavi nel nuovo controller.
  - a. Aggiungere il server di gestione delle chiavi:

security key-manager -add key\_management\_server\_ip\_address

b. Ripetere il passaggio precedente per ciascun server di gestione delle chiavi elencato.

È possibile collegare fino a quattro server di gestione delle chiavi.

c. Verificare che i server di gestione delle chiavi siano stati aggiunti correttamente:

security key-manager show

3. Sul nuovo modulo controller, eseguire la configurazione guidata della gestione delle chiavi per configurare e installare i server di gestione delle chiavi.

È necessario installare gli stessi server di gestione delle chiavi installati sul modulo controller esistente.

a. Avviare la configurazione guidata del server di gestione delle chiavi sul nuovo nodo:

security key-manager setup -node new\_controller\_name

- b. Completare la procedura guidata per configurare i server di gestione delle chiavi.
- 4. Ripristinare le chiavi di autenticazione da tutti i server di gestione delle chiavi collegati al nuovo nodo:

security key-manager restore -node new\_controller\_name

## Configurare NetApp Volume o Aggregte Encryption sul nuovo modulo controller

Se il controller sostituito o il partner ad alta disponibilità (ha) del nuovo controller utilizza NetApp Volume Encryption (NVE) o NetApp aggregate Encryption (NAE), è necessario configurare il nuovo modulo controller per NVE o NAE.

#### A proposito di questa attività

Questa procedura include i passaggi che vengono eseguiti sul nuovo modulo controller. Immettere il comando sul nodo corretto.

#### Fasi

1. Verificare che i server di gestione delle chiavi siano ancora disponibili, che il loro stato e le relative informazioni sulla chiave di autenticazione:

security key-manager key query -node node

- 2. Aggiungere i server di gestione delle chiavi elencati nel passaggio precedente all'elenco dei server di gestione delle chiavi nel nuovo controller:
  - a. Aggiungere il server di gestione delle chiavi utilizzando il seguente comando:

security key-manager -add key\_management\_server\_ip\_address

b. Ripetere il passaggio precedente per ciascun server di gestione delle chiavi elencato. È possibile

collegare fino a quattro server di gestione delle chiavi.

c. Verificare che i server di gestione delle chiavi siano stati aggiunti correttamente utilizzando il seguente comando:

security key-manager show

3. Sul nuovo modulo controller, eseguire la configurazione guidata della gestione delle chiavi per configurare e installare i server di gestione delle chiavi.

È necessario installare gli stessi server di gestione delle chiavi installati sul modulo controller esistente.

a. Avviare la configurazione guidata del server di gestione delle chiavi sul nuovo nodo utilizzando il seguente comando:

security key-manager setup -node new controller name

- b. Completare la procedura guidata per configurare i server di gestione delle chiavi.
- 4. Ripristinare le chiavi di autenticazione da tutti i server di gestione delle chiavi collegati al nuovo nodo:

| Per                          | Utilizzare questo comando                                                        |  |
|------------------------------|----------------------------------------------------------------------------------|--|
| Gestore delle chiavi esterno | `security key-manager external restore`Questo comando richiede la passphrase OKM |  |
| Onboard Key Manager (OKM)    | security key-manager onboard sync                                                |  |

Per ulteriori informazioni, consultare l'articolo della Knowledge base "Come ripristinare la configurazione del server di gestione delle chiavi esterne dal menu di avvio di ONTAP".

#### Al termine

Controllare se i volumi sono stati portati offline perché le chiavi di autenticazione non erano disponibili o non è stato possibile raggiungere server di gestione delle chiavi esterni. Ripristinare i volumi online utilizzando volume online comando.

## Decommissionare il vecchio sistema

Dopo l'aggiornamento, è possibile decommissionare il vecchio sistema tramite il NetApp Support Site. La disattivazione del sistema indica a NetApp che il sistema non è più in funzione e lo rimuove dai database di supporto.

#### Fasi

- 1. Fare riferimento a. "Riferimenti" Per collegarsi al sito di supporto NetApp ed effettuare l'accesso.
- 2. Selezionare **prodotti > prodotti** dal menu.
- 3. Nella pagina **Visualizza sistemi installati**, scegliere i **criteri di selezione** da utilizzare per visualizzare le informazioni sul sistema.

È possibile scegliere una delle seguenti opzioni per individuare il sistema:

- Numero di serie (situato sul retro dell'unità)
- Numeri di serie per la mia posizione

4. Selezionare Go!

Una tabella visualizza le informazioni sul cluster, inclusi i numeri di serie.

 Individuare il cluster nella tabella e selezionare Decommissionare questo sistema dal menu a discesa Product Tool Set (Set strumenti prodotto).

## Riprendere le operazioni di SnapMirror

È possibile riprendere i trasferimenti di SnapMirror che sono stati disattivati prima dell'aggiornamento e riprendere le relazioni di SnapMirror. Gli aggiornamenti sono programmati una volta completato l'aggiornamento.

#### Fasi

1. Verificare lo stato di SnapMirror sulla destinazione:

snapmirror show

2. Riprendere la relazione di SnapMirror:

snapmirror resume -destination-vserver vserver\_name

## **Risolvere i problemi**

## **Risolvere i problemi**

Si potrebbe riscontrare un errore durante l'aggiornamento della coppia di nodi. Il nodo potrebbe bloccarsi, gli aggregati potrebbero non spostarsi o i LIF potrebbero non migrare. La causa dell'errore e la relativa soluzione dipendono dal momento in cui si è verificato l'errore durante la procedura di aggiornamento.

Fare riferimento alla tabella che descrive le diverse fasi della procedura nella sezione "Workflow di upgrade ARL". Le informazioni sugli errori che possono verificarsi vengono elencate in base alla fase della procedura.

- "Errori di trasferimento aggregati"
- "Riavvio, panic o cicli di alimentazione"
- "Problemi che possono verificarsi in più fasi della procedura"
- "Errore di migrazione LIF"
- "Le LIF si trovano su porte non valide dopo l'aggiornamento"

## Errori di trasferimento aggregati

Il trasferimento di aggregati (ARL) potrebbe non riuscire in diversi punti durante l'aggiornamento.

#### Verificare la presenza di errori di trasferimento degli aggregati

Durante la procedura, l'ARL potrebbe non funzionare nella fase 2, 3 o 5.

#### Fasi

1. Immettere il seguente comando ed esaminare l'output:

storage aggregate relocation show

Il storage aggregate relocation show il comando mostra quali aggregati sono stati riallocati correttamente e quali no, insieme alle cause del guasto.

- 2. Verificare la presenza di eventuali messaggi EMS nella console.
- 3. Eseguire una delle seguenti operazioni:
  - Intraprendere l'azione correttiva appropriata, a seconda dell'output di storage aggregate relocation show E l'output del messaggio EMS.
  - Forzare il trasferimento dell'aggregato o degli aggregati utilizzando override-vetoes o il override-destination-checks opzione di storage aggregate relocation start comando.

Per informazioni dettagliate su storage aggregate relocation start, override-vetoes, e. override-destination-checks opzioni, fare riferimento a. "Riferimenti" Per collegarsi ai comandi di ONTAP 9: Manuale riferimento pagina.

#### Gli aggregati originalmente sul node1 sono di proprietà del node4 dopo il completamento dell'upgrade

Al termine della procedura di aggiornamento, node3 deve essere il nuovo nodo home degli aggregati che in origine aveva node1 come nodo home. È possibile trasferirli dopo l'aggiornamento.

#### A proposito di questa attività

Gli aggregati potrebbero non riuscire a riallocare correttamente, avendo node1 come nodo principale invece di node3 nelle seguenti circostanze:

- Durante la fase 3, quando gli aggregati vengono ricollocati dal nodo 2 al nodo 3. Alcuni degli aggregati che vengono ricollocati hanno node1 come nodo principale. Ad esempio, un tale aggregato potrebbe essere chiamato aggr\_node\_1. Se il trasferimento di aggr\_node\_1 non riesce durante la fase 3 e non è possibile forzare il trasferimento, l'aggregato verrà lasciato indietro al nodo 2.
- Dopo la fase 4, quando il node2 viene sostituito con il node4. Quando node2 viene sostituito, aggr\_node\_1 verrà online con node4 come nodo home invece di node3.

Una volta attivato il failover dello storage, è possibile risolvere il problema di proprietà non corretto dopo la fase 6, attenendosi alla seguente procedura:

#### Fasi

1. immettere il seguente comando per ottenere un elenco di aggregati:

storage aggregate show -nodes node4 -is-home true

Per identificare gli aggregati che non sono stati correttamente ricollocati, fare riferimento all'elenco degli aggregati con il proprietario di casa del node1 ottenuto nella sezione "Preparare i nodi per l'aggiornamento" e confrontarlo con l'output del comando precedente.

2. Confronta l'output di Fase 1 con l'output acquisito per node1 nella sezione "Preparare i nodi per l'aggiornamento" e annotare eventuali aggregati che non sono stati correttamente ricollocati.

3. ricollocare gli aggregati rimasti al nodo4:

storage aggregate relocation start -node node4 -aggr aggr\_node\_1 -destination
node3

Non utilizzare -ndo-controller-upgrade durante questa riallocazione.

4. Immettere il seguente comando per verificare che node3 sia ora il proprietario domestico degli aggregati:

storage aggregate show -aggregate aggr1, aggr2, aggr3 ... -fields home-name

*aggr1, aggr2, aggr3...* è l'elenco degli aggregati che avevano il node1 come proprietario di casa originale.

Gli aggregati che non hanno node3 come proprietario di casa possono essere ricollocati in node3 utilizzando lo stesso comando di rilocazione in Fase 3.

#### Riavvio, panic o cicli di alimentazione

Il sistema potrebbe bloccarsi (riavvio, panico o ciclo di alimentazione) durante diverse fasi dell'aggiornamento. La soluzione a questi problemi dipende da quando si verificano.

#### Riavvio, panic o cicli di alimentazione durante la fase 2

Gli arresti anomali possono verificarsi prima, durante o subito dopo la fase 2, durante la quale si spostano gli aggregati da node1 a node2, si spostano le LIF dei dati e LE LIF SAN di proprietà di node1 in node2, si registrano le informazioni node1 e si ritirano node1.

#### Node1 o node2 si blocca prima della fase 2 con ha ancora attivato

Se node1 o node2 si bloccano prima della fase 2, nessun aggregato è stato ancora trasferito e la configurazione ha è ancora attivata.

#### A proposito di questa attività

Il takeover e il giveback possono procedere normalmente.

#### Fasi

- 1. Verificare la presenza di messaggi EMS emessi dal sistema nella console ed eseguire l'azione correttiva consigliata.
- 2. Continuare con la procedura di aggiornamento della coppia di nodi.

#### Node1 si blocca durante o subito dopo la fase 2 con ha ancora attivato

Alcuni o tutti gli aggregati sono stati riallocati da node1 a node2 e ha è ancora abilitato. Node2 prenderà il controllo del volume root di node1 e di qualsiasi aggregato non root che non sia stato trasferito.

#### A proposito di questa attività

La proprietà degli aggregati che sono stati ricollocati è uguale alla proprietà degli aggregati non root che sono stati presi in consegna perché il proprietario di casa non è cambiato. Quando nod1 entra in waiting for giveback state, node2 restituirà tutti gli aggregati non root node1.

- 1. Completo "Fase 1" Nella sezione spostare nuovamente gli aggregati non root da node1 a node2.
- 2. Continuare con la procedura di aggiornamento della coppia di nodi.

#### Node1 si blocca dopo la fase 2 mentre ha è disattivato

Node2 non prenderà il controllo, ma sta ancora fornendo dati da tutti gli aggregati non root.

#### Fasi

- 1. Far salire il node1.
- 2. Continuare con la procedura di aggiornamento della coppia di nodi.

È possibile che vengano visualizzate alcune modifiche nell'output di storage failover show comando, ma questo è tipico e non influisce sulla procedura. Consultare la sezione relativa alla risoluzione dei problemi "Il failover dello storage non previsto mostra l'output del comando".

#### Node2 non funziona durante o dopo la fase 2 con ha ancora attivato

Node1 ha trasferito alcuni o tutti i suoi aggregati al node2. HA è attivato.

#### A proposito di questa attività

Node1 prenderà il controllo di tutti gli aggregati del node2 e di tutti i suoi aggregati che aveva trasferito al node2. Quando noda2 entra in Waiting for Giveback state, node1 restituisce tutti gli aggregati del node2.

#### Fasi

- 1. Completo "Fase 1" Nella sezione spostare nuovamente gli aggregati non root da node1 a node2.
- 2. Continuare con la procedura di aggiornamento della coppia di nodi.

#### Node2 si blocca dopo la fase 2 e dopo la disattivazione di ha

Node1 non prenderà il posto.

#### Fasi

1. Alzati il node2.

Durante l'avvio di node2 si verifica un'interruzione del client per tutti gli aggregati.

2. Continuare con il resto della procedura di aggiornamento della coppia di nodi.

#### Riavvio, panic o cicli di alimentazione durante la fase 3

Gli errori possono verificarsi durante o subito dopo la fase 3, durante la quale si installa e si avvia node3, si mappano le porte da node1 a node3, si spostano le LIF dei dati e LE LIF SAN appartenenti a node1 e node2 in node3 e si spostano tutti gli aggregati da node2 a node3.

#### Node2 si blocca durante la fase 3 con ha disattivato e prima di spostare qualsiasi aggregato

Node3 non si prenderà il controllo in seguito a un crash node2, in quanto ha è già disattivato.

## Fasi

1. Alzati il node2.

Durante l'avvio di node2 si verifica un'interruzione del client per tutti gli aggregati.

2. Continuare con la procedura di aggiornamento della coppia di nodi.

#### Node2 si blocca durante la fase 3 dopo aver riallocato alcuni o tutti gli aggregati

Node2 ha trasferito alcuni o tutti i suoi aggregati al node3, che servirà i dati degli aggregati che sono stati ricollocati. HA disattivato.

#### A proposito di questa attività

Si verificherà un'interruzione del client per gli aggregati che non sono stati ricollocati.

#### Fasi

- 1. Alzati il node2.
- 2. Spostare gli aggregati rimanenti completando "Fase 1" attraverso "Fase 3" Nella sezione *spostare gli* aggregati non root da node2 a node3.
- 3. Continuare con la procedura di aggiornamento della coppia di nodi.

#### Node3 si blocca durante la fase 3 e prima che node2 abbia riallocato gli aggregati

Node2 non prende il controllo, ma sta ancora fornendo dati da tutti gli aggregati non root.

#### Fasi

- 1. Alzati il node3.
- 2. Continuare con la procedura di aggiornamento della coppia di nodi.

#### Node3 si blocca durante la fase 3 durante il trasferimento dell'aggregato

Se il nodo 3 si blocca mentre il nodo 2 sta spostando gli aggregati al nodo 3, il nodo 2 interrompe il trasferimento degli aggregati rimanenti.

#### A proposito di questa attività

Node2 continua a servire gli aggregati rimanenti, ma gli aggregati che erano già stati ricollocati in node3 incontrano un'interruzione del client durante l'avvio di node3.

#### Fasi

- 1. Alzati il node3.
- 2. Completo "Fase 3" Sempre nella sezione spostare gli aggregati non root da node2 a node3.
- 3. Continuare con la procedura di aggiornamento della coppia di nodi.

#### Node3 non riesce ad avviarsi dopo il blocco nella fase 3

A causa di un guasto catastrofico, il node3 non può essere avviato in seguito a un crash durante la fase 3.

#### Fase

1. Contattare il supporto tecnico.

#### Node2 si blocca dopo la fase 3 ma prima della fase 5

Node3 continua a fornire dati per tutti gli aggregati. La coppia ha è disattivata.

#### Fasi

1. Alzati il node2.

2. Continuare con la procedura di aggiornamento della coppia di nodi.

#### Node3 si blocca dopo la fase 3 ma prima della fase 5

Node3 si blocca dopo la fase 3 ma prima della fase 5. La coppia ha è disattivata.

#### Fasi

1. Alzati il node3.

Si verificherà un'interruzione del servizio client per tutti gli aggregati.

2. Continuare con la procedura di aggiornamento della coppia di nodi.

#### Riavvio, panic o cicli di alimentazione durante la fase 5

I crash possono verificarsi durante la fase 5, in cui si installa e si avvia node4, si mappano le porte da node2 a node4, si spostano le LIF dei dati e LE LIF SAN appartenenti a node2 da node3 a node4 e si spostano tutti gli aggregati di node2 da node3 a node4.

#### Node3 si blocca durante la fase 5

Node3 ha trasferito alcuni o tutti gli aggregati del node2 al node4. Node4 non prende il controllo, ma continua a servire aggregati non root che node3 ha già trasferito. La coppia ha è disattivata.

#### A proposito di questa attività

Si verifica un'interruzione per il resto degli aggregati fino a quando il node3 non viene riavviato.

#### Fasi

- 1. Alzati il node3.
- 2. Riallocare gli aggregati rimanenti che appartenevano al node2 ripetendo "Fase 1" attraverso "Fase 3" Nella sezione spostare gli aggregati non root di node2 da node3 a node4.
- 3. Continuare con la procedura di aggiornamento della coppia di nodi.

#### Node4 si blocca durante la fase 5

Node3 ha trasferito alcuni o tutti gli aggregati del node2 al node4. Node3 non prende il controllo, ma continua a servire aggregati non root che node3 possiede e quelli che non sono stati ricollocati. HA disattivato.

#### A proposito di questa attività

Esiste un'interruzione per gli aggregati non root che sono stati già ricollocati fino al riavvio di node4.

#### Fasi

- 1. Far salire il node4.
- 2. Riallocare gli aggregati rimanenti che appartenevano al node2 completando di nuovo "Fase 1" attraverso "Fase 3" In spostare gli aggregati non root di node2 da node3 a node4.
- 3. Continuare con la procedura di aggiornamento della coppia di nodi.

## Problemi che possono verificarsi in più fasi della procedura

Alcuni problemi possono verificarsi durante diverse fasi della procedura.

#### Output imprevisto del comando "show di failover dello storage"

Durante la procedura, se il nodo che ospita tutti gli aggregati di dati viene avviato accidentalmente o viene riavviato, potrebbe essere visualizzato un output imprevisto per storage failover show comando prima e dopo il riavvio, il panico o il ciclo di alimentazione.

#### A proposito di questa attività

Potrebbe essere visualizzato un output imprevisto da storage failover show Comando in fase 2, fase 3, fase 4 o fase 5.

L'esempio seguente mostra l'output previsto di storage failover show comando se non ci sono riavvii o panic sul nodo che ospita tutti gli aggregati di dati:

L'esempio seguente mostra l'output di storage failover show comando dopo un riavvio o un panic:

Sebbene l'output indichi che un nodo è in giveback parziale e che il failover dello storage è disattivato, è possibile ignorare questo messaggio.

#### Fasi

Non è richiesta alcuna azione; continuare con la procedura di aggiornamento della coppia di nodi.

## Errore di migrazione LIF

Dopo la migrazione, i file LIF potrebbero non essere disponibili online dopo la migrazione in fase 2, fase 3 o fase 5.

## Fasi

1. Verificare che la dimensione MTU della porta sia uguale a quella del nodo di origine.

Ad esempio, se la dimensione MTU della porta del cluster è 9000 sul nodo di origine, dovrebbe essere 9000 sul nodo di destinazione.

2. Controllare la connettività fisica del cavo di rete se lo stato fisico della porta è "inattivo".

## Le LIF si trovano su porte non valide dopo l'aggiornamento

Una volta completato l'aggiornamento, se si dispone di una configurazione MetroCluster, è possibile che le interfacce logiche FC (LIF) vengano lasciate su porte non corrette. È possibile eseguire un'operazione di risincronizzazione per riassegnare i LIF alle porte corrette.

## Fase

1. Inserire il metrocluster vserver resync Comando per riallocare le LIF alle porte corrette.

metrocluster vserver resync -vserver vserver\_name fcp-mc.headupgrade.test.vs

# Riferimenti

Quando si eseguono le procedure di questo contenuto, potrebbe essere necessario consultare il contenuto di riferimento o visitare i siti Web di riferimento.

- Contenuto di riferimento
- Siti di riferimento

## Contenuto di riferimento

I contenuti specifici di questo aggiornamento sono elencati nella tabella seguente.

| Contenuto                                                                                                    | Descrizione                                                                                                    |
|----------------------------------------------------------------------------------------------------|----------------------------------------------------------------------------------------------------|
| "Panoramica sull'amministrazione con la<br>CLI"                                                                     | Descrive come amministrare i sistemi ONTAP, illustra come<br>utilizzare l'interfaccia CLI, come accedere al cluster, come gestire<br>i nodi e molto altro ancora.                                                                     |
| "Decidere se utilizzare Gestore di sistema<br>o l'interfaccia utente di ONTAP per la<br>configurazione del cluster" | Descrive come configurare ONTAP.                                                                                                    |
| "Gestione di dischi e aggregati con CLI"                                                                            | Descrive come gestire lo storage fisico ONTAP utilizzando la CLI.<br>Mostra come creare, espandere e gestire gli aggregati, come<br>lavorare con gli aggregati di Flash Pool, come gestire i dischi e<br>come gestire le policy RAID. |
| "Installazione e configurazione di Fabric-<br>Attached MetroCluster"                                                | Descrive come installare e configurare i componenti hardware e software di MetroCluster in una configurazione fabric.                                                                                                    |
| "Requisiti e riferimenti per l'installazione<br>della virtualizzazione FlexArray"                                   | Contiene istruzioni sul cablaggio e altre informazioni per i sistemi di virtualizzazione FlexArray.                                                                                                    |
| "Gestione dell'alta disponibilità"                                                                                  | Descrive come installare e gestire le configurazioni in cluster ad<br>alta disponibilità, tra cui failover dello storage e<br>takeover/giveback.                                                                                      |

| Contenuto                                      | Descrizione                                                                                                    |
|------------------------------------------------|----------------------------------------------------------------------------------------------------|
| "Gestione dello storage logico con la CLI"     | Descrive come gestire in modo efficiente le risorse di storage<br>logico, utilizzando volumi, volumi FlexClone, file e LUN, Volumi<br>FlexCache, deduplica, compressione, qtree e quote.                                                                                                    |
| "Gestione MetroCluster e disaster<br>recovery" | Descrive come eseguire le operazioni di switchover e switchback<br>MetroCluster, sia nelle operazioni di manutenzione pianificate<br>che in caso di disastro.                                                                                                    |
| "Upgrade ed espansione di MetroCluster"        | Vengono fornite procedure per l'aggiornamento dei modelli di<br>controller e storage nella configurazione MetroCluster, la<br>transizione da una configurazione MetroCluster FC a una<br>configurazione MetroCluster IP e l'espansione della<br>configurazione MetroCluster mediante l'aggiunta di nodi<br>aggiuntivi. |
| "Gestione della rete"                          | Descrive come configurare e gestire le porte di rete fisiche e<br>virtuali (VLAN e gruppi di interfacce), i LIF, il routing e i servizi di<br>risoluzione degli host nei cluster; ottimizza il traffico di rete<br>mediante il bilanciamento del carico; monitora il cluster<br>utilizzando SNMP.                      |
| "Comandi di ONTAP 9.0: Guida alla pagina"      | Descrive la sintassi e l'utilizzo dei comandi ONTAP 9.0 supportati.                                                                                                    |
| "Comandi di ONTAP 9.1: Guida alla pagina"      | Descrive la sintassi e l'utilizzo dei comandi ONTAP 9.1 supportati.                                                                                                    |
| "Comandi di ONTAP 9.2: Guida alla pagina"      | Descrive la sintassi e l'utilizzo dei comandi ONTAP 9.2 supportati.                                                                                                    |
| "Comandi di ONTAP 9.3: Guida alla<br>pagina"   | Descrive la sintassi e l'utilizzo dei comandi ONTAP 9.3 supportati.                                                                                                    |
| "Comandi di ONTAP 9.4: Guida alla pagina"      | Descrive la sintassi e l'utilizzo dei comandi ONTAP 9.4 supportati.                                                                                                    |
| "Comandi di ONTAP 9.5: Guida alla pagina"      | Descrive la sintassi e l'utilizzo dei comandi ONTAP 9.5 supportati.                                                                                                    |
| "Comandi di ONTAP 9.6: Guida alla pagina"      | Descrive la sintassi e l'utilizzo dei comandi ONTAP 9.6 supportati.                                                                                                    |
| "Comandi di ONTAP 9.7: Guida alla pagina"      | Descrive la sintassi e l'utilizzo dei comandi ONTAP 9.7 supportati.                                                                                                    |
| "Comandi di ONTAP 9.8: Guida alla pagina"      | Descrive la sintassi e l'utilizzo dei comandi ONTAP 9.8 supportati.                                                                                                    |
| "Comandi di ONTAP 9.9.1: Guida alla pagina"    | Descrive la sintassi e l'utilizzo dei comandi ONTAP 9.9.1 supportati.                                                                                                    |
| "Comandi di ONTAP 9.10.1: Guida alla pagina"   | Descrive la sintassi e l'utilizzo dei comandi ONTAP 9.10.1 supportati.                                                                                                    |
| "Gestione SAN con CLI"                         | Descrive come configurare e gestire LUN, igroups e destinazioni<br>utilizzando i protocolli iSCSI e FC, nonché spazi dei nomi e<br>sottosistemi utilizzando il protocollo NVMe/FC.                                                                                                    |

| Contenuto                                                                                                    | Descrizione                                                                                                    |
|----------------------------------------------------------------------------------------------------|----------------------------------------------------------------------------------------------------|
| "Riferimento alla configurazione SAN"                                                                                                    | Contiene informazioni sulle topologie FC e iSCSI e sugli schemi di cablaggio.                                                                                                    |
| "Eseguire l'upgrade spostando volumi o<br>storage"                                                                                           | Descrive come aggiornare rapidamente l'hardware del controller<br>in un cluster spostando lo storage o i volumi. Descrive inoltre<br>come convertire un modello supportato in uno shelf di dischi.                          |
| "Aggiornare ONTAP"                                                                                                    | Contiene le istruzioni per scaricare e aggiornare ONTAP.                                                                                                    |
| "Utilizzare i comandi "System controller<br>replace" per aggiornare i modelli di<br>controller nello stesso chassis"                         | Descrive le procedure di trasferimento degli aggregati necessarie<br>per aggiornare un sistema senza interruzioni, mantenendo il<br>vecchio chassis e i dischi del sistema.                                                 |
| "Utilizzare i comandi "System controller<br>replace" per aggiornare l'hardware del<br>controller con ONTAP 9.8 o versione<br>successiva"     | Descrive le procedure di trasferimento degli aggregati necessarie<br>per l'aggiornamento senza interruzioni dei controller che<br>eseguono ONTAP 9.8 utilizzando i comandi "system controller<br>replace".                  |
| "Utilizzare il trasferimento di aggregati per<br>aggiornare manualmente l'hardware del<br>controller con ONTAP 9.8 o versione<br>successiva" | Descrive le procedure di trasferimento degli aggregati necessarie<br>per eseguire aggiornamenti manuali dei controller senza<br>interruzioni con ONTAP 9.8 o versione successiva.                                           |
| "Utilizzare i comandi "System controller<br>replace" per aggiornare l'hardware del<br>controller che esegue ONTAP 9.5 a<br>ONTAP 9.7"        | Vengono descritte le procedure di riposizionamento degli<br>aggregati necessarie per aggiornare senza interruzioni i<br>controller che eseguono ONTAP 9.5 a ONTAP 9.7 utilizzando i<br>comandi "system controller replace". |
| "Utilizzare il trasferimento di aggregati per<br>aggiornare manualmente l'hardware del<br>controller con ONTAP 9.7 o versione<br>precedente" | Descrive le procedure di trasferimento degli aggregati necessarie<br>per eseguire aggiornamenti manuali dei controller senza<br>interruzioni con ONTAP 9.7 o versione precedente.                                           |

## Siti di riferimento

Il "Sito di supporto NetApp" Contiene inoltre documentazione sulle schede di interfaccia di rete (NIC) e su altri componenti hardware che potrebbero essere utilizzati con il sistema. Contiene anche "Hardware Universe", che fornisce informazioni sull'hardware supportato dal nuovo sistema.

Accesso "Documentazione di ONTAP 9".

Accedere a. "Active IQ Config Advisor" tool.

#### Informazioni sul copyright

Copyright © 2024 NetApp, Inc. Tutti i diritti riservati. Stampato negli Stati Uniti d'America. Nessuna porzione di questo documento soggetta a copyright può essere riprodotta in qualsiasi formato o mezzo (grafico, elettronico o meccanico, inclusi fotocopie, registrazione, nastri o storage in un sistema elettronico) senza previo consenso scritto da parte del detentore del copyright.

Il software derivato dal materiale sottoposto a copyright di NetApp è soggetto alla seguente licenza e dichiarazione di non responsabilità:

IL PRESENTE SOFTWARE VIENE FORNITO DA NETAPP "COSÌ COM'È" E SENZA QUALSIVOGLIA TIPO DI GARANZIA IMPLICITA O ESPRESSA FRA CUI, A TITOLO ESEMPLIFICATIVO E NON ESAUSTIVO, GARANZIE IMPLICITE DI COMMERCIABILITÀ E IDONEITÀ PER UNO SCOPO SPECIFICO, CHE VENGONO DECLINATE DAL PRESENTE DOCUMENTO. NETAPP NON VERRÀ CONSIDERATA RESPONSABILE IN ALCUN CASO PER QUALSIVOGLIA DANNO DIRETTO, INDIRETTO, ACCIDENTALE, SPECIALE, ESEMPLARE E CONSEQUENZIALE (COMPRESI, A TITOLO ESEMPLIFICATIVO E NON ESAUSTIVO, PROCUREMENT O SOSTITUZIONE DI MERCI O SERVIZI, IMPOSSIBILITÀ DI UTILIZZO O PERDITA DI DATI O PROFITTI OPPURE INTERRUZIONE DELL'ATTIVITÀ AZIENDALE) CAUSATO IN QUALSIVOGLIA MODO O IN RELAZIONE A QUALUNQUE TEORIA DI RESPONSABILITÀ, SIA ESSA CONTRATTUALE, RIGOROSA O DOVUTA A INSOLVENZA (COMPRESA LA NEGLIGENZA O ALTRO) INSORTA IN QUALSIASI MODO ATTRAVERSO L'UTILIZZO DEL PRESENTE SOFTWARE ANCHE IN PRESENZA DI UN PREAVVISO CIRCA L'EVENTUALITÀ DI QUESTO TIPO DI DANNI.

NetApp si riserva il diritto di modificare in qualsiasi momento qualunque prodotto descritto nel presente documento senza fornire alcun preavviso. NetApp non si assume alcuna responsabilità circa l'utilizzo dei prodotti o materiali descritti nel presente documento, con l'eccezione di quanto concordato espressamente e per iscritto da NetApp. L'utilizzo o l'acquisto del presente prodotto non comporta il rilascio di una licenza nell'ambito di un qualche diritto di brevetto, marchio commerciale o altro diritto di proprietà intellettuale di NetApp.

Il prodotto descritto in questa guida può essere protetto da uno o più brevetti degli Stati Uniti, esteri o in attesa di approvazione.

LEGENDA PER I DIRITTI SOTTOPOSTI A LIMITAZIONE: l'utilizzo, la duplicazione o la divulgazione da parte degli enti governativi sono soggetti alle limitazioni indicate nel sottoparagrafo (b)(3) della clausola Rights in Technical Data and Computer Software del DFARS 252.227-7013 (FEB 2014) e FAR 52.227-19 (DIC 2007).

I dati contenuti nel presente documento riguardano un articolo commerciale (secondo la definizione data in FAR 2.101) e sono di proprietà di NetApp, Inc. Tutti i dati tecnici e il software NetApp forniti secondo i termini del presente Contratto sono articoli aventi natura commerciale, sviluppati con finanziamenti esclusivamente privati. Il governo statunitense ha una licenza irrevocabile limitata, non esclusiva, non trasferibile, non cedibile, mondiale, per l'utilizzo dei Dati esclusivamente in connessione con e a supporto di un contratto governativo statunitense in base al quale i Dati sono distribuiti. Con la sola esclusione di quanto indicato nel presente documento, i Dati non possono essere utilizzati, divulgati, riprodotti, modificati, visualizzati o mostrati senza la previa approvazione scritta di NetApp, Inc. I diritti di licenza del governo degli Stati Uniti per il Dipartimento della Difesa sono limitati ai diritti identificati nella clausola DFARS 252.227-7015(b) (FEB 2014).

#### Informazioni sul marchio commerciale

NETAPP, il logo NETAPP e i marchi elencati alla pagina http://www.netapp.com/TM sono marchi di NetApp, Inc. Gli altri nomi di aziende e prodotti potrebbero essere marchi dei rispettivi proprietari.